## **Cloud Container Engine**

## **Kubernetes Basics**

 Issue
 01

 Date
 2025-07-09

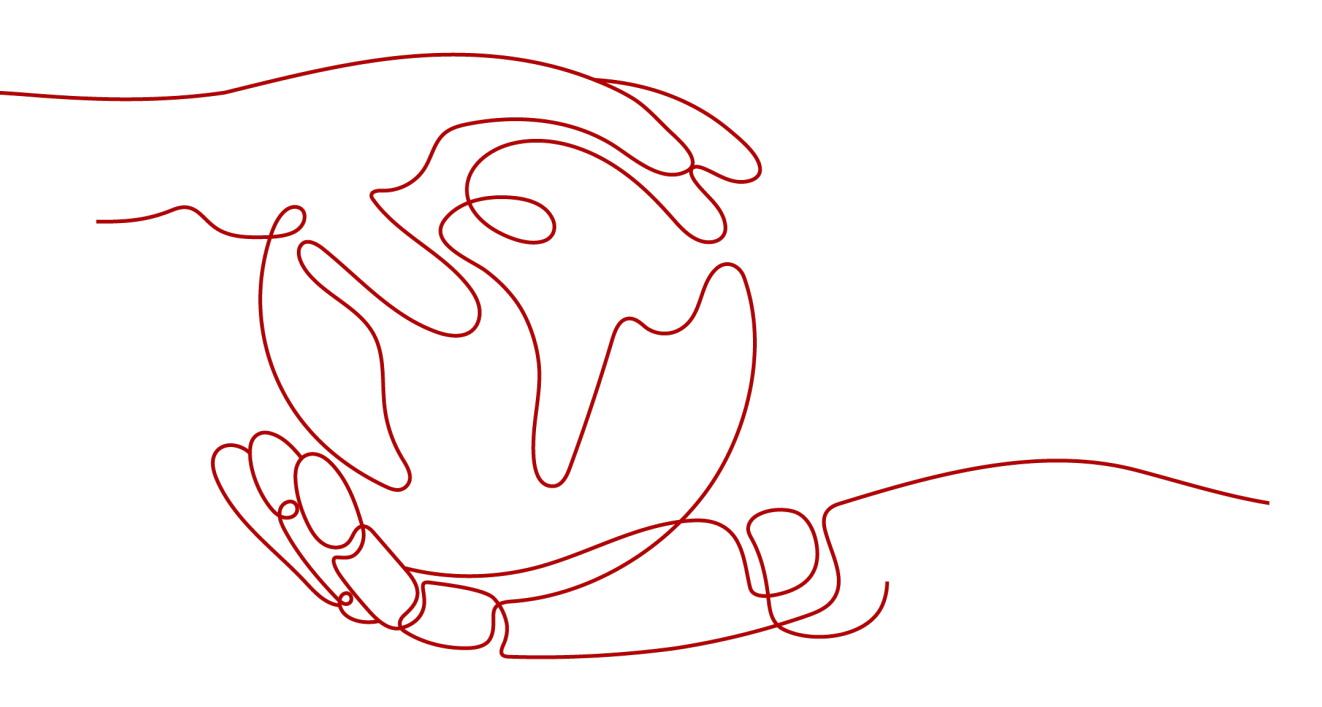

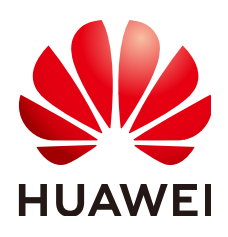

#### Copyright © Huawei Cloud Computing Technologies Co., Ltd. 2025. All rights reserved.

No part of this document may be reproduced or transmitted in any form or by any means without prior written consent of Huawei Cloud Computing Technologies Co., Ltd.

#### **Trademarks and Permissions**

NUAWEI and other Huawei trademarks are the property of Huawei Technologies Co., Ltd. All other trademarks and trade names mentioned in this document are the property of their respective holders.

#### Notice

The purchased products, services and features are stipulated by the contract made between Huawei Cloud and the customer. All or part of the products, services and features described in this document may not be within the purchase scope or the usage scope. Unless otherwise specified in the contract, all statements, information, and recommendations in this document are provided "AS IS" without warranties, guarantees or representations of any kind, either express or implied.

The information in this document is subject to change without notice. Every effort has been made in the preparation of this document to ensure accuracy of the contents, but all statements, information, and recommendations in this document do not constitute a warranty of any kind, express or implied.

## Huawei Cloud Computing Technologies Co., Ltd.

Address: Huawei Cloud Data Center Jiaoxinggong Road Qianzhong Avenue Gui'an New District Gui Zhou 550029 People's Republic of China

Website: https://www.huaweicloud.com/intl/en-us/

## **Contents**

| 1 Overview                             | 1  |
|----------------------------------------|----|
| 2 Basic Concepts                       | 3  |
| 3 Containers and Kubernetes            | 13 |
| 3.1 Containers                         |    |
| 3.2 Kubernetes                         |    |
| 3.3 Using kubectl to Operate a Cluster |    |
| 4 Pods, Labels, and Namespaces         |    |
| 4.1 Pods                               |    |
| 4.2 Liveness Probes                    |    |
| 4.3 Labels                             | 40 |
| 4.4 Namespaces                         |    |
| 5 Pod Orchestration and Scheduling     | 44 |
| 5.1 Deployments                        | 44 |
| 5.2 StatefulSets                       |    |
| 5.3 Jobs and CronJobs                  | 53 |
| 5.4 DaemonSets                         | 55 |
| 5.5 Affinity and Anti-Affinity         | 57 |
| 6 Configuration Management             | 66 |
| 6.1 ConfigMaps                         |    |
| 6.2 Secrets                            | 67 |
| 7 Kubernetes Networks                  | 70 |
| 7.1 Container Networks                 |    |
| 7.2 Services                           |    |
| 7.3 Ingresses                          | 80 |
| 7.4 Readiness Probes                   | 83 |
| 7.5 Network Policies                   | 87 |
| 8 Persistent Storage                   |    |
| 8.1 Volumes                            | 92 |
| 8.2 PVs, PVCs, and Storage Classes     | 94 |
| 9 Authentication and Authorization     |    |

| 10 Auto Scaling      | 110 |
|----------------------|-----|
| 9.2 RBAC             | 105 |
| 9.1 Service Accounts | 99  |

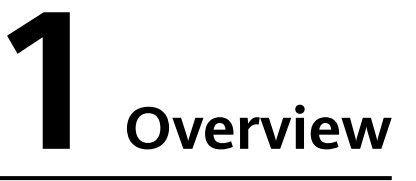

Kubernetes is an open source container orchestration platform that manages containerized applications across in-cloud hosts. It offers a framework for deploying, scheduling, updating, and managing applications and makes containerized application deployment easy and efficient.

For application developers, Kubernetes can be thought of as a cluster operating system. Kubernetes provides functions such as service discovery, scaling, load balancing, self-healing, and even leader election, freeing developers from infrastructure-related configurations.

You can access our hosted Kubernetes service, Cloud Container Engine (CCE), by using the CCE console, kubectl, or Kubernetes APIs. Before using CCE, familiarize yourself with the following Kubernetes concepts.

#### **Containers and Kubernetes**

- Containers
- Kubernetes
- Using kubectl to Operate a Cluster

#### Pods, Labels, and Namespaces

- Pods
- Liveness Probes
- Labels
- Namespaces

#### **Pod Orchestration and Scheduling**

- Deployments
- StatefulSets
- Jobs and CronJobs
- DaemonSets
- Affinity and Anti-Affinity

#### **Configuration Management**

- ConfigMaps
- Secrets

#### **Kubernetes Networks**

- Container Networks
- Services
- Ingresses
- Readiness Probes
- Network Policies

#### **Persistent Storage**

- Volumes
- PVs, PVCs, and Storage Classes

#### Authentication and Authorization

- Service Accounts
- RBAC

#### **Auto Scaling**

• Auto Scaling

# **2** Basic Concepts

CCE provides highly scalable, high-performance, and enterprise-class Kubernetes clusters. With CCE, you can easily deploy, manage, and scale containerized applications in the cloud.

CCE provides native Kubernetes APIs, supports kubectl, and provides a graphical console, enabling you to have a complete end-to-end experience. Before using it, familiarize yourself with some related basic concepts.

#### Cluster

A cluster is a combination of cloud resources, such as cloud servers (nodes) and load balancers, for running containers. In a cluster, one or more elastic cloud servers (also called nodes) are deployed in the same subnet to provide compute resource pools for containers.

CCE supports the cluster types shown in the table below.

| Cluster Type            | Description                                                                                                    |
|-------------------------|----------------------------------------------------------------------------------------------------|
| CCE standard<br>cluster | CCE standard clusters are for commercial use, which fully support the standard features of open source Kubernetes clusters.                                                                                                    |
|                         | CCE standard clusters offer a simple, cost-effective, highly<br>available solution. There is no need to manually manage and<br>maintain master nodes. You can choose between a container<br>tunnel network or a VPC network depending on your service<br>needs. CCE standard clusters are ideal for typical scenarios<br>that do not need special performance or cluster scale<br>requirements. |

| Cluster Type             | Description                                                                                                    |
|--------------------------|----------------------------------------------------------------------------------------------------|
| CCE Turbo<br>cluster     | CCE Turbo clusters run on the Cloud Native 2.0 infrastructure.<br>They feature hardware and software synergy, zero network<br>performance loss, high security and reliability, and intelligent<br>scheduling. They provide you with one-stop cost-effective<br>container services.                                                                                            |
|                          | The Cloud Native 2.0 networks are good for large-scale, high-<br>performance scenarios. In CCE Turbo clusters, container IP<br>addresses are assigned from VPC CIDR blocks, and containers<br>and nodes can be in different subnets. External networks in a<br>VPC can be directly connected to container IP addresses for<br>high performance.                               |
| CCE Autopilot<br>cluster | CCE Autopilot allows you to create serverless clusters that offer optimized Kubernetes compatibility and free you from O&M.                                                                                                    |
|                          | CCE Autopilot clusters can be deployed without user nodes,<br>simplifying the application deployment. There is no need to<br>purchase, deploy, or manage nodes or maintain their security.<br>You can just focus on the implementation of application<br>service logic, which greatly reduces your O&M costs and<br>improves the reliability and scalability of applications. |

For details, see **Buying a CCE Standard/Turbo Cluster**.

#### Node

In a Kubernetes cluster, nodes run containerized applications. They can be physical servers or virtual machines (VMs) connected over networks. Each node has necessary components installed, such as a container runtime (Docker for example) and kubelet (used to manage containers). **Pod**s, the smallest deployable units, are deployed and run on nodes, which are centrally scheduled and managed by Kubernetes. Nodes are the basic runtime environments in a cluster, ensuring high availability and scalability of applications.

For details, see **Creating a Node**.

#### Node Pool

In a Kubernetes cluster, a node pool is a group of nodes that have the same configuration and attributes. These nodes usually have the same hardware specifications, OS version, and configurations. A node pool makes it easier to manage and scale cluster resources in batches. You can create node pools of different sizes and configurations to meet different workload scheduling requirements and ensure efficient resource utilization. In addition, node pools support auto scaling. The number of nodes in a node pool can be scaled automatically based on workloads. This improves the resource utilization, flexibility, and scalability of a cluster.

For details, see Creating a Node Pool.

#### VPC

A VPC provides a secure, logically isolated virtual network environment. VPCs provide the same resources as physical networks, and they also provide various advanced network services, such as elastic IP addresses and security groups.

With VPCs, node networks and container networks in CCE clusters can be isolated. You can also configure EIPs and bandwidths for your clusters for more flexible scalability.

For details, see Creating a VPC with a Subnet.

#### **Security Group**

A security group is a collection of access rules for Elastic Cloud Servers (ECSs) that have the same security requirements and are mutually trusted in a VPC. After a security group is created, you can create different access rules to control who can access the ECSs that are added to this security group.

For details, see Adding a Security Group Rule.

#### Relationship Between Clusters, VPCs, Security Groups, and Nodes

As shown in **Figure 2-1**, a region may include multiple VPCs. A VPC consists of one or more subnets. The subnets communicate with each other through subnet gateways. A cluster is created in a subnet. There are the following scenarios:

- Different clusters are created in different VPCs.
- Different clusters are created in the same subnet.
- Different clusters are created in different subnets.

Figure 2-1 Relationship between clusters, VPCs, security groups, and nodes

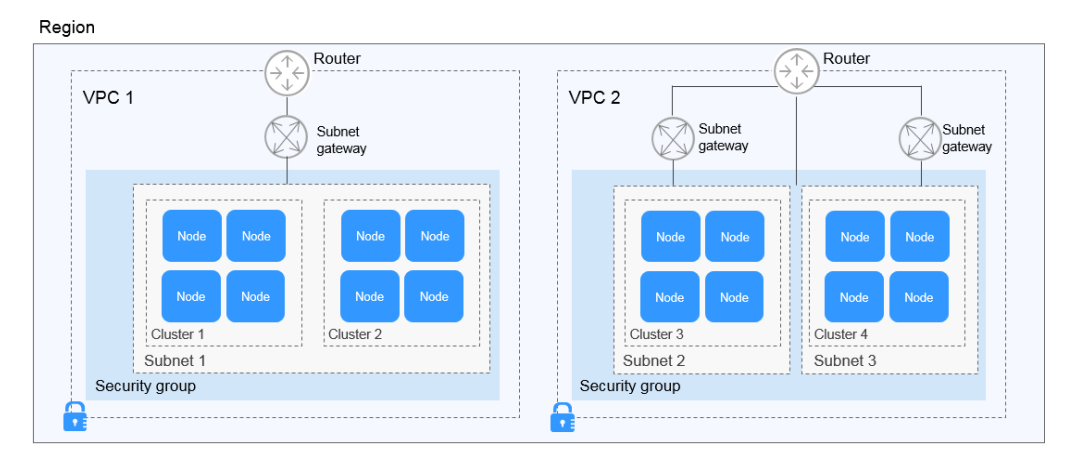

#### Pod

A pod is the smallest, basic unit for deploying applications or services. It can contain one or more containers, which typically share storage and network resources. Each pod has its own IP address, allowing the containers within the pod to communicate with each other and be accessed by other pods in the same cluster. Kubernetes also offers various policies to manage container execution. These policies include restart policies, resource requests and limits, and lifecycle hooks.

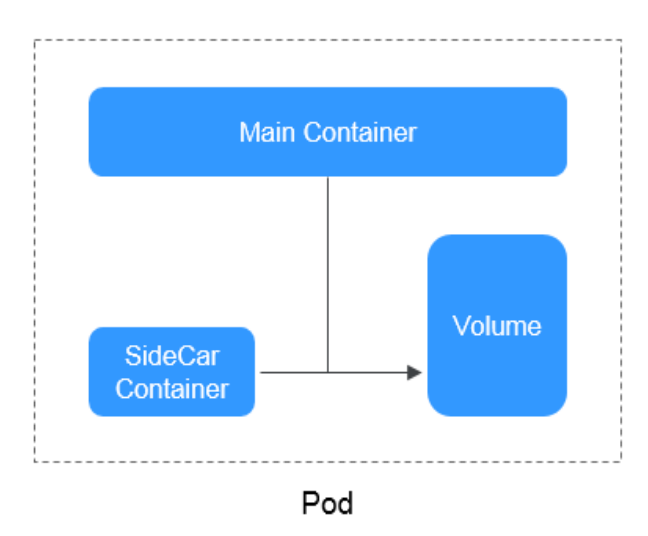

#### Figure 2-2 Pod

#### Container

A container is an instance created using a Docker image. Multiple containers can run on the same node (the host). Containers are essentially processes, but they run in their own separate namespaces, unlike actual processes, which run directly on a host machine. Namespaces provide isolation between containers, allowing each container to have its own file system, network API, process ID, and more. This enables OS-level isolation for containers.

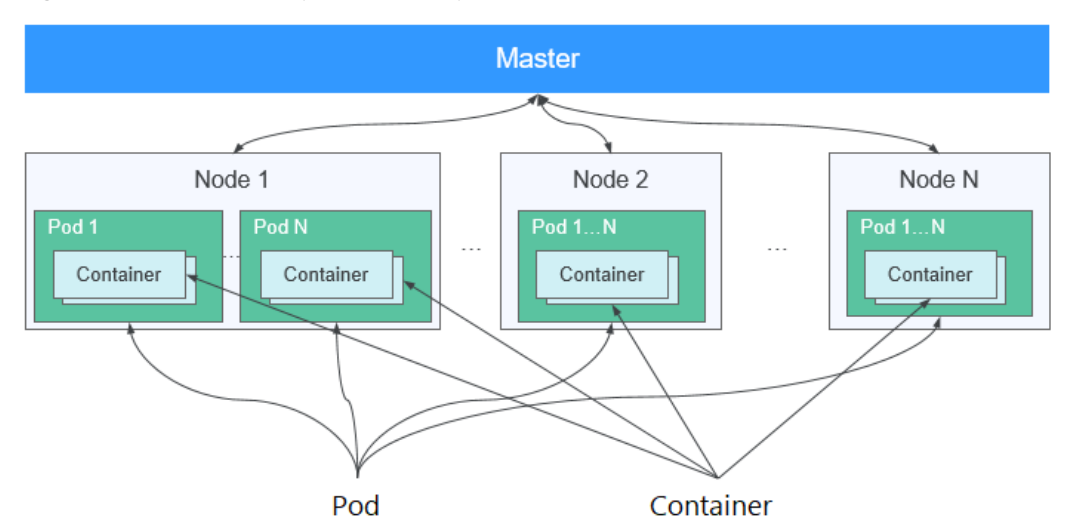

#### Figure 2-3 Relationships between pods, containers, and nodes

#### Workload

A workload is an application running in a Kubernetes cluster. No matter how many components are there in your workload, you can run it in a group of pods. A

workload is an abstract model of a group of pods. In Kubernetes, there are Deployments, StatefulSets, DaemonSets, jobs, and CronJobs.

- **Deployments** support auto scaling and rolling upgrade. They are ideal for scenarios where pods are completely independent of each other and functionally identical. Typical examples include web applications like Nginx and blog platforms like WordPress.
- **StatefulSets** allow for the organized deployment and removal of pods. Each pod in a StatefulSet has a unique identifier and can communicate with others. StatefulSets are ideal for applications that need persistent storage and communication between pods, like etcd, the distributed key-value store, or MySQL High Availability, the high-availability databases.
- **DaemonSets** guarantee that all or specific nodes have a DaemonSet pod running and automatically deploy DaemonSet pods on newly added nodes in a cluster. They are ideal for services that need to run on every node, like log collection (Fluentd) and monitoring agent (Prometheus node exporter).
- Jobs are one-off tasks that guarantee the successful completion of a specific number of pods. They are ideal for one-off tasks, like data backups and batch processing.
- **CronJobs** run tasks on specified schedule. They are ideal for tasks that need to be done regularly, like data synchronization and report generation.

For details, see **Creating a Workload**.

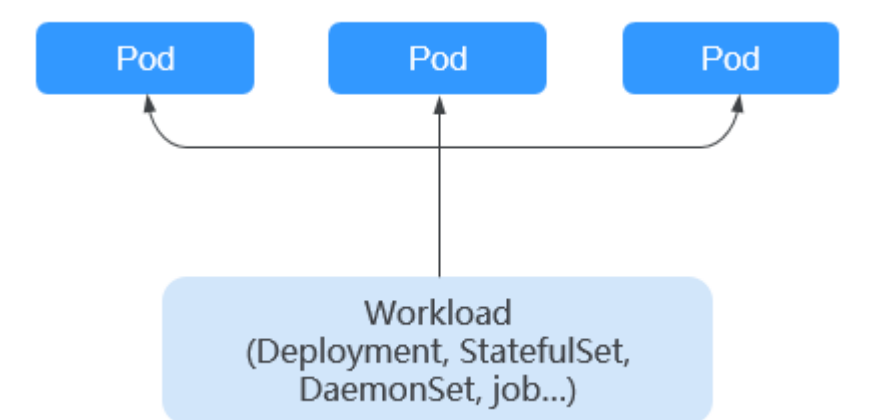

Figure 2-4 Relationship between workloads and pods

#### Image

An image is a standard format used to package containerized applications and create containers. Essentially, an image is a specialized file system that includes all the necessary programs, libraries, resources, and configuration files for container runtimes. It also contains configuration parameters like anonymous volumes, environment variables, and users that are required for runtimes. An image does not contain any dynamic data. Once it has been created, the content does not change. When deploying containerized applications, you have the option to use images from Docker Hub, SoftWare Repository for Container (SWR), or your own private image registries. For instance, you can create an image that includes a

specific application and all its dependencies, ensuring consistent execution across different environments.

The relationship between an image and a container is akin to that between a class and an instance in object-oriented programming. An image serves as a static blueprint, while a container is its active, running entity. Containers can be created, started, stopped, deleted, and suspended.

For details, see **Pushing an Image**.

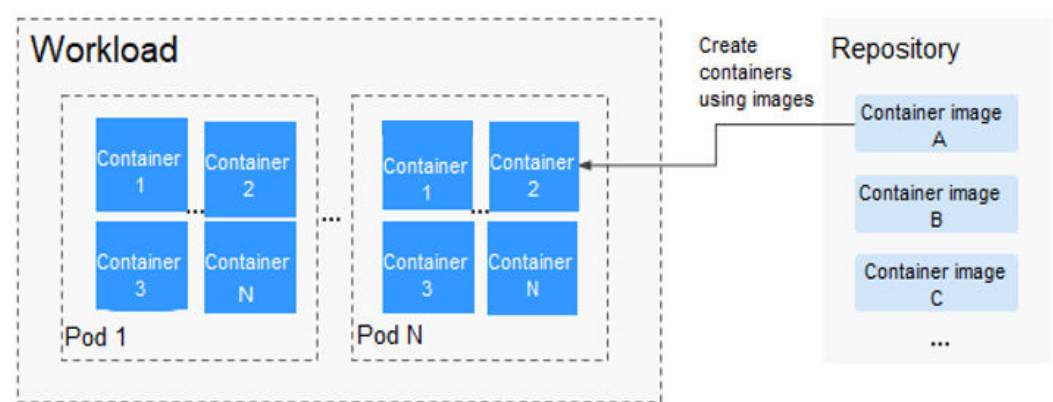

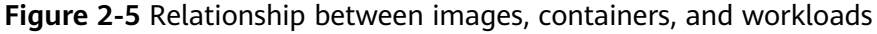

#### Namespace

A namespace in Kubernetes is a way to group and organize related resources and objects, such as pods, Services, and Deployments. It logically isolates data from other namespaces, but shares basic resources like CPUs, memory, and storage within the same cluster with them. By deploying different environments in separate namespaces, such as development, testing, and production, you can ensure environmental isolation and simplify management and maintenance tasks.

In Kubernetes, most resource objects, including pods, Services, ReplicationControllers, and Deployments, are associated with the **default** namespace by default. However, there are also cluster-level resources like nodes and PersistentVolumes (PVs) that are not tied to any specific namespace and provide services to resources across all namespaces.

For details, see Creating a Namespace.

#### Service

A Service is used to define access policies for pods. There are different types of Services with their respective values and behaviors:

- ClusterIP: This is the default Service type. Each ClusterIP Service is assigned a unique IP address within the cluster. This IP address is only accessible within the cluster. It cannot be directly accessed from external networks. ClusterIP Services are typically used for internal communications within a cluster.
- NodePort: A NodePort Service opens a static port (NodePort) on all nodes in a cluster. You can access the Service through this port. External systems can contact NodePort Services using the Elastic IPs (EIPs) associated with the nodes over the specified ports.

- LoadBalancer: This type of Service allows you to use the load balancers provided by cloud service providers to expose Services to the Internet. Load balancers can distribute traffic to the NodePort and ClusterIP Services within the cluster.
- DNAT: This type of Service translates IP addresses for cluster nodes and enables multiple nodes to share an EIP. Compared to directly binding an EIP to a node, DNAT enhances reliability. You do not need to bind an EIP to a single node and requests can still be distributed to the workload even any of the nodes inside is down.

For details, see Service Overview.

#### Ingress

An ingress controls how Services within a cluster can be accessed from outside the cluster. Ingresses can route traffic based on domain names and paths. They support load balancing, TLS termination, and SSL certificate management. An ingress manages traffic of multiple Services in a unified manner. It acts as an entry point for incoming traffic. This simplifies network configuration, improves cluster scalability and security and is an important way to expose Services in microservices.

For details, see Ingress Overview.

#### **Network Policy**

Network policies allow you to specify rules for traffic flow between pods. They control whether traffic is allowed or denied to and from a pod based on specified rules to enhance network security for clusters. Network policies allow you to define rules based on pod labels, IP addresses, and ports, limit inbound and outbound traffic, and prevent unauthorized requests, protecting the security of Services in a cluster.

For details, see **Configuring Network Policies to Restrict Pod Access**.

#### ConfigMap

ConfigMaps are used to store configuration data in key-value pairs. ConfigMaps can decouple configuration details such as configuration files and command-line arguments from pods. With ConfigMaps, you can avoid the need to rebuild container images whenever configurations are shared or updated between pods. ConfigMaps support multiple data formats, such as YAML and JSON. This facilitates application configuration management and ensures maintainability and scalability.

For details, see **Creating a ConfigMap**.

#### Secret

Secrets store sensitive data, such as passwords, keys, and certificates. Secrets are encrypted to enhance data security. Secrets can be mounted as data volumes or exposed as environment variables to be used in a pod. Secrets can also be used to store authentication information in a cluster. With secrets, you can manage sensitive data separately from the application code to reduce data leakage risks. In addition, you can centrally manage and dynamically update sensitive data to ensure cluster security and flexibility.

For details, see Creating a Secret.

#### Label

Labels are key-value pairs that are attached to objects such as pods, Services, and Deployments. Labels are used to add extra, semantic metadata to objects, enabling users and systems to effortlessly identify, organize, and manage resources.

#### Label Selector

Label selectors simplify resource management by allowing you to group and select resource objects based on their labels. This enables batch operations, such as traffic distribution, scaling, configuration updates, and monitoring, on the selected resource groups.

#### Annotation

Annotations are defined as key-value pairs, similar to labels. However, they serve a different purpose and have different constraints.

Labels are used for selecting and managing resources, following strict naming rules and defining metadata for Kubernetes objects. Label selectors use labels to help you select resources.

Annotations, in contrast, are additional information about resources. While Kubernetes does not directly use annotations to control resource behavior, external tools can access the information stored in annotations to extend Kubernetes functions.

#### PersistentVolume

A PersistentVolume (PV) is a storage resource in a cluster. It can be either a local disk or network storage. It exists independently from pods, so if a pod using a PV is deleted, the data stored in the PV will not be lost.

#### PersistentVolumeClaim

A PersistentVolumeClaim (PVC) is a request for PVs. It specifies the desired storage size and access mode. Kubernetes will automatically find a suitable PV that meets these requirements.

The relationship between PVCs and PVs is similar to that between pods and nodes. Pods consume node resources and PVCs consume PV resources.

#### Horizontal Pod Autoscaler for Workload Auto Scaling

Horizontal Pod Autoscaler (HPA) implements horizontal scaling of pods in Kubernetes. HPA enables a Kubernetes cluster to automatically scale in or out pods based on CPU usage, memory usage, or other specified metrics. You can set thresholds for target metrics for HPA to dynamically adjust the pod count to ensure the best application performance.

#### For details, see **Creating an HPA Policy**.

#### **Cluster Autoscaler for Node Auto Scaling**

Node auto scaling refers to automatically adjusting the number of nodes to adapt to changing workloads. Cluster Autoscaler automatically adds nodes when service load increases. As the service load decreases, underutilized nodes are automatically removed to reduce costs. It automatically adjusts the number of nodes in a cluster based on the workloads' resource needs, such as CPU and memory usage, and specified rules. This ensures efficient resource utilization and flexibility.

For details, see **Creating a Node Scaling Policy**.

#### Affinity and Anti-Affinity

Before an application is containerized, many of its components run on the same VM, and processes need to communicate with each other. During containerization, its processes are packed into different pods and each pod has its own lifecycle. For example, the business process is packed into a pod while the monitoring/logging process or local storage process is packed into another pod. If these pods run on distant nodes, routing between them will be costly and slow.

- Affinity: Pods that closely related to each other are deployed on the same or the nearest node. This can reduce network loss. For instance, if an application needs to frequently communicate with some other application, you can define affinity rules to ensure that these two applications are placed close or even on the same node. By doing so, any potential performance degradation caused by slow routing can be avoided.
- Anti-affinity: Pods of the same application spread across different nodes to achieve higher availability. Once a node is down, the application pods on other nodes are not affected. For example, if an application runs in multiple pods, you can define anti-affinity rules to deploy these pods on different nodes to guarantee the application HA.

For details, see **Overview of Scheduling a Workload**.

#### **Resource Quota**

Resource quotas enable administrators to set limits on the overall usage of resources, such as CPU, memory, disk space, and network bandwidth, within namespaces.

#### Resource Limit (LimitRange)

By default, all containers in Kubernetes have no CPU or memory limit. A LimitRange is a policy used to apply resource limits to objects, like pods, within a namespace.

It offers several constraints that can:

- Restrict the minimum and maximum resource usage for each pod or container in a namespace.
- Set minimum and maximum limits for the storage space that each PVC can request within a namespace.

- Control the ratio between the request and limit for a resource within a namespace.
- Set default requests and limits for compute resources within a namespace and automatically apply them to multiple containers at runtime.

#### **Environment Variable**

An environment variable is a variable that is configured in the runtime environment of a container. A maximum of 30 environment variables can be defined in a container template. You can modify environment variables even after workloads are deployed. Workload configuration is quite flexible.

The function of setting environment variables on CCE is the same as that of specifying **ENV** in a Dockerfile.

#### Chart

For your Kubernetes clusters, you can use **Helm** to manage software packages, which are called charts. Helm is to Kubernetes what **apt** is to Ubuntu or what **yum** is to CentOS. Helm allows you to quickly search for, download, and install charts.

Charts are a packaging format used by Helm. They describe a group of related cluster resource definitions, not an actual container image package. A Helm chart contains a series of YAML files used to deploy Kubernetes applications. You can customize some parameter settings in a Helm chart. When installing a chart, Helm deploys resources in the cluster based on the YAML files defined in the chart. Related container images are not included in the chart. They are pulled from the image repository defined in the YAML files.

Application developers need to push container image packages to the image repository, use Helm charts to package dependencies, and preset some key parameters to simplify application deployment.

Application users can use Helm to search for charts and customize parameter settings. Helm installs applications and their dependencies in the cluster based on the YAML files in a chart. Application users can search for, install, upgrade, roll back, and uninstall applications without defining complex deployment files.

For details, see **Chart Overview**.

# **3** Containers and Kubernetes

## 3.1 Containers

#### **Video Tutorial**

#### **Containers and Docker**

Containers are a kernel virtualization technology originating with Linux. They provide lightweight virtualization to isolate processes and resources. Containers have become popular since the emergence of Docker. Docker was the first system to make containers fully portable and makes it easy to run your container on any machine you want. It simplifies the packaging of applications, repositories, and dependencies. Even an OS file system can be packaged into a simple portable package that can be used on any machine running Docker.

Containers isolate and allocate resources similarly to VMs. Unlike VMs, however, containers virtualize OSs not hardware, which makes themselves more portable and efficient.

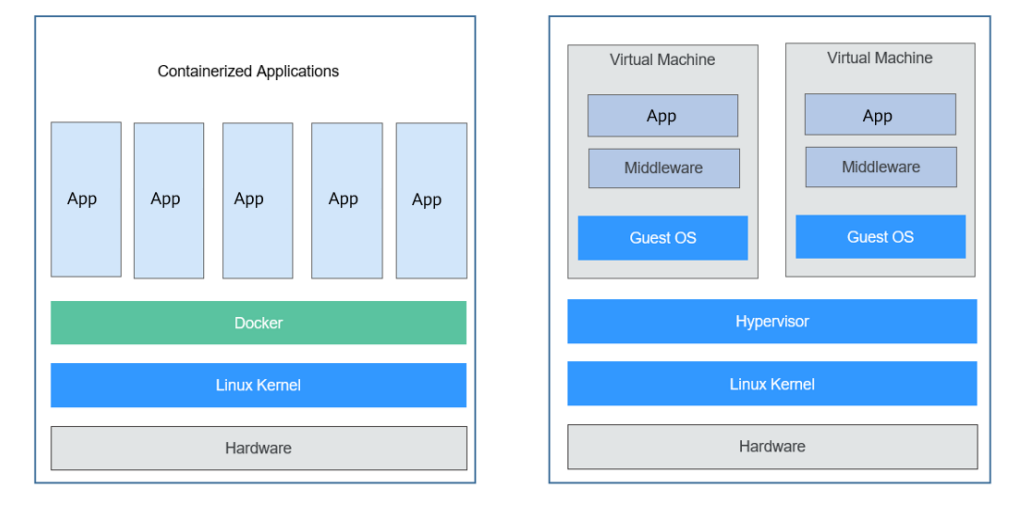

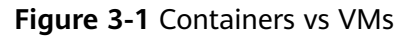

Containers have the following advantages over VMs:

• Better resource utilization

There is no overhead for virtualizing hardware and running a complete OS, which allows containers to outperform VMs in application execution speed, memory loss, and file storage speed. Compared with a VM with the same configuration, a container can run more applications.

• Faster startup

A traditional VM typically takes several minutes to start an application, but a Docker container can launch an application in just a few seconds, or even milliseconds. This because containerized applications run directly on the host kernel, and there is no need to load the entire OS. Running applications on containers greatly saves your time in development, testing, and deployment.

• Consistent environment

Inconsistent development, test, and production environments are a common pain point in application development. As a result, some issues cannot be detected prior to rollout. A Docker container image provides a complete runtime environment except the kernel for applications.

• Easier migration

Docker provides a consistent execution environment across many platforms, both physical and virtual. Regardless of what platform Docker is running on, the applications run the same way, which makes migrating them much easier. With Docker, you do not have to worry that an application running fine on one platform will fail in a different environment.

• Easier maintenance and extension

A Docker image is built up from a series of layers that are stacked. When you create a container, you add a container layer on top of image layers. In this way, duplicate layers are reused, which simplifies application maintenance and updates as well as image extension on base images. In addition, Docker collaborates with open source project teams to maintain a large number of high-quality official images. You can directly use them in production environments or create your images based on these images. This greatly improves the efficiency in creating images for applications.

#### **Typical Process of Using Docker Containers**

Before using a Docker container, you should know the core components in Docker.

- **Image**: A Docker image is an executable software package that includes the data needed to run an application, including file systems and other metadata, such as executable file path of the runtime.
- **Image repository**: A Docker image repository stores Docker images, which can be shared between different users and computers. You can run an image on the computer where it was created, or you can push it to an image repository, pull it to another computer, and then run it there. Some repositories are public, where anyone can pull images. Some are private, which are only accessible to some users and machines.
- **Container**: A Docker container is usually a Linux container created from a Docker image. A running container is a process running on the Docker host, but it is isolated from the host and all other processes running on the host.

The process is also resource-limited, and it can only access and use resources (such as CPU and memory) allocated to it.

Figure 3-2 shows the typical process of using containers.

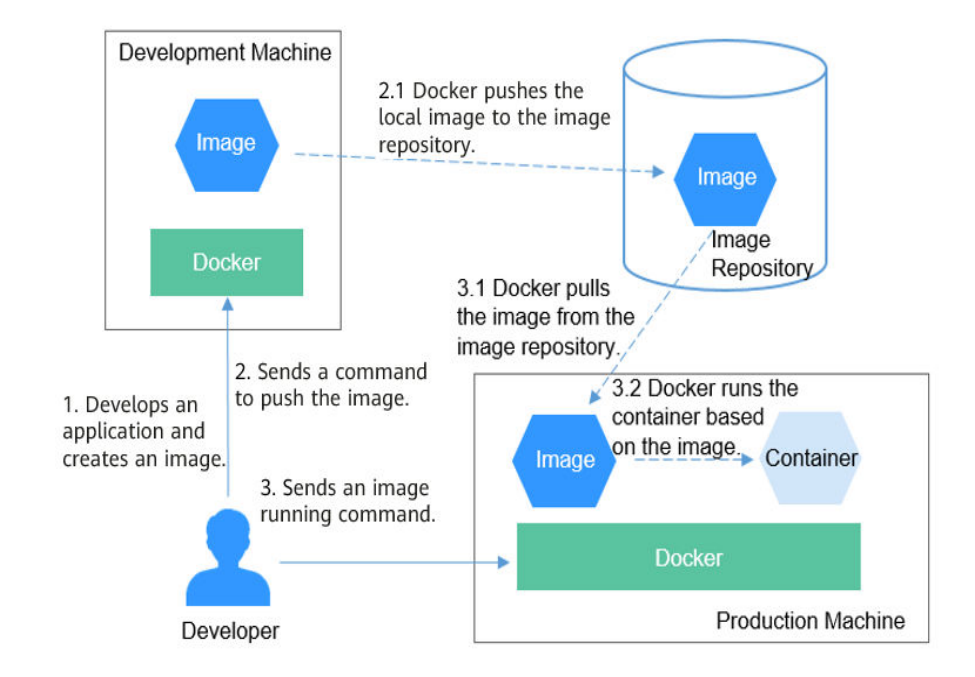

Figure 3-2 Typical process of using Docker containers

1. A developer develops an application and creates an image on the development machine.

Docker builds the image and stores it on the machine.

- The developer sends a command to Docker for pushing the image. After receiving the command, Docker pushes the local image to the image repository.
- 3. The developer sends an image running command to the production machine. After the command is received, Docker pulls the image from the image repository to the machine and then launches a container based on the image.

#### Example

In the following example, Docker packages a container image based on an Nginx image, runs an application based on the container image, and pushes the container image to an image repository.

#### **Installing Docker**

Docker is compatible with almost all OSs. Select whichever Docker version best suits your needs.

The following uses CentOS 7.5 64bit (40 GiB) as an example to describe how to quickly install Docker using a Huawei Cloud image.

1. Add a yum repository.

yum install epel-release -y yum clean all

- 2. Install the required software packages. yum install -y yum-utils device-mapper-persistent-data lvm2
- 3. Configure the Docker yum repository. yum-config-manager --add-repo https://mirrors.huaweicloud.com/docker-ce/linux/centos/docker-ce.repo sed -i 's+download.docker.com+mirrors.huaweicloud.com/docker-ce+' /etc/yum.repos.d/docker-ce.repo
- 4. Check the available Docker version. yum list docker-ce --showduplicates | sort -r

Information similar to the following is displayed:

Loading mirror speeds from cached hostfile Loaded plugins: fastestmirror docker-ce.x86\_64 3:26.1.4-1.el7 docker-ce-stable docker-ce.x86\_64 3:26.1.3-1.el7 docker-ce-stable docker-ce.x86\_64 3:26.1.2-1.el7 docker-ce-stable

5. Install Docker of the specified version. To facilitate the subsequent configuration of the image accelerator, use a Docker version from 18.06.0 to 24.0.9.

sudo yum install docker-ce-24.0.9 docker-ce-cli-24.0.9 containerd.io

Docker 24.0.9 is used in this example. If you choose a different version, replace 24.0.9 with the specific version number.

6. Start Docker.

systemctl enable docker # Set Docker to start automatically upon system boot. systemctl start docker # Start Docker.

7. Check the installation result. docker --version

Information similar to the following is displayed: Docker version 24.0.9. build 2936816

#### Packaging a Docker Image

Docker provides a convenient way to package your application as a Dockerfile, which allows you to create a simple custom Nginx image.

- 1. To configure an image accelerator, perform the following operations: (An image accelerator can speed up the download of popular open source images, addressing issues with slow or failed downloads from third-party repositories like Docker Hub caused by network problems. Image accelerators are only available in certain regions.)
  - a. Log in to the **SWR console**.
  - b. In the navigation pane, choose Image Resources > Image Center. Ensure that Image Center is available in the current region. For details, see Constraints.
  - c. Click **Image Accelerator**. In the displayed dialog box, click  $\square$  to copy the accelerator address.

Figure 3-3 Copying an accelerator address

| Image Center 💿                                                                                                    |                                                                                                    |                                                                                                    | 1 Inago Accelerator                                                                                                    |
|----------------------------------------------------------------------------------------------------|----------------------------------------------------------------------------------------------------|----------------------------------------------------------------------------------------------------|----------------------------------------------------------------------------------------------------|
|                                                                                                    | Image Accelerator X                                                                                                    |                                                                                                    | Enter a name. Q Advanced Searce ~ Q                                                                                                    |
| basybox o Park 216 ASISAT                                                                                               | Procedure<br>1. Install on provide constant or organic<br>Bucknammental constant or organic statistics (11)<br>2. Otosian for accommon activities.<br>accommon accommon activities.                                                                                                    | (n)<br>y scalability                                                                                                    | redit         ©           Pail: 1/291506.027         ©           Bedin to an open rescore key-value stare that functions as a data structure server.           |
| Paint 1.213/51.422 O                                                                                                    | 3. Original https://www.inite.com/article/article      | and the second second s | postgres<br>Parts 1:182:83,795 The PortpreSC4. dependent database system provides reliability and data sitegrity                                               |
| nede node )<br>Price 104,057,054 ()<br>Node ja is a zavočnogi kanos platkom to server obk est netvering applications. ) | The second second secon | ۵                                                                                                    | memcached         ©           Pairs 771 501,460         ©           Thes & open searce, high-performance, datibulied reversey signed caching system.         © |
| Total Recent: 154                                                                                                    | ngen.<br>So Mal få socioperano.<br>The the declar site connect to associate into using a flagging Menne 5 in 50% accessed a detaus. P just, to accessed a to view effect.                                                                                                    |                                                                                                    |                                                                                                    |

Modify the /etc/docker/daemon.json file. d. vim /etc/docker/daemon.json

Add the following content to the file:

{ "registry-mirrors": ["accelerator-address"]

Restart the container engine. e. systemctl restart docker

> If the restart fails, check whether the registry-mirrors parameter is configured in another location of the OS, such as /etc/sysconfig/docker or /etc/default/docker. If the parameter is configured in another location, delete it from there and restart the container engine.

View the Docker details. f. docker info

> If the value of **Registry Mirrors** is the accelerator address, the accelerator has been configured.

Registry Mirrors: https://xxx.mirror.swr.myhuaweicloud.com/

2. Create a file named **Dockerfile** in the **mynginx** directory.

mkdir mynginx cd mynginx touch Dockerfile

ļ

Edit the **Dockerfile** file. 3. vim Dockerfile

Add the following content to Dockerfile:

# Use the Nginx image as the base image. FROM nginx:latest

# Replace the content of index.html with "hello world". RUN echo "hello world" > /usr/share/nginx/html/index.html

# Permit external access to port 80 of the container. EXPOSE 80

4. Package the image. docker build -t hello.

> -t is used to add a label to the image to name it. In this example, the image name is **hello**. The period . indicates that the packaging command is executed in the current directory.

5. Check whether the image has been created. docker images

| lf informat<br>created: | ion similar | to the followin | ng is displayed, | the imag | e has been |
|-------------------------|-------------|-----------------|------------------|----------|------------|
| REPOSITORY              | TAG         | IMAGE ID        | CREATED          | SIZE     |            |
| hello                   | latest      | 1ff61881be30    | 10 seconds ago   | 236MB    |            |

#### Pushing the Image to an Image Repository

1. Log in to the SWR console. In the navigation pane, choose **My Images**. On the page displayed, click **Upload Through Client**. In the dialog box displayed, click **Generate a temporary login command**. Then, copy the command and run it on the local host to log in to the SWR image repository.

| SWR                      | My images 💿                                                                                                    |                                                                                                    | _                  | Upload Through Client Upload Through SNR |
|--------------------------|----------------------------------------------------------------------------------------------------|----------------------------------------------------------------------------------------------------|--------------------|------------------------------------------|
| Deshboard                | Private images Shared images                                                                                                    | Upload Through Client                                                                                                    |                    |                                          |
| manapana<br>Operations v | Destinger         v         C. Effer an regulator.           Proteininger         v         C. Effer an regulator.           In Non Ø         v         C. Effer an regulator. | <section-header><section-header><section-header><text><section-header><section-header><section-header><section-header><section-header><section-header><section-header><section-header><section-header><section-header><section-header><section-header><section-header><section-header><section-header><section-header></section-header></section-header></section-header></section-header></section-header></section-header></section-header></section-header></section-header></section-header></section-header></section-header></section-header></section-header></section-header></section-header></text></section-header></section-header></section-header> | Topi († 1934an f.) | Questos                                  |

2. Before pushing an image, specify a complete name for the image. docker tag hello swr.cn-east-3.myhuaweicloud.com/container/hello:v1

The command details are as follows:

- swr.cn-east-3.myhuaweicloud.com is the repository address, which varies with the region.
- container is the organization name. An organization is typically created in SWR. If no organizations are available, an organization will be automatically created when an image is pushed to SWR for the first time. Each organization name is unique in a single region.
- **v1** is the tag allocated to the **hello** image.
- 3. Push the image to SWR. docker push swr.cn-east-3.myhuaweicloud.com/container/hello:v1
- 4. Pull the image. docker pull swr.cn-east-3.myhuaweicloud.com/container/hello:v1

### 3.2 Kubernetes

#### What Is Kubernetes?

**Kubernetes** is a containerized application software system that can be easily deployed and managed. It facilitates container scheduling and orchestration.

For application developers, Kubernetes can be regarded as a cluster operating system. Kubernetes provides functions such as service discovery, scaling, load balancing, self-healing, and even leader election, freeing developers from infrastructure-related configurations.

When you use Kubernetes, it is like running a giant number of servers all on the same physical machine, and then running your applications on that single massive

platform. Kubernetes enables you to deploy applications always using the same method, regardless of how many servers there are in a cluster.

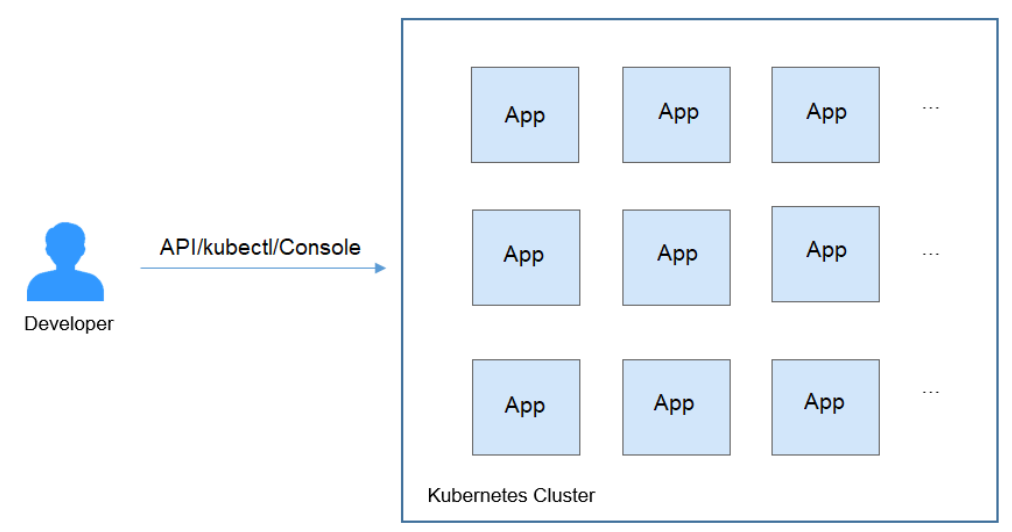

#### Figure 3-4 Running applications in a Kubernetes cluster

#### **Kubernetes Cluster Architecture**

A Kubernetes cluster consists of master nodes and worker nodes. Applications are deployed on worker nodes, and you can specify the nodes for deployment.

#### **NOTE**

For CCE clusters, master nodes are managed by CCE. You only need to create worker nodes.

The following figure shows the architecture of a Kubernetes cluster.

Figure 3-5 Kubernetes cluster architecture

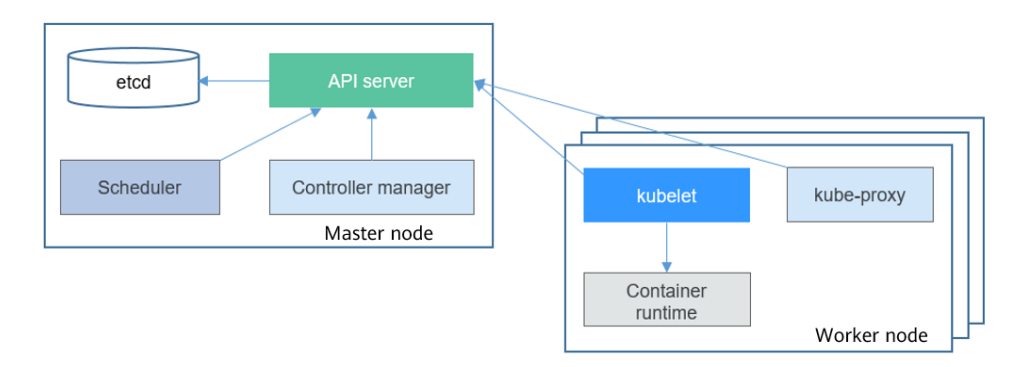

#### Master node

A master node is the machine where the control plane components run, including the API server, scheduler, controller manager, and etcd.

• API server: a transit station for components to communicate with each other. It receives external requests and writes data to etcd.

- Controller manager: carries out cluster-level functions, such as component replication, worker node tracing, and node fault troubleshooting.
- Scheduler: schedules pods to nodes based on various conditions (such as available resources and node affinity).
- etcd: provides distributed data storage for cluster configurations.

In a production environment, multiple master nodes are deployed to ensure high cluster availability. For example, you can deploy three master nodes in a CCE cluster.

#### Worker node

A worker node is a compute node for containerized applications in a cluster. A worker node consists of the following components:

- kubelet: communicates with the container runtime, interacts with the API server, and manages pods on the node.
- kube-proxy: serves as an access proxy between application components.
- Container runtime: functions as an engine such as Docker for downloading images and running containers.

#### **Kubernetes Scalability**

Kubernetes makes the Container Runtime Interface (CRI), Container Network Interface (CNI), and Container Storage Interface (CSI) open-sourced. These interfaces maximize Kubernetes scalability and allow Kubernetes to focus on container scheduling.

- CRI: provides computing resources for a container runtime. It makes differences between container engines irrelevant and interacts with each container engine through a unified interface.
- CNI: enables Kubernetes to support different networking implementations. For example, the custom CNI add-on of CCE allows your Kubernetes clusters to run in VPCs.
- CSI: enables Kubernetes to support various classes of storage. For example, CCE can be interconnected with block storage (EVS), file storage (SFS), and object storage (OBS) services.

#### **Basic Objects in Kubernetes**

The following figure shows the basic objects in Kubernetes and the relationships between them.

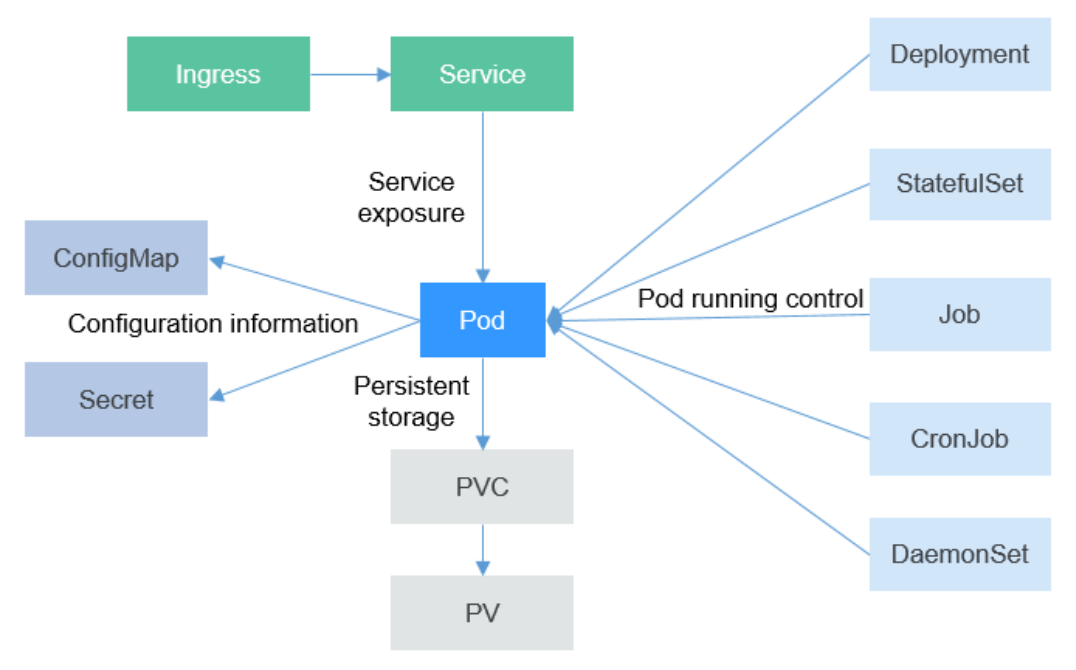

#### Figure 3-6 Basic Kubernetes objects

• Pod

Pods are the smallest deployable units of compute that you can create and manage in Kubernetes. A pod is a group of one or more containers. Pods have shared storage, unique IP addresses, and specifications for how to run containers.

• Deployment

A Deployment is a service-oriented encapsulation of pods. It can contain one or more pods. These pods have the same role, and the system automatically distributes requests to the pods of a Deployment.

StatefulSet

A StatefulSet is used to manage stateful applications. Like a Deployment, a StatefulSet manages a group of pods that are based on an identical container specification. Unlike a Deployment, a StatefulSet maintains a fixed ID for each of their pods. These pods are created based on the same declaration, but they are not interchangeable. Each pod has a permanent ID regardless of how it was scheduled.

• Job

A job is used to control batch tasks. Jobs are different from long-term servo tasks (such as Deployments). Jobs are started and terminated at specific times, but long-term servo tasks continue to run until they are specifically terminated. The pods managed by a job will be automatically removed after successfully completing tasks based on user configurations.

• CronJob

A CronJob is a time-based job. Similar to the crontab of Linux, it runs a specified job in a specified time range.

• DaemonSet

A DaemonSet runs only one pod on each node in a cluster. This works well for certain system-level applications such as log collection and resource

monitoring since they must run on each node and need only a few pods. A good example is kube-proxy.

Service

A Service is used for pod access. With a fixed IP address, a Service forwards access traffic to pods and balances load for these pods.

Ingress

Services forward requests at Layer 4 using TCP and UDP. Ingresses can forward requests at Layer 7 using HTTP and HTTPS and make forwarding more targeted by domain names and paths.

ConfigMap

A ConfigMap stores configurations in key-value pairs required by applications. ConfigMaps allow you to decouple environment-specific configurations from container images, so that different environments can have their own unique configurations.

Secret

A secret lets you store and manage sensitive information, such as authentication information, certificates, and private keys. Storing confidential information in a secret is safer and more flexible than putting it verbatim in a pod definition or in a container image.

• PersistentVolume (PV)

A PV describes a persistent data storage volume. It defines a directory for persistent storage on a host machine, for example, a mount directory of a network file system (NFS).

• PersistentVolumeClaim (PVC)

A PVC in Kubernetes is a request for persistent storage. PVCs free you from creating and releasing underlying storage resources. With PVCs, you only need to specify the storage type and capacity.

#### Setting Up a Kubernetes Cluster

**Kubernetes** introduces multiple methods for setting up a Kubernetes cluster, such as minikube and kubeadm.

If you do not want to set up a Kubernetes cluster by yourself, you can purchase one on the CCE console. The following uses clusters purchased on the CCE console as examples.

#### **Kubernetes Objects**

Resources in Kubernetes can be described in YAML or JSON format. An object consists of the following parts:

- typeMeta: metadata of the object type. It specifies the API version and type of the object.
- objectMeta: metadata of the object, such as the object name and labels.
- spec: desired status of the object, for example, which image the object uses and how many replicas the object has.
- status: actual status of the object. It can only be viewed after the object is created. You do not need to specify the status when creating an object.

Figure 3-7 YAML file

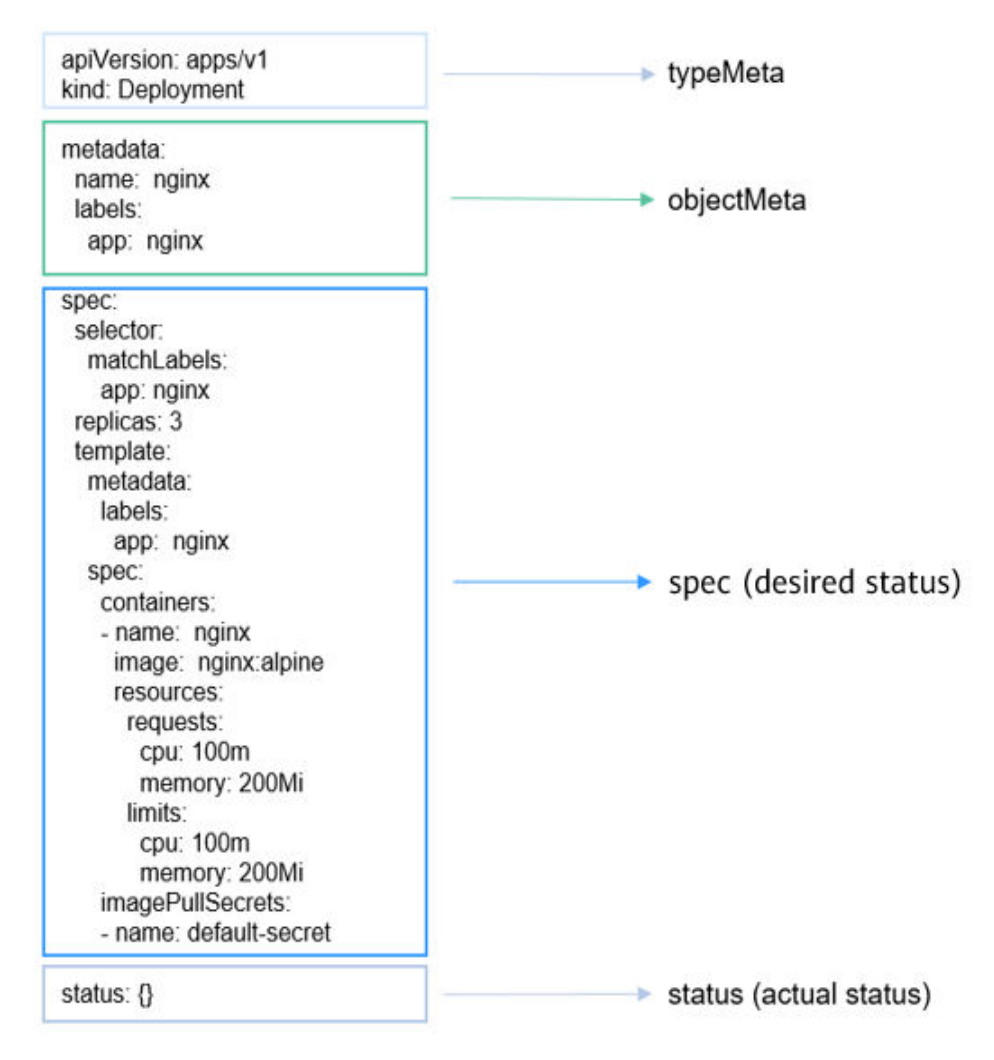

#### **Running Applications on Kubernetes**

Delete **status** from the content in **Figure 3-7** and save it as the **nginx-deployment.yaml** file, as shown below:

apiVersion: apps/v1 kind: Deployment metadata: name: nginx labels: app: nginx spec: selector: matchLabels: app: nginx replicas: 3 template: . metadata: labels: app: nginx spec: containers: - name: nginx image: nginx:alpine resources:

```
requests:
cpu: 100m
memory: 200Mi
limits:
cpu: 100m
memory: 200Mi
imagePullSecrets:
- name: default-secret
```

Use kubectl to access the cluster and run the following command:

# kubectl create -f nginx-deployment.yaml deployment.apps/nginx created

After the command is executed, three pods are created in the Kubernetes cluster. You can run the following command to obtain the Deployment and pods:

# kubectl get deploy
NAME READY UP-TO-DATE AVAILABLE AGE
nginx 3/3 3 3 9s
# kubectl get pods
NAME READY STATUS RESTARTS AGE
nginx-685898579b-qrt4d 1/1 Running 0 15s
nginx-685898579b-t9zd2 1/1 Running 0 15s
nginx-685898579b-w59jn 1/1 Running 0 15s

So far, we have walked you through containers and Docker, Kubernetes cluster setup, and basic Kubernetes concepts, and provided you an example of how to use kubectl. The following sections will go deeper into Kubernetes objects and how they are used and related.

## 3.3 Using kubectl to Operate a Cluster

#### kubectl

**kubectl** is a command line tool for Kubernetes clusters. You can install kubectl on any node and run kubectl commands to operate your Kubernetes clusters.

For details about how to install kubectl, see **Accessing a Cluster Using kubectl**. After using kubectl to access a cluster, you can run the **kubectl cluster-info** command to view the cluster information. The following shows an example:

```
# kubectl cluster-info
Kubernetes master is running at https://*.*.*:5443
CoreDNS is running at https://*.*.*:5443/api/v1/namespaces/kube-system/services/coredns:dns/proxy
```

To further debug and diagnose cluster problems, use 'kubectl cluster-info dump'.

Run the **kubectl get nodes** command to view information about nodes in the cluster.

| # kubectl get nodes |        |               |     |                                  |
|---------------------|--------|---------------|-----|----------------------------------|
| NAME                | STATUS | ROLES         | AGE | VERSION                          |
| 192.168.0.153       | Ready  | <none></none> | 7m  | v1.15.6-r1-20.3.0.2.B001-15.30.2 |
| 192.168.0.207       | Ready  | <none></none> | 7m  | v1.15.6-r1-20.3.0.2.B001-15.30.2 |
| 192.168.0.221       | Ready  | <none></none> | 7m  | v1.15.6-r1-20.3.0.2.B001-15.30.2 |
|                     |        |               |     |                                  |

For more kubectl commands, see kubectl Quick Reference.

#### **Basic Commands**

get

A get command obtains details about one or more resources in a cluster.

This command obtains details about all resources, including cluster nodes, pods, Deployments, and Services.

#### NOTICE

Multiple namespaces can be created in a cluster. If no namespace is specified in the command, --namespace=default is used by default, which means resources in the **default** namespace are obtained.

Examples:

To obtain details of all pods:

kubectl get pod -o wide

To obtain all pods running in all namespaces:

kubectl get pod --all-namespaces

To obtain the labels of all pods running in all namespaces:

kubectl get pod --show-labels

To obtain all namespaces of the node:

kubectl get namespace

#### **NOTE**

Similarly, you can run the **kubectl get svc**, **kubectl get nodes**, and **kubectl get deploy** commands to obtain information about other resources.

To obtain details of pods in the YAML format:

kubectl get pod <podname> -o yaml

To obtain details of pods in the JSON format:

kubectl get pod <podname> -o json kubectl get pod rc-nginx-2-btv4j -o=custom-columns=LABELS:.metadata.labels.app

#### **NOTE**

**LABELS** indicates a comma-separated list of user-defined column titles. **metadata.labels.app** indicates the data to be listed in either YAML or JSON format.

#### create

A create command creates cluster resources based on a file or input.

If you have a YAML or JSON file that defines the desired resource, you can use the following command to create the resource specified in the file:

kubectl create -f <filename>

#### expose

An **expose** command creates a Service for a resource such as a pod or Deployment.

kubectl expose deployment <deployname> --port=81 --type=NodePort --target-port=80 --node-port=31000 --name=<service-name>

#### D NOTE

The **expose** command creates a NodePort Service for the Deployment. --**port** indicates the Service port (used for access inside the cluster), --**type** indicates the Service type, --**target**-**port** indicates the port of the backend pod associated with the Service, and --**node-port** indicates the node port (used for access outside the cluster). --**node-port** is optional. If it is not specified, the cluster randomly allocates a port from **30000** to **32767**.

#### run

A **run** command creates a single pod or Deployment, which is suitable for test environments.

Example:

kubectl run <deployname> --image=nginx:latest

To specify the command that is automatically executed when you create a pod or Deployment:

kubectl run <deployname> --image=busybox --command -- ping example.com

set

A set command configures a function for an object.

Example:

To update the container image of a Deployment to version 1.0 in rolling mode:

kubectl set image deployment/<deployname> <containername>=<containername>:1.0

edit

An edit command provides a way to update a resource.

Example:

To update a pod:

kubectl edit pod po-nginx-btv4j

The example command yields the same effect as the following commands:

kubectl get pod po-nginx-btv4j -o yaml >> /tmp/nginx-tmp.yaml vim /tmp/nginx-tmp.yaml # do some changes here kubectl replace -f /tmp/nginx-tmp.yaml

#### explain

An explain command gets documents or other references.

Example:

To get documentation of pods:

kubectl explain pod

#### delete

A **delete** command deletes resources by resource name or label.

Example:

To delete a pod immediately:

kubectl delete pod <podname> --now kubectl delete -f nginx.yaml kubectl delete deployment <deployname>

#### **Deployment Commands**

#### rollout

A rollout command manages the rollout of a resource.

Examples:

To check the rollout status of a specific resource:

kubectl rollout status deployment/<deployname>

To view the rollout history of a specific resource:

kubectl rollout history deployment/<deployname>

To roll back a specific resource(by default, a resource is rolled back to the previous version):

kubectl rollout undo deployment/test-nginx

#### scale

A **scale** command increases or reduces the number of replicas when the load increases or decreases.

kubectl scale deployment <deployname> --replicas=<newnumber>

#### autoscale

An **autoscale** command automatically adjusts the number of replicas based on the CPU utilization of a workload. The **autoscale** command allows you to define a range of replicas for a workload (such as a Deployment, ReplicaSet, or StatefulSet). The pods will be automatically added or removed within this range based on the average CPU utilization of all pods. If the target utilization is not specified or is set to a negative value, the default auto scaling policy will be applied.

kubectl autoscale deployment <deployname> --min=<minnumber> --max=<maxnumber> --cpu-percent=<cpu>

#### **Cluster Management Commands**

#### cordon, drain, and uncordon

If you need to upgrade a node or if a node becomes unavailable due to a breakdown, you can use these commands to reschedule the pods running on that node to other nodes. The procedure is as follows:

Step 1 Run the cordon command to mark a node as unschedulable. This means that new pods will not be scheduled to that node. kubectl cordon <nodename>

In CCE, <nodename> specifies the private network IP address of a node by default.

**Step 2** Run the **drain** command to evict pods on the node and smoothly migrate these pods to other nodes:

kubectl drain <nodename> --ignore-daemonsets --delete-emptydir-data

--ignore-daemonsets means DaemonSet pods will be ignored. --deleteemptydir-data ensures that if there are pods using emptyDir, the node will continue to be drained, and any local data associated with the node will be deleted.

- **Step 3** Perform maintenance operations on the node, for example, resetting the node.
- Step 4 Run the uncordon command to mark the node as schedulable.

kubectl uncordon <nodename>

----End

#### cluster-info

To display the add-ons running in the cluster:

kubectl cluster-info

To view details:

kubectl cluster-info dump

#### top\*

A **top** command shows the usages of resources like CPU, memory, and storage in a cluster. Ensure that the Kubernetes Metrics Server is running normally, or this command may not work.

#### taint\*

A **taint** command updates the taints on one or more nodes.

#### certificate\*

A certificate command modifies certificate resources.

#### Fault Diagnosis and Debugging Commands

#### describe

A **describe** command is similar to a **get** command. The main distinction is that the **get** command provides details about a resource, while the **describe** command only provides status information about a resource in a cluster. In addition, the **describe** command does not support the **-o** flag. For resources of the same type, the **describe** command provides the same output format and content.

kubectl describe pod <podname>

#### **NOTE**

If you need details about a resource, you can use the **get** command for more information. If you want to check the status of a resource, such as a pod that is not in the running state, you can use the **describe** command to obtain more status information.

#### logs

A **logs** command prints the standard output of programs running inside a container during pod execution. To display logs in the **tail** -**f** mode, run this command with the -**f** flag.

kubectl logs -f <podname>

#### exec

The **kubectl exec** command functions similarly to the Docker **exec** usage. When multiple containers run in a pod, you can use the **-c** flag to specify the desired container.

kubectl exec -it <podname> -- bash kubectl exec -it <podname> -c <containername> -- bash

#### port-forward\*

A **port-forward** command forwards requests from one or more local ports to a pod port.

Example:

To listen to local port 5000 and forward requests to port 6000 used by a pod created in **<my-deployment>**:

kubectl port-forward deploy/my-deployment 5000:6000

#### ср

To copy files or directories and paste them to a container:

kubectl cp /tmp/foo <podname>:/tmp/bar -c <containername>

The local files in **/tmp/foo** are copied and pasted to the **/tmp/bar** directory of a specific container in a pod.

#### auth\*

An auth command checks authorization.

#### attach\*

An **attach** command is similar to the **logs** -**f** command. To exit, run the **ctrl-c** command. If a pod contains multiple containers, to view the output of a specific container, use -**c** <*containername>* following <*podname>* to specify a container.

kubectl attach <podname> -c <containername>

#### **Advanced Commands**

#### replace

A **replace** command updates or replaces an existing resource. If you need to modify certain attributes of a resource, you can directly edit the YAML file and use the **replace** command to make changes such as adjusting the number of replicas, adding or modifying labels, changing the image version, or modifying the port.

kubectl replace -f <filename>

#### NOTICE

Resource names cannot be updated.

#### apply\*

An **apply** command offers stricter control over resource updates than the **patch** and **edit** commands. It allows you to maintain resource configurations in source control. When there is an update, the configuration file is pushed to the server,

and the **kubectl apply** command applies the latest configuration to the resource. Kubernetes compares the current configuration file with the applied configuration before applying the update, and then updates only the changed parts. The **apply** command works similarly to the **replace** command, but it does not delete the original resources or recreate new ones. Instead, it updates the existing resources. Additionally, **kubectl apply** adds a comment to the resource, marking the current apply operation, similar to a Git operation.

kubectl apply -f <filename>

#### patch

If you want to modify attributes of a running container but you do not want to delete the container first or use the **replace** command, a **patch** command is the rescue. This command changes settings for a running pod. For example, to change a pod label from **app=nginx1** to **app=nginx2** while the pod is running:

kubectl patch pod <podname> -p '{"metadata":{"labels":{"app":"nginx2"}}}'

#### convert\*

A **convert** command converts configuration files between different API versions.

#### **Configuration Commands**

#### label

A label command updates labels on a resource.

kubectl label pods my-pod new-label=newlabel

#### annotate

An **annotate** command updates annotations on a resource.

kubectl annotate pods my-pod icon-url=http://\*\*\*\*\*

#### completion

A completion command provides autocompletion for kubectl.

#### **Other Commands**

#### api-versions

An api-versions command prints the supported API versions.

kubectl api-versions

#### api-resources

An **api-resources** command prints the supported API resources.

kubectl api-resources

#### config\*

A **config** command modifies the kubeconfig file that is used to access APIs. For example, use this command to configure authentication information in API calls.

#### help

A help command gets all command references.

#### version

A **version** command prints the client and server version information.

kubectl version

## **4** Pods, Labels, and Namespaces

## 4.1 Pods

#### Video Tutorial

#### **Overview of Pods**

Pods are the smallest unit that you can create or deploy in Kubernetes. Each pod comprises one or more containers, shared storage (volumes), a unique IP address, and container runtime policies.

Pods can be used in either of the following ways:

- A pod runs a single container. This is the most common scenario in Kubernetes. In this case, a pod can be thought of as a container, although Kubernetes manages the pod rather than the container itself.
- A pod runs multiple tightly coupled containers that need to share resources. In this case, the pod includes a main container and several sidecar containers, as shown in Figure 4-1. For example, the main container might be a web server providing file services from a fixed directory, while sidecar containers periodically download files to that directory.
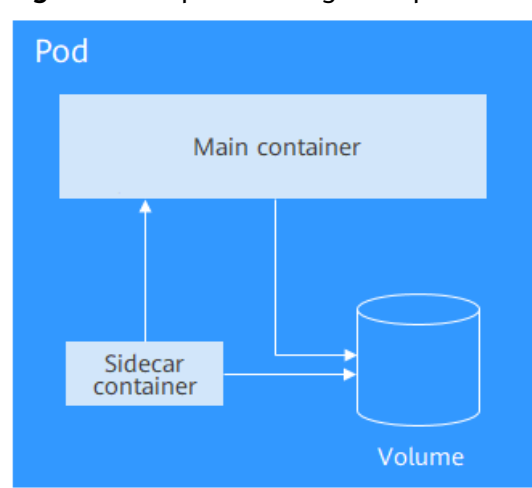

Figure 4-1 A pod running multiple containers

In Kubernetes, you rarely create pods directly. Instead, controllers like Deployments and jobs create and manage them. These controllers typically use pod templates to create and manage pods, providing features like replica management, rolling upgrades, and self-healing.

#### **Creating a Pod**

Kubernetes resources can be described using YAML or JSON files. The following is an example YAML file that describes a pod named **nginx**. This pod contains a container named **container-0** that uses the **nginx:alpine** image. The container requests 100m CPU and 200 MiB of memory.

| apiVersion: v1                          | # The Kubernetes API version                                                    |
|-----------------------------------------|---------------------------------------------------------------------------------|
| kind: Pod                               | # The Kubernetes resource type                                                  |
| netadata:                               |                                                                                 |
| name: nginx                             | # The pod name                                                                  |
| spec:                                   | # The pod specification                                                         |
| containers:                             |                                                                                 |
| <ul> <li>image: nginx:alpine</li> </ul> | # The image <b>nginx:alpine</b>                                                 |
| name: container-0                       | # The container name                                                            |
| resources:                              | # Requested resources for the container                                         |
| limits:                                 |                                                                                 |
| cpu: 100m                               |                                                                                 |
| memory: 200Mi                           |                                                                                 |
| requests:                               |                                                                                 |
| cpu: 100m                               |                                                                                 |
| memory: 200Mi                           |                                                                                 |
| imagePullSecrets:                       | # The secret used to pull the image, which must be <b>default-secret</b> on CCE |
| - name: default-secret                  |                                                                                 |

The above example shows that a YAML file includes:

- metadata: information such as name, label, and namespace
- **spec**: the pod specification, including the container image and volumes used

When checking a Kubernetes resource, you will also find the **status** field. It shows the current status of the resource. This field is automatically managed by Kubernetes and does not need to be set during resource creation. This example covers the minimum required parameters. Others will be described later.

After defining the pod, you can create it using kubectl. Assuming the YAML file is named **nginx.yaml**, run the following command to create the pod, where **-f** indicates that the pod will be created from a file:

\$ kubectl create -f nginx.yaml
pod/nginx created

After creating the pod, run the **kubectl get pods** command to obtain its status.

\$ kubectl get podsNAMEREADYnginx1/1Running40s

The command output shows that the **nginx** pod is in the **Running** state. The **READY** state of **1/1** indicates that the pod has one container and that the container is in the **Ready** state.

You can run the **kubectl get** command to retrieve information about a pod with different output formats. Use **-o yaml** to obtain the information in YAML format and **-o json** to obtain in JSON format.

\$ kubectl get pod nginx -o yaml

You can also run the **kubectl describe** command to view detailed information about the pod.

\$ kubectl describe pod nginx

Before deleting a pod, Kubernetes terminates all containers within it by sending a SIGTERM signal to the main process of each container. It then waits for a grace period (30s by default) for the containers to stop gracefully. If a container does not stop within this period, Kubernetes will send a SIGKILL signal to forcefully terminate it.

There are many ways to delete a pod. For example, you can delete a pod by name using the following command:

\$ kubectl delete po nginx
pod "nginx" deleted

Delete multiple pods concurrently:

\$ kubectl delete po pod1 pod2

Delete all pods concurrently:

\$ kubectl delete po --all
pod "nginx" deleted

Delete pods by label (see Labels):

\$ kubectl delete po -l app=nginx
pod "nginx" deleted

#### **Environment Variables**

You can use environment variables to configure the runtime environment of a container.

They add flexibility to application settings and allow you to customize settings when you create a container. These settings take effect when the container runs, eliminating the need to rebuild the container image.

The following shows an example, in which you only need to configure the environment variable **spec.containers.env**:

apiVersion: v1 kind: Pod

| metadata:                                |                            |
|------------------------------------------|----------------------------|
| name: nginx                              |                            |
| spec:                                    |                            |
| containers:                              |                            |
| <ul> <li>image: nginx:alpine</li> </ul>  |                            |
| name: container-0                        |                            |
| resources:                               |                            |
| limits:                                  |                            |
| cpu: 100m                                |                            |
| memory: 200Mi                            |                            |
| requests:                                |                            |
| cpu: 100m                                |                            |
| memory: 200Mi                            |                            |
| env:                                     | # The environment variable |
| - name: env_key                          |                            |
| value: env_value                         |                            |
| imagePullSecrets:                        |                            |
| <ul> <li>name: default-secret</li> </ul> |                            |

Check the environment variables in the container. The value of the **env\_key** environment variable is **env\_value**.

\$ kubectl exec -it nginx -- env
PATH=/usr/local/sbin:/usr/local/bin:/usr/sbin:/usr/bin:/sbin:/bin
HOSTNAME=nginx
TERM=xterm
env\_key=env\_value

Environment variables can also be defined using ConfigMaps or secrets. For details, see **Referencing a ConfigMap as an Environment Variable** or **Referencing a Secret as an Environment Variable**.

#### **Container Startup Commands**

Starting a container involves initiating its main process. You need to make some preparations before starting a main process. For example, before running a MySQL server, you may need to configure or initialize the environment. These preparatory steps can be handled by defining the **ENTRYPOINT** or **CMD** in a Dockerfile during image creation. For example, configuring **ENTRYPOINT** ["top", "-b"] in a Dockerfile ensures that CCE automatically performs the necessary preparations during container startup.

```
FROM ubuntu
ENTRYPOINT ["top", "-b"]
```

In practice, you can define the command and its arguments for a container in a pod by setting the **containers.command** field. This field is a list, where the first element is the command, and subsequent elements are arguments.

```
apiVersion: v1
kind: Pod
metadata:
name: nginx
spec:
 containers:
 - image: nginx:alpine
  name: container-0
  resources:
   limits:
     cpu: 100m
     memory: 200Mi
    requests:
     cpu: 100m
     memory: 200Mi
  command:
                          # The startup command
```

top
"-b"
imagePullSecrets:
name: default-secret

#### **Container Lifecycle**

Kubernetes provides **lifecycle hooks** that allow containers to run custom operations at specific points in their lifecycle. For example, you can create a hook to perform an operation before a container is stopped. The available lifecycle hooks are as follows:

- **postStart**: triggered immediately after a container starts
- preStop: triggered immediately before a container stops

To use these hooks, simply configure the **lifecycle.postStart** or **lifecycle.preStop** parameter for a pod. The following shows an example:

| apiVersion: v1                          |                         |
|-----------------------------------------|-------------------------|
| kind: Pod                               |                         |
| metadata:                               |                         |
| name: nginx                             |                         |
| spec:                                   |                         |
| containers:                             |                         |
| <ul> <li>image: nginx:alpine</li> </ul> |                         |
| name: container-0                       |                         |
| resources:                              |                         |
| limits:                                 |                         |
| cpu: 100m                               |                         |
| memory: 200Mi                           |                         |
| requests:                               |                         |
| cpu: 100m                               |                         |
| memory: 200Mi                           |                         |
| lifecycle:                              |                         |
| postStart:                              | # Post-start processing |
| exec:                                   |                         |
| command:                                |                         |
| - "/postStart.sh"                       |                         |
| preStop:                                | # Pre-stop processing   |
| exec:                                   |                         |
| command:                                |                         |
| - "/preStop.sh"                         |                         |
| imagePullSecrets:                       |                         |
| - name: default-secret                  |                         |

## 4.2 Liveness Probes

#### **Overview of Liveness Probes**

Kubernetes applications have the self-healing capability, that is, when an application container crashes, the container can be detected and restarted automatically. However, this rule does not work for deadlocks. Assume that a Java program is having a memory leak. The program is unable to make any progress, while the JVM process is running. To address this issue, Kubernetes introduces liveness probes to check whether containers response normally and determine whether to restart containers. This is a good health check rule.

It is advised to define the liveness probe for every pod to gain a better understanding of pods' running statuses.

Supported detection rules are as follows:

- HTTP GET: The kubelet sends an HTTP GET request to the container. If the handler returns a 2xx or 3xx status code, the container is considered to be healthy.
- TCP Socket: The kubelet attempts to open a socket to your container on the specified port. If it can establish a connection, the container is considered healthy. If it fails to establish a connection, the container is considered a failure.
- Exec: kubelet executes a command in the target container. If the command succeeds, it returns **0**, and kubelet considers the container to be alive and healthy. If the command returns a non-zero value, kubelet kills the container and restarts it.

In addition to liveness probes, readiness probes are also available for you to detect pod status. For details, see **Readiness Probes**.

#### HTTP GET

HTTP GET is the most common detection method. An HTTP GET request is sent to a container. Any 2xx or 3xx code returned indicates that the container is healthy. The following example shows how to define such a request:

apiVersion: v1 kind: Pod metadata: name: liveness-http spec: containers: - name: liveness image: nginx:alpine livenessProbe: # Liveness probe httpGet: # HTTP GET definition path: / port: 80 imagePullSecrets: - name: default-secret

#### Create pod liveness-http.

\$ kubectl create -f liveness-http.yaml
pod/liveness-http created

The probe sends an HTTP Get request to port 80 of the container. If the request fails, Kubernetes restarts the container.

#### View details of pod liveness-http.

\$ kubectl describe po liveness-http Name: liveness-http Containers: liveness: State: Running Started: Mon, 03 Aug 2020 03:08:55 +0000 Ready: True Restart Count: 0 Liveness: http-get http://:80/ delay=0s timeout=1s period=10s #success=1 #failure=3 Environment: <none> Mounts: /var/run/secrets/kubernetes.io/serviceaccount from default-token-vssmw (ro)

The preceding output reports that the pod is **Running** with **Restart Count** being **0**, which indicates that the container is normal and no restarts have been triggered. If the value of **Restart Count** is not **0**, the container has been restarted.

#### **TCP Socket**

TCP Socket: The kubelet attempts to open a socket to your container on the specified port. If it can establish a connection, the container is considered healthy. If it fails to establish a connection, the container is considered a failure. For detailed defining method, see the following example.

apiVersion: v1 kind: Pod metadata<sup>.</sup> labels: test: liveness name: liveness-tcp spec: containers: - name: liveness image: nginx:alpine livenessProbe: # Liveness probe tcpSocket: port: 80 imagePullSecrets: - name: default-secret

#### Exec

kubelet executes a command in the target container. If the command succeeds, it returns **0**, and kubelet considers the container to be alive and healthy. The following example shows how to define the command.

| apiVersion: v1                                                 |
|----------------------------------------------------------------|
| and: Pod                                                       |
| netadata:                                                      |
| labels:                                                        |
| test: liveness                                                 |
| name: liveness-exec                                            |
| pec:                                                           |
| containers:                                                    |
| - name: liveness                                               |
| image: nginx:alpine                                            |
| args:                                                          |
| - /bin/sh                                                      |
| C                                                              |
| - touch /tmp/healthy; sleep 30; rm -rf /tmp/healthy; sleep 600 |
| livenessProbe: # Liveness probe                                |
| exec: # Exec definition                                        |
| command:                                                       |
| - cat                                                          |
| - /tmp/healthy                                                 |
| imagePullSecrets:                                              |
| - name: default-secret                                         |

In the preceding configuration file, kubelet executes the command **cat /tmp/ healthy** in the container. If the command succeeds and returns **0**, the container is considered healthy. For the first 30 seconds, there is a **/tmp/healthy** file. So during the first 30 seconds, the command **cat /tmp/healthy** returns a success code. After 30 seconds, the **/tmp/healthy** file is deleted. The probe will then consider the pod to be unhealthy and restart it.

#### **Advanced Settings of a Liveness Probe**

The **describe** command of **liveness-http** returns the following information:

Liveness: http-get http://:80/ delay=0s timeout=1s period=10s #success=1 #failure=3

This is the detailed configuration of the liveness probe.

- **delay=0s** indicates that the probe starts immediately after the container is started.
- **timeout=1** indicates that the container must respond within one second. Otherwise, the health check is recorded as failed.
- period=10s indicates that the probe checks containers every 10 seconds.
- **#success=1** indicates that the operation is recorded as successful if it is successful for once.
- **#failure=3** indicates that a container will be restarted after three consecutive failures.

The preceding liveness probe indicates that the probe checks containers immediately after they are started. If a container does not respond within one second, the check is recorded as failed. The health check is performed every 10 seconds. If the check fails for three consecutive times, the container is restarted.

These are the default configurations when the probe is created. You can customize them as follows:

| literii us iottows.         |                                                                             |
|-----------------------------|-----------------------------------------------------------------------------|
| apiVersion: v1<br>kind: Pod |                                                                             |
| netadata:                   |                                                                             |
| name: liveness-http         |                                                                             |
| spec:                       |                                                                             |
| containers:                 |                                                                             |
| - name: liveness            |                                                                             |
| image: nginx:alpine         |                                                                             |
| livenessProbe:              |                                                                             |
| httpGet:                    |                                                                             |
| path: /                     |                                                                             |
| port: 80                    |                                                                             |
| initialDelaySeconds: 10     | # Liveness probes are initiated 10s after a container starts.               |
| timeoutSeconds: 2           | # The container must respond within 2s. Otherwise, it is considered failed. |
| periodSeconds: 30           | # The probe is performed every 30s.                                         |
| successThreshold: 1         | # The container is considered healthy as long as the probe succeeds once.   |
| failure I hreshold: 3       | # The container is considered unhealthy after three consecutive failures.   |
|                             |                                                                             |

Normally, the value of **initialDelaySeconds** must be greater than **0**, because it takes a while for the application to be ready. The probe often fails if the probe is initiated before the application is ready.

In addition, you can set the value of **failureThreshold** to be greater than **1**. In this way, the kubelet checks the container for multiple times in one probe rather than performing the probe for multiple times.

#### **Configuring a Liveness Probe**

#### • What to check

An effective liveness probe should check all the key parts of an application and use a dedicated URL, such as **/health**. When the URL is accessed, the probe is triggered and a result is returned. Note that no authentication should be involved. Otherwise, the probe keeps failing and restarting the container. In addition, a probe must not check parts that have external dependencies. For example, if a frontend web server cannot connect to a database, the web server should not be considered unhealthy for the connection failure.

#### • To be lightweight

A liveness probe must not occupy too many resources or certain resources for too long. Otherwise, resource shortage may affect service running. For example, the HTTP GET method is recommended for a Java application. If the Exec method is used, the JVM startup process occupies too many resources.

## 4.3 Labels

#### Video Tutorial

#### **Overview of Labels**

As resource volumes increase, efficient classification and management become essential. Kubernetes provides labels to help you manage almost all resources easily.

Labels are key-value pairs that can be set during or after resource creation and modified at any time as needed.

The following figures show how labels work. Managing multiple pods of various types without classification can be challenging.

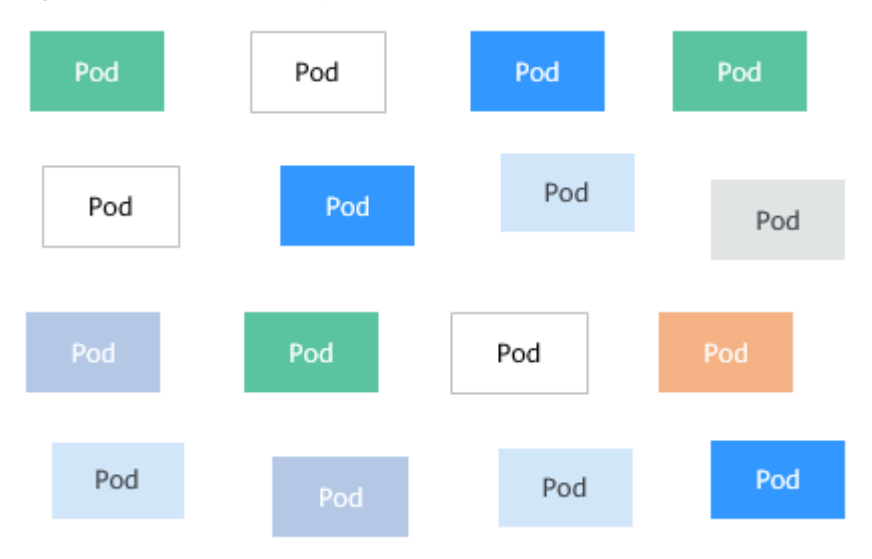

#### Figure 4-2 Unclassified pods

Labeling these pods makes management much clearer.

#### Figure 4-3 Pods classified using labels

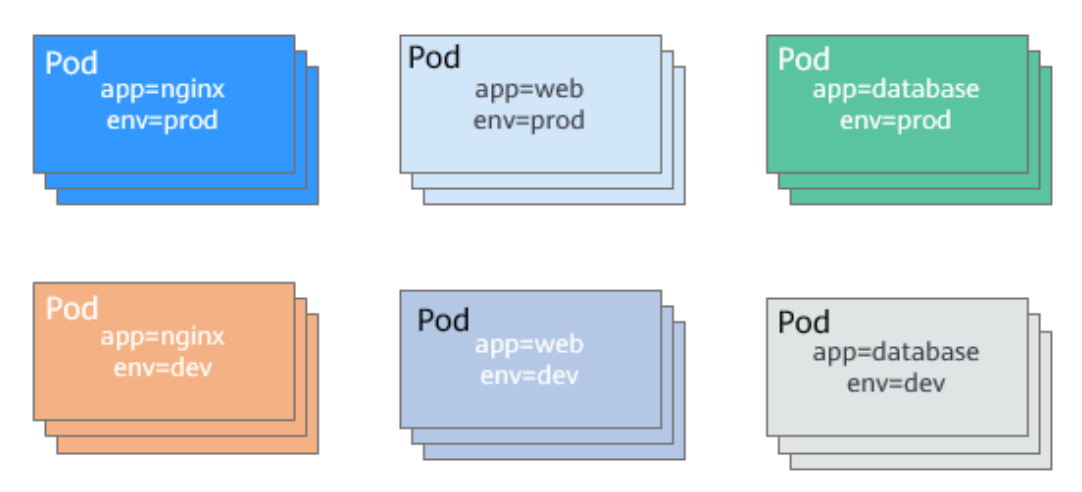

#### Adding a Label

The following example shows how to add labels **app=nginx** and **env=prod** during pod creation:

| apiVersion: v1                         |                              |
|----------------------------------------|------------------------------|
| kind: Pod                              |                              |
| metadata:                              |                              |
| name: nginx                            |                              |
| labels:                                | # Add two labels to the pod. |
| app: nginx                             |                              |
| env: prod                              |                              |
| spec:                                  |                              |
| containers:                            |                              |
| - image: nginx:alpin                   | e                            |
| name: container-0                      |                              |
| resources:                             |                              |
| limits:                                |                              |
| cpu: 100m                              |                              |
| memory: 200Mi                          |                              |
| requests:                              |                              |
| cpu: 100m                              |                              |
| memory: 200Mi                          |                              |
| imagePullSecrets:                      |                              |
| <ul> <li>name: default-secr</li> </ul> | et                           |

After labeling a pod, you can view its labels by adding **--show-labels** to the pod query command.

\$ kubectl get pod --show-labelsNAMEREADYnginx1/1Running050sapp=nginx,env=prod

You can also use -L to query specific labels.

\$ kubectl get pod -L app,env NAME READY STATUS RESTARTS AGE APP ENV nginx 1/1 Running 0 1m nginx prod

For existing pods, you can run the **kubectl label** command to add labels to them.

```
$ kubectl label pod nginx creation_method=manual
pod/nginx labeled
$ kubectl get pod --show-labels
NAME READY STATUS RESTARTS AGE LABELS
nginx 1/1 Running 0 50s app=nginx, creation_method=manual,env=prod
```

#### Modifying a Label

To modify a label, add --overwrite to the command for managing labels.

\$ kubectl label pod nginx env=debug --overwrite pod/nginx labeled \$ kubectl get pod --show-labels

 NAME
 READY
 STATUS
 RESTARTS
 AGE
 LABELS

 nginx
 1/1
 Running
 0
 50s
 app=nginx,creation\_method=manual,env=debug

## 4.4 Namespaces

Video Tutorial

#### **Overview of Namespaces**

Labels are simple and efficient, but excessive use can lead to overlap and complicate queries. To address this, Kubernetes provides namespaces to divide systems with multiple components into distinct, non-overlapping groups. Namespaces can also separate resources among tenants, allowing multiple teams to share a single cluster.

Resources can share the same name as long as they are in different namespaces. However, global resources like worker nodes and PVs are not namespace-specific. We will cover this in more detail later.

Run the following command to obtain the namespaces in a cluster:

\$ kubectl get nsNAMESTATUSAGEdefaultActivekube-node-leaseActivekube-publicActivekube-systemActive36m

All operations are currently performed in the default namespace. If you run **kubectl get** without specifying a namespace, the default namespace will be used by default.

Run the following command to check resources in namespace **kube-system**:

| \$ kubectl get ponamespace=k     | ube-sys | tem     |         |         |       |
|----------------------------------|---------|---------|---------|---------|-------|
| NAME                             | READY   | STATUS  | REST    | FARTS A | GE    |
| coredns-7689f8bdf-295rk          | 1       | /1 Run  | ining ( | ) 9ı    | m11s  |
| coredns-7689f8bdf-h7n68          | 1       | /1 Rui  | nning   | 0 1     | 1m    |
| everest-csi-controller-6d796fb9c | 5-v22df | 2/2     | Running | g 0     | 9m11s |
| everest-csi-driver-snzrr         | 1/1     | Runnin  | g 0     | 12m     |       |
| everest-csi-driver-ttj28         | 1/1     | Runnin  | g 0     | 12m     |       |
| everest-csi-driver-wtrk6         | 1/1     | Runnii  | ng 0    | 12m     | I     |
| icagent-2kz8g                    | 1/1     | Running | 0       | 12m     |       |
| icagent-hjz4h                    | 1/1     | Running | 0       | 12m     |       |
| icagent-m4bbl                    | 1/1     | Running | 0 p     | 12m     |       |

You can see many pods in **kube-system**. For example, **coredns** is used for service discovery, **everest-csi** for accessing storage services, and **icagent** for interconnecting with a monitoring system.

These essential pods are placed in the **kube-system** namespace to isolate them from other pods. This ensures they are invisible to and unaffected by resources in other namespaces.

#### **Creating a Namespace**

Define a namespace.

apiVersion: v1 kind: Namespace metadata: name: custom-namespace

Run the kubectl command to create it.

\$ kubectl create -f custom-namespace.yaml namespace/custom-namespace created

You can also run the **kubectl create namespace** command to create a namespace.

\$ kubectl create namespace custom-namespace namespace/custom-namespace created

Create resources in the namespace.

\$ kubectl create -f nginx.yaml -n custom-namespace
pod/nginx created

The namespace custom-namespace now contains a pod named nginx.

#### **Isolation of Namespaces**

Namespaces are used to group resources for organizational purposes only. Objects running in different namespaces are not inherently isolated. For example, if pods in two namespaces know each other's IP addresses and the underlying network does not provide isolation between namespaces, the pods can still communicate with each other.

## **5** Pod Orchestration and Scheduling

## 5.1 Deployments

#### **Overview of Deployments**

A pod is the smallest and simplest unit that you create or deploy in Kubernetes. It is designed to be an ephemeral, one-off entity. A pod can be evicted when node resources are insufficient and disappears along with a cluster node failure. Kubernetes provides controllers to manage pods. Controllers can create and manage pods, and provide replica management, rolling upgrade, and self-healing capabilities. The most commonly used controller is Deployment.

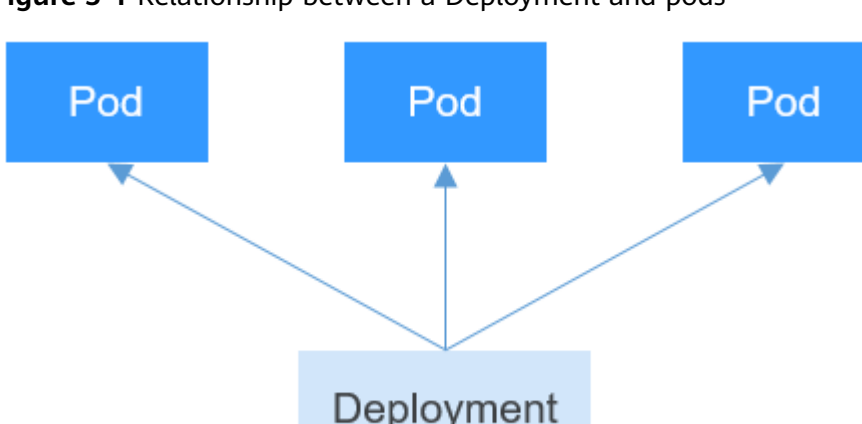

Figure 5-1 Relationship between a Deployment and pods

A Deployment can contain one or more pods. These pods have the same role. Therefore, the system automatically distributes requests to multiple pods of a Deployment.

A Deployment integrates a lot of functions, including online deployment, rolling upgrade, replica creation, and restoration of online jobs. To some extent, Deployments can be used to realize unattended rollout, which greatly reduces difficulties and operation risks in the rollout process.

#### **Creating a Deployment**

In the following example, a Deployment named **nginx** is created, and two pods are created from the **nginx:latest** image. Each pod occupies 100m CPUs and 200 MiB of memory.

| # Note the difference with a pod. It is apps/v1 instead of v1 for a Deployment. # The resource type is Deployment. |
|----------------------------------------------------------------------------------------------------|
| # Name of the Deployment                                                                                           |
| # Name of the Deployment                                                                                           |
| # Number of rode There are always have maning rode for the Danlaymout                                              |
| # Number of pods. There are always two running pods for the Deployment.                                            |
| # Label selector                                                                                                   |
|                                                                                                    |
| # Definition of a pod, which is used to create pods. It is also known as pod template.                             |
|                                                                                                    |
|                                                                                                    |
|                                                                                                    |
|                                                                                                    |
|                                                                                                    |
| latest                                                                                                    |
| ner-0                                                                                                    |
|                                                                                                    |
|                                                                                                    |
|                                                                                                    |
| 00Mi                                                                                                    |
|                                                                                                    |
|                                                                                                    |
| 00Mi                                                                                                    |
| vts:                                                                                                    |
| t-secret                                                                                                    |
|                                                                                                    |

In this definition, the name of the Deployment is **nginx**, and **spec.replicas** defines the number of pods (the Deployment controls two pods). **spec.selector** is a label selector, indicating that the Deployment selects the pod whose label is **app=nginx**. **spec.template** is the definition of the pod and is the same as that defined in Pods.

Save the definition of the Deployment to **deployment.yaml** and use kubectl to create the Deployment.

Run **kubectl get** to view the Deployment and pods. In the following example, the value of **READY** is 2/2. The first 2 indicates that two pods are running, and the second 2 indicates that two pods are expected in this Deployment. The value 2 of **AVAILABLE** indicates that two pods are available.

\$ kubectl create -f deployment.yaml deployment.apps/nginx created \$ kubectl get deploy READY UP-TO-DATE AVAILABLE AGE NAME 2/2 2 2 nginx 4m5s

#### How Does the Deployment Control Pods?

Obtain pods, shown as below:

\$ kubectl get pods READY STATUS RESTARTS AGE NAME nginx-7f98958cdf-tdmqk 1/1 Running 0 nginx-7f98958cdf-txckx 1/1 Running 0 13s 13s

If you delete a pod, a new pod is immediately created. As mentioned above, the Deployment ensures that there are two pods running. If a pod is deleted, the

Deployment creates a new pod. If a pod becomes faulty, the Deployment automatically restarts the pod.

\$ kubectl delete pod nginx-7f98958cdf-txckx

\$ kubectl get podsNAMEREADYSTATUSRESTARTSAGEnginx-7f98958cdf-tdmqk1/1Running021snginx-7f98958cdf-tesqr1/1Running01s

You see two pods, **nginx-7f98958cdf-tdmqk** and **nginx-7f98958cdf-tesqr**. **nginx** is the name of the Deployment. **-7f98958cdf-tdmqk** and **-7f98958cdf-tesqr** are the suffixes randomly generated by Kubernetes.

You may notice that the two suffixes share the same content **7f98958cdf** in the first part. This is because the Deployment does not control the pods directly, but through a controller named ReplicaSet. You can run the following command to obtain the ReplicaSet, where **rs** is the abbreviation of ReplicaSet:

```
$ kubectl get rsNAMEDESIREDCURRENTREADYAGEnginx-7f98958cdf221m
```

The ReplicaSet is named **nginx-7f98958cdf**, in which the suffix **-7f98958cdf** is generated randomly.

As shown in **Figure 5-2**, the Deployment controls the ReplicaSet, which then controls pods.

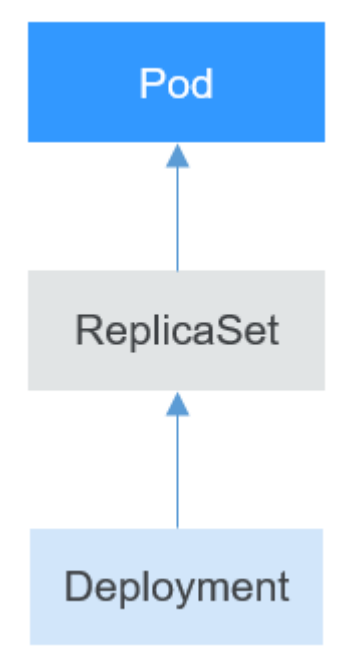

Figure 5-2 How does the Deployment control a pod

If you run the **kubectl describe** command to view the details of the Deployment, you can see the ReplicaSet (**NewReplicaSet: nginx-7f98958cdf (2/2 replicas created**)). In **Events**, the number of pods of the ReplicaSet is scaled out to 2. In practice, you may not operate ReplicaSet directly, but understanding that a Deployment controls a pod by controlling a ReplicaSet helps you locate problems.

\$ kubectl describe deploy nginx
Name: nginx

| Namespace:<br>CreationTimestam<br>Labels:<br> | default<br>p: Sun, 16 Dec 2018<br>app=nginx | 3 19:21:58 +0800    |                                  |           |
|-----------------------------------------------|---------------------------------------------|---------------------|----------------------------------|-----------|
| NewReplicaSet:<br>Events:                     | nginx-7f98958cdf (2/                        | 2 replicas created) |                                  |           |
| Type Reason                                   | Age From                                    | Message             |                                  |           |
| Normal ScalingR                               | enlicaSet 5m denlo                          | ment-controller Sc  | aled up replica set poinx-7f9895 | Sect to 2 |

#### Upgrade

In real-world applications, upgrading is a common occurrence. Deployment effortlessly facilitates application upgrades.

You can set different upgrade policies for a Deployment:

- **RollingUpdate**: New pods are created gradually and then old pods are deleted. This is the default policy.
- **Recreate**: The current pods are deleted and then new pods are created.

The Deployment can be upgraded in a declarative mode. You only need to modify the YAML definition of the Deployment. For example, run the **kubectl edit** command to change the Deployment image to **nginx:alpine**. After the modification, check the ReplicaSet and pods. The query result shows that a new ReplicaSet is created and the pods are re-created.

```
$ kubectl edit deploy nginx
$ kubectl get rs
              DESIRED CURRENT READY AGE
NAME
nginx-6f9f58dffd 2
                     2
                               2
                                      1m
nginx-7f98958cdf 0
                               0
                        Ω
                                      48m
$ kubectl get pods
                   READY STATUS RESTARTS AGE
NAME
nginx-6f9f58dffd-tdmqk 1/1 Running 0
nginx-6f9f58dffd-tesqr 1/1 Running 0
                                                1m
                              Running 0
                                               1m
```

The Deployment can use the **maxSurge** and **maxUnavailable** parameters to control the proportion of pods to be re-created during the upgrade, which is useful in many scenarios. The configuration is as follows:

spec: strategy: rollingUpdate: maxSurge: 1 maxUnavailable: 0 type: RollingUpdate

- maxSurge specifies the maximum number of pods that can exist over spec.replicas in the Deployment. The default value is 25%. For example, if spec.replicas is set to 4, no more than 5 pods can exist during the upgrade process, where the upgrade step is 1. The absolute number is calculated from the percentage by rounding up. The value can also be set to an absolute number.
- maxUnavailable specifies the maximum number of pods that can be unavailable during the update process. The default value is 25%. For example, if spec.replicas is set to 4, at least 3 pods exist during the upgrade process, where the deletion step is 1. The value can also be set to an absolute number.

In the preceding example, the value of **spec.replicas** is **2**. If both **maxSurge** and **maxUnavailable** are the default value 25%, **maxSurge** allows a maximum of three pods to exist ( $2 \times 1.25 = 2.5$ , rounded up to 3), and **maxUnavailable** does not allow a maximum of two pods to be unavailable ( $2 \times 0.75 = 1.5$ , rounded up to 2). During the upgrade process, there will always be two pods running. Each time a new pod is created, an old pod is deleted, until all pods are new.

#### Rollback

Rollback is to roll an application back to the earlier version when a fault occurs during the upgrade. Applications that run in Deployments can be easily rolled back to the earlier version.

For example, if the image of an upgraded Deployment is faulty, run the **kubectl rollout undo** command to roll back the Deployment.

\$ kubectl rollout undo deployment nginx
deployment.apps/nginx rolled back

A Deployment can be easily rolled back because it uses a ReplicaSet to control a pod. After the upgrade, the previous ReplicaSet still exists. The Deployment is rolled back by using the previous ReplicaSet to re-create the pod. The number of ReplicaSets stored in a Deployment can be restricted by the **revisionHistoryLimit** parameter. The default value is **10**.

## 5.2 StatefulSets

#### **Overview of StatefulSets**

All pods under a Deployment have the same characteristics except for the name and IP address. If required, a Deployment can use a pod template to create new pods. If not required, the Deployment can delete any one of the pods.

However, Deployments cannot meet the requirements in some distributed scenarios when each pod requires its own status or in a distributed database where each pod requires independent storage.

Distributed stateful applications involve different roles for different responsibilities. For example, databases work in active/standby mode, and pods depend on each other. To deploy stateful applications in Kubernetes, ensure pods meet the following requirements:

- Each pod must have a fixed identifier so that it can be recognized by other pods.
- Separate storage resources must be configured for each pod. In this way, the original data can be retrieved after a pod is deleted and restored. Otherwise, the pod status will be changed after the pod is rebuilt.

To address the preceding requirements, Kubernetes provides StatefulSets.

- 1. StatefulSets provide a fixed name for each pod followed by a fixed number ranging from 0 to N. After a pod is rescheduled, the pod name and the hostname remain unchanged.
- 2. StatefulSets use a headless Service to allocate a fixed domain name for each pod.

3. StatefulSets create PVCs with fixed identifiers to ensure that pods can access the same persistent data after being rescheduled.

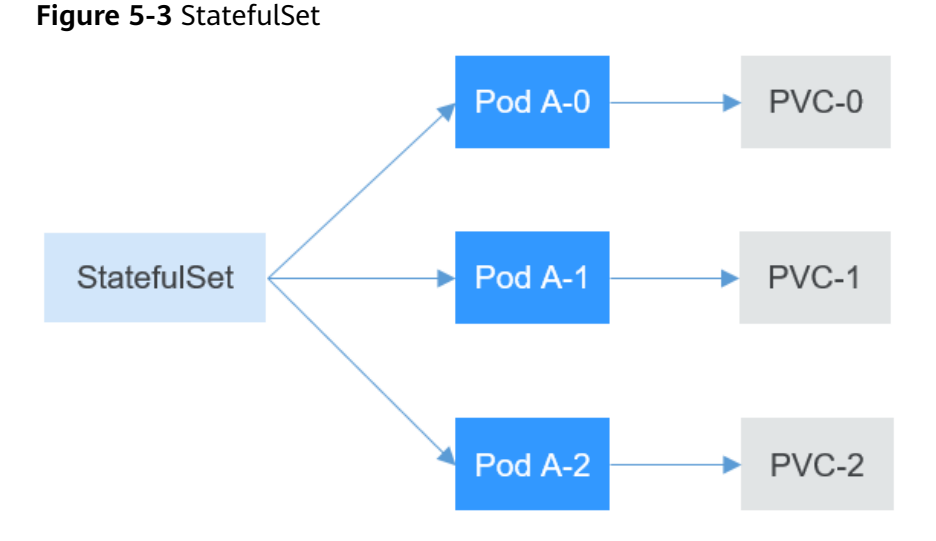

#### **Creating a Headless Service**

nil/arcianu v1

A headless Service is required by a StatefulSet for accessing pods.

Use the following file to describe the headless Service:

- **spec.clusterIP**: must be set to **None** to indicate a headless Service.
- **spec.ports.port**: number of the port for communication between pods.
- **spec.ports.name**: name of the port for communication between pods.

| aprversion. vi                            |                                                              |
|-------------------------------------------|--------------------------------------------------------------|
| kind: Service<br>metadata:<br>name: nginx | # The object type is <b>Service</b> .                        |
| labels:                                   |                                                              |
| app: nginx                                |                                                              |
| spec:                                     |                                                              |
| ports:                                    |                                                              |
| - name: nginx                             | # Name of the port for communication between pods            |
| port: 80                                  | # Number of the port for communication between pods          |
| selector:                                 |                                                              |
| app: nginx                                | # Select the pod labeled with <b>app:nginx</b> .             |
| clusterIP: None                           | # Set this parameter to None, indicating a headless Service. |

Run the following command to create a headless Service:

```
# kubectl create -f headless.yaml
service/nginx created
```

After the Service is created, check the Service information.

# kubectl get svc NAME TYPE CLUSTER-IP EXTERNAL-IP PORT(S) AGE nginx ClusterIP None <none> 80/TCP 5s

#### Creating a StatefulSet

The YAML definition of StatefulSets is basically the same as that of other objects. The differences are as follows:

- serviceName specifies the headless Service used by a StatefulSet. You are required to configure this parameter.
- volumeClaimTemplates is used to apply for a PVC. A template named data . is defined, which will create a PVC for each pod. storageClassName specifies the persistent StorageClass. For details, see PVs, PVCs, and Storage Classes. volumeMounts specifies storage to mount to pods. If no storage is required, you can delete the volumeClaimTemplates and volumeMounts fields.

| apiVersion: apps/v1                   |                                                      |
|---------------------------------------|------------------------------------------------------|
| kind: StatefulSet                     |                                                      |
| metadata:                             |                                                      |
| name: nginx                           |                                                      |
| spec:                                 |                                                      |
| serviceName: nginx                    | # Name of the headless Service                       |
| replicas: 3                           |                                                      |
| selector:                             |                                                      |
| matchLabels:                          |                                                      |
| app: nginx                            |                                                      |
| template:                             |                                                      |
| metadata:                             |                                                      |
| labels:                               |                                                      |
| app: nginx                            |                                                      |
| spec:                                 |                                                      |
| containers:                           |                                                      |
| - name: container-0                   |                                                      |
| image: nginx:alpine                   |                                                      |
| resources:                            |                                                      |
| limits:                               |                                                      |
| cpu: 100m                             |                                                      |
| memory: 200Mi                         |                                                      |
| requests:                             |                                                      |
| cpu: 100m                             |                                                      |
| memory: 200Mi                         |                                                      |
| volumeMounts:                         | # Storage to be mounted to the pod                   |
| - name: data                          |                                                      |
| mountPath: /usr/share/nginx/hti       | ml # Mount storage to <b>/usr/share/nginx/html</b> . |
| imagePullSecrets:                     |                                                      |
| - name: default-secret                |                                                      |
| volumectalm templates:                |                                                      |
| - melaudia.                           |                                                      |
| spoc:                                 |                                                      |
| spec.                                 |                                                      |
| - PeadWriteMany                       |                                                      |
|                                       |                                                      |
| requests.                             |                                                      |
| storage: 1Gi                          |                                                      |
| storageClassName <sup>-</sup> csi-nas | # Persistent StorageClass                            |
| storage etablitanie. esi nas          | "·····································               |

Run the following command to create the StatefulSet:

# kubectl create -f statefulset.yaml statefulset.apps/nginx created

After the command is executed, check the StatefulSet and pods. The suffix of the pod names starts from 0 and increases to 2.

# kubectl get statefulset NAME READY AGE nginx 3/3 107s # kubectl get pods NAME READY STATUS RESTARTS AGE nginx-0 1/1 Running 0 112s Running 0 nginx-1 1/1 695 nginx-2 1/1 Running 0 39s

Manually delete the **nginx-1** pod and check the pods again. It is found that a pod with the same name is created. According to **5s** under **AGE**, the **nginx-1** pod is newly created.

# kubectl delete pod nginx-1 pod "nginx-1" deleted
# kubectl get pods
NAME READY STATUS RESTARTS AGE nginx-0 1/1 Running 0 3m4s

Running 0

nginx-2 1/1 Running 0 1m10s Access pods and check their hostnames, which are **nginx-0**, **nginx-1**, and **nginx-2**.

5s

# kubectl exec nginx-0 -- sh -c 'hostname'
nginx-0
# kubectl exec nginx-1 -- sh -c 'hostname'
nginx-1
# kubectl exec nginx-2 -- sh -c 'hostname'
nginx-2

Check the PVCs created by the StatefulSet. These PVCs are named in the format of "PVC name-StatefulSet name-No." and are in the **Bound** state.

# kubectl get pvc CAPACITY ACCESS MODES STORAGECLASS STATUS VOLUME NAME AGF data-nginx-0 Bound pvc-f58bc1a9-6a52-4664-a587-a9a1c904ba29 1Gi RWX csi-nas 2m24s data-nginx-1 Bound pvc-066e3a3a-fd65-4e65-87cd-6c3fd0ae6485 1Gi RWX csi-nas 101s data-nginx-2 Bound pvc-a18cf1ce-708b-4e94-af83-766007250b0c 1Gi RWX csi-nas 71s

#### Network Identifier of a StatefulSet

nginx-1 1/1

After a StatefulSet is created, you can see that each pod has a fixed name. The headless Service provides a fixed domain name for each pod by using DNS. In this way, pods can be accessed using the domain names. Even if the IP address of a pod changes when the pod is re-built, the domain name remains unchanged.

After a headless Service is created, it allocates a domain name in the following format to each pod:

<Pod name>.<SVC name>.<Namespace>.svc.cluster.local

For example, the domain names of the preceding three pods are as follows:

- nginx-0.nginx.default.svc.cluster.local
- nginx-1.nginx.default.svc.cluster.local
- nginx-2.nginx.default.svc.cluster.local

In actual access, .<namespace>.svc.cluster.local can be omitted.

Create a pod from the **tutum/dnsutils** image. Then, access the container of the pod and run the **nslookup** command to view the domain name of the pod. The IP address of the pod can be parsed. The IP address of the DNS server is **10.247.3.10**. When a CCE cluster is created, the CoreDNS add-on is installed by default to provide the DNS service. For details, see **Kubernetes Networks**.

<sup>\$</sup> kubectl run -i --tty --image tutum/dnsutils dnsutils --restart=Never --rm /bin/sh
If you don't see a command prompt, try pressing enter.
/ # nslookup nginx-0.nginx

Server: 10.247.3.10 Address: 10.247.3.10#53 Name: nginx-0.nginx.default.svc.cluster.local Address: 172.16.0.31

/ # nslookup nginx-1.nginx Server: 10.247.3.10 Address: 10.247.3.10#53 Name: nginx-1.nginx.default.svc.cluster.local Address: 172.16.0.18

/ # nslookup nginx-2.nginx Server: 10.247.3.10 Address: 10.247.3.10#53 Name: nginx-2.nginx.default.svc.cluster.local Address: 172.16.0.19

Manually delete the two pods, check the IP addresses of the pods re-created by the StatefulSet, and run the **nslookup** command to resolve the domain names of the pods. You can still get **nginx-0.nginx** and **nginx-1.nginx**. This ensures that the network identifier of the StatefulSet remains unchanged.

#### StatefulSet Storage Status

As mentioned above, StatefulSets can use PVCs for persistent storage to ensure that the same persistent data can be accessed after pods are rescheduled. When pods are deleted, PVCs are not deleted.

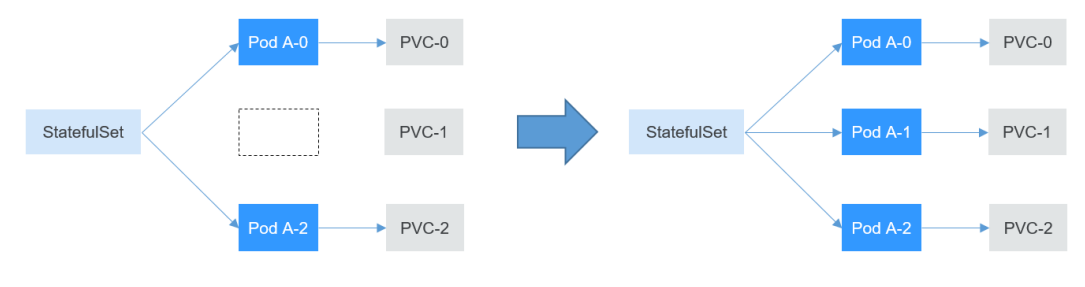

Figure 5-4 Process for a StatefulSet to re-create a pod

After the Pod A-1 is deleted and recreated, the PVC-1 is rebound to the Pod A-1.

Write data into the **/usr/share/nginx/html** directory of **nginx-1**, for example, modify the content of **index.html** to **hello world** by running the following command:

# kubectl exec nginx-1 -- sh -c 'echo hello world > /usr/share/nginx/html/index.html'

After the modification, if you access **https://localhost**, **hello world** will be returned.

```
# kubectl exec -it nginx-1 -- curl localhost
hello world
```

Manually delete the **nginx-1** pod and check the pods again. It is found that a pod with the same name is created. According to **4s** under **AGE**, the **nginx-1** pod is newly created.

```
# kubectl delete pod nginx-1pod "nginx-1" deleted# kubectl get podsNAME READY STATUS RESTARTS AGE
```

| nginx-0 | 1/1 | Running | 0 | 14m |
|---------|-----|---------|---|-----|
| nginx-1 | 1/1 | Running | 0 | 4s  |
| nginx-2 | 1/1 | Running | 0 | 13m |

Access the **index.html** page of the pod again. **hello world** is still returned, which indicates that the same storage is accessed.

# kubectl exec -it nginx-1 -- curl localhost hello world

## 5.3 Jobs and CronJobs

#### **Overview of Jobs and CronJobs**

Jobs and CronJobs allow you to run short lived, one-off tasks in batch. They ensure the task pods run to completion.

- A job is a resource object used by Kubernetes to control batch tasks. Jobs are different from long-term servo tasks (such as Deployments and StatefulSets). The former is started and terminated at specific times, while the latter runs unceasingly unless being terminated. The pods managed by a job will be automatically removed after successfully completing tasks based on user configurations.
- A CronJob runs a job periodically on a specified schedule. A CronJob object is similar to a line of a crontab file in Linux.

This run-to-completion feature of jobs is especially suitable for one-off tasks, such as continuous integration (CI).

#### **Creating a Job**

The following is an example job, which calculates  $\pi$  till the 2000th digit and prints the output. 50 pods need to be run before the job is ended. In this example, print  $\pi$  calculation results for 50 times, and run five pods concurrently. If a pod fails to be run, a maximum of five retries are supported.

| apiVersion: batch/v1<br>kind: Job |                                                                                       |
|-----------------------------------|---------------------------------------------------------------------------------------|
| metadata:                         |                                                                                       |
| name: pi-with-timeou              | ıt                                                                                    |
| spec:                             |                                                                                       |
| completions: 50                   | # Number of pods that need to run successfully to end the job                         |
| parallelism: 5                    | # Number of pods that run concurrently. The default value is <b>1</b> .               |
| backoffLimit: 5                   | # Maximum number of retries performed if a pod fails. When the limit is reached,      |
| it will not try again.            |                                                                                       |
| activeDeadlineSecond              | ls: 100 # Timeout interval of pods. Once the time is reached, all pods of the job are |
| terminated.                       |                                                                                       |
| template:                         | # Pod definition                                                                      |
| spec:                             |                                                                                       |
| containers:                       |                                                                                       |
| - name: pi                        |                                                                                       |
| image: perl                       |                                                                                       |
| command:                          |                                                                                       |
| - perl                            |                                                                                       |
| - "-Mbignum=bpi                   | 11                                                                                    |
| - "-wle"                          |                                                                                       |
| - print bpi(2000)                 |                                                                                       |
| restartPolicy: Neve               | r                                                                                     |
|                                   |                                                                                       |

Based on the **completions** and **Parallelism** settings, jobs can be classified as follows:

| Job Type                                             | Description                                                        | Example                                               |
|------------------------------------------------------|--------------------------------------------------------------------|-------------------------------------------------------|
| One-off job                                          | One pod runs until it is successfully ends.                        | Database migration                                    |
| Jobs with a<br>fixed<br>completion<br>count          | One pod runs until the specified completion count is reached.      | Pod for processing work<br>queues                     |
| Parallel jobs<br>with a fixed<br>completion<br>count | Multiple pods run until the specified completion count is reached. | Multiple pods for processing work queues concurrently |
| Parallel jobs                                        | One or more pods run until one pod is successfully ended.          | Multiple pods for processing work queues concurrently |

Table 5-1 Job types

#### **Creating a CronJob**

Compared with a job, a CronJob is a scheduled job. A CronJob runs a job periodically on a specified schedule, and the job creates pods.

```
apiVersion: batch/v1
kind: CronJob
metadata:
 name: cronjob-example
spec:
 schedule: "0,15,30,45 * * * *"
                                    # Configuration of a scheduled job
 jobTemplate:
                                 # Job definition
  spec:
    template:
     spec:
      restartPolicy: OnFailure
      containers:
       - name: pi
       image: perl
       command:
        - perl
        - "-Mbignum=bpi"
       - "-wle"
       - print bpi(2000)
```

The format of the CronJob is as follows:

- Minute
- Hour
- Day of month
- Month
- Day of week

For example, in **0,15,30,45** \* \* \* \*, commas separate minutes, the first asterisk (\*) indicates the hour, the second asterisk indicates the day of the month, the third asterisk indicates the month, and the fourth asterisk indicates the day of the week.

If you want to run the job every half an hour on the first day of each month, set this parameter to **0,30 \* 1 \* \***. If you want to run the job on 03:00 a.m. every Sunday, set this parameter to **0 3 \* \* 0**.

## 5.4 DaemonSets

#### **Overview of DaemonSet**

A DaemonSet runs a pod on each node in a cluster and ensures that there is only one pod. This works well for certain system-level applications such as log collection and resource monitoring since they must run on each node. A good example is kube-proxy.

DaemonSets are closely related to nodes. If a node becomes faulty, the DaemonSet will not create the same pods on other nodes.

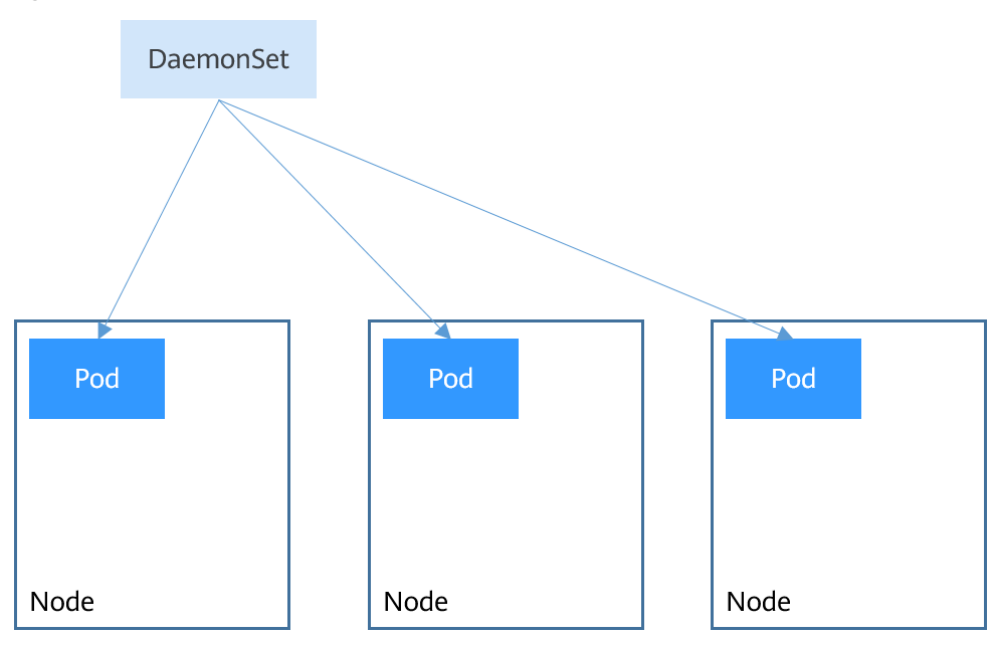

#### Figure 5-5 DaemonSet

#### **Creating a DaemonSet**

The following is an example of a DaemonSet:

```
apiVersion: apps/v1
kind: DaemonSet
metadata:
name: nginx-daemonset
labels:
app: nginx-daemonset
spec:
selector:
matchLabels:
app: nginx-daemonset
template:
metadata:
labels:
app: nginx-daemonset
spec:
```

| nodeSelector:<br><b>daemon=need</b> label.<br>daemon: need | # Node selection. A pod is only created on a node when the node has the |
|------------------------------------------------------------|-------------------------------------------------------------------------|
| containers:                                                |                                                                         |
| <ul> <li>name: nginx-daemonse</li> </ul>                   | et                                                                      |
| image: nginx:alpine                                        |                                                                         |
| resources:                                                 |                                                                         |
| limits:                                                    |                                                                         |
| cpu: 250m                                                  |                                                                         |
| memory: 512Mi                                              |                                                                         |
| requests:                                                  |                                                                         |
| cpu: 250m                                                  |                                                                         |
| memory: 512Mi                                              |                                                                         |
| imagePullSecrets:                                          |                                                                         |
| <ul> <li>name: default-secret</li> </ul>                   |                                                                         |

The **replicas** parameter used in defining a Deployment or StatefulSet does not exist in the above configuration for a DaemonSet, because each node has only one DaemonSet pod.

The nodeSelector in the preceding pod template specifies that a pod is created only on the nodes that have the **daemon=need** label. If you want to create a DaemonSet pod on each node, delete the label.

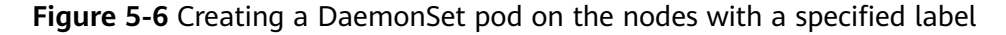

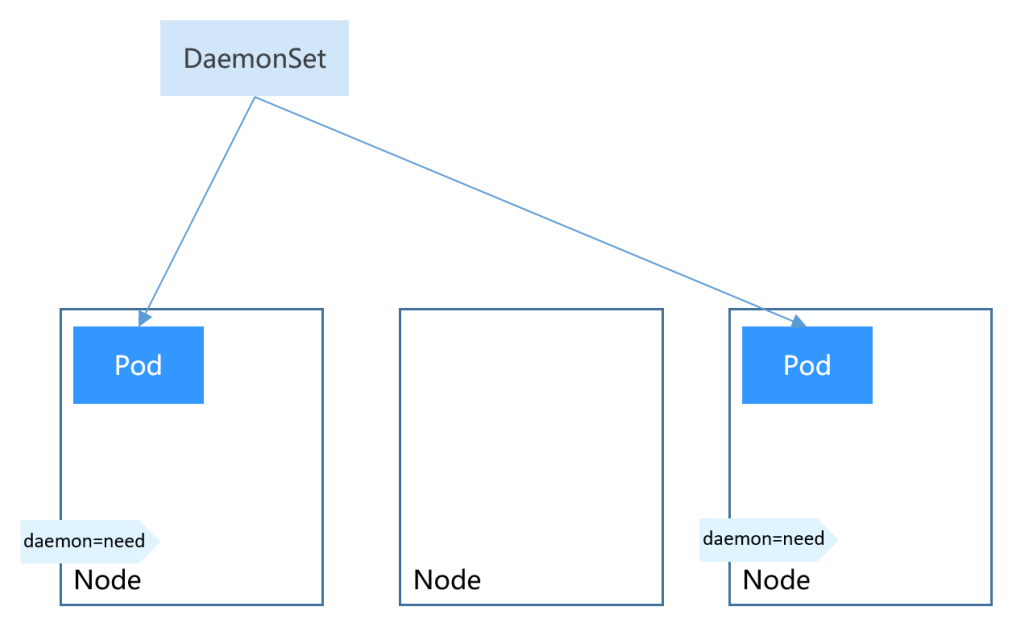

#### Create the DaemonSet.

```
$ kubectl create -f daemonset.yaml
daemonset.apps/nginx-daemonset created
```

Run the following command. The output shows that **nginx-daemonset** creates no pods on nodes.

```
$ kubectl get ds
NAME DESIRED CURRENT READY UP-TO-DATE AVAILABLE NODE SELECTOR AGE nginx-daemonset 0 0 0 0 0 daemon=need 16s
$ kubectl get pods
No resources found in default namespace.
```

This is because no nodes have the **daemon=need** label. Run the following command to query the node labels:

\$ kubectl get node --show-labelsLABELSNAMESTATUSROLESAGEVERSIONLABELS192.168.0.212Ready<none>83mv1.15.6-r1-20.3.0.2.B001-15.30.2beta.kubernetes.io/arch=amd64 ...192.168.0.94Ready<none>83mv1.15.6-r1-20.3.0.2.B001-15.30.2beta.kubernetes.io/arch=amd64 ...192.168.0.97Ready<none>83mv1.15.6-r1-20.3.0.2.B001-15.30.2beta.kubernetes.io/arch=amd64 ...

Add the **daemon=need** label to the node **192.168.0.212**, and then check the DaemonSet pods again. In this example, a DaemonSet pod was created on node **192.168.0.212**.

\$ kubectl label node 192.168.0.212 daemon=need node/192.168.0.212 labeled

\$ kubectl get dsNAMEDESIREDOURRENTREADYUP-TO-DATEAVAILABLENODESELECTORAGEnginx-daemonset10100daemon=need116s

\$ kubectl get pod -o wide NAME READY STATUS RESTARTS AGE IP NODE nginx-daemonset-g9b7j 1/1 Running 0 18s 172.16.3.0 192.168.0.212

Add the **daemon=need** label to the node **192.168.0.94**. You can find that a DaemonSet pod is created on this node as well.

\$ kubectl label node 192.168.0.94 daemon=need node/192.168.0.94 labeled

\$ kubectl get dsNAMEDESIREDCURRENTREADYUP-TO-DATEAVAILABLENODE SELECTORAGEnginx-daemonset22121daemon=need2m29s

\$ kubectl get pod -o wideNAMEREADYSTATUSRESTARTSAGEIPNODEnginx-daemonset-6jjxz0/1ContainerCreating08s<none>192.168.0.94nginx-daemonset-g9b7j1/1Running042s172.16.3.0192.168.0.212

Remove the **daemon=need** label of the node **192.168.0.94**. You can see that the DaemonSet deletes its pod from the node.

\$ kubectl label node 192.168.0.94 daemon=no --overwrite node/192.168.0.94 labeled

 \$ kubectl get ds

 NAME
 DESIRED
 CURRENT
 READY
 UP-TO-DATE
 AVAILABLE
 NODE
 SELECTOR
 AGE

 nginx-daemonset
 1
 1
 1
 1
 daemon=need
 4m5s

\$ kubectl get pod -o wideNAMEREADY STATUSnginx-daemonset-g9b7j1/1Running2m23s172.16.3.0192.168.0.212

## 5.5 Affinity and Anti-Affinity

A nodeSelector provides a simple way to assign pods to certain nodes, as mentioned in **DaemonSets**. Kubernetes also supports affinity and anti-affinity for more refined, flexible scheduling.

Kubernetes allows for affinity and anti-affinity for both nodes and pods, allowing you to define strict restrictions or preferences for your workloads. You can, for example, use affinity and anti-affinity rules to group frontend and backend pods together, place similar applications on designated nodes, or distribute applications across different nodes.

#### **Node Affinity**

Labels are the foundation of affinity rules in Kubernetes. In a CCE cluster, a node can have the following labels:

```
$ kubectl describe node 192.168.0.212
Name:
               192.168.0.212
Roles:
               <none>
Labels:
              beta.kubernetes.io/arch=amd64
             beta.kubernetes.io/os=linux
             failure-domain.beta.kubernetes.io/is-baremetal=false
             failure-domain.beta.kubernetes.io/region=cn-east-3
             failure-domain.beta.kubernetes.io/zone=cn-east-3a
             kubernetes.io/arch=amd64
             kubernetes.io/availablezone=cn-east-3a
             kubernetes.io/eniquota=12
             kubernetes.io/hostname=192.168.0.212
             kubernetes.io/os=linux
             node.kubernetes.io/subnetid=fd43acad-33e7-48b2-a85a-24833f362e0e
             os.architecture=amd64
             os.name=EulerOS 2.0 SP5
             os.version=3.10.0-862.14.1.5.h328.eulerosv2r7.x86 64
```

These labels are automatically added to a node during its creation. The following are a few that are frequently used during scheduling.

- **failure-domain.beta.kubernetes.io/region**: the region a node is in. In the preceding output, the label value is **cn-east-3**, which indicates that the node is in the CN East-Shanghai1 region.
- failure-domain.beta.kubernetes.io/zone: the AZ a node is in
- kubernetes.io/hostname: the host name of a node

Additionally, **Labels** describes the custom labels. A large Kubernetes cluster typically has various kinds of labels.

When you deploy pods, you can use a nodeSelector, as described in **DaemonSets**, to constrain pods to nodes with specific labels. The following example shows how to use a nodeSelector to deploy pods only on the nodes with the **gpu=true** label.

```
apiVersion: v1
kind: Pod
metadata:
name: nginx
spec:
nodeSelector: # Select nodes. A pod is deployed on a node that has the gpu=true label.
gpu: true
...
You can also use node affinity rules, as shown in the following example.
```

apiVersion: apps/v1 kind: Deployment metadata: name: gpu labels: app: gpu spec: selector: matchLabels: app: gpu replicas: 3 template: metadata: labels: app: gpu spec:

```
containers:
- image: nginx:alpine
 name: gpu
 resources:
  requests:
   cpu: 100m
   memory: 200Mi
  limits:
   cpu: 100m
   memory: 200Mi
imagePullSecrets:
- name: default-secret
affinity:
 nodeAffinity:
  requiredDuringSchedulingIgnoredDuringExecution:
   nodeSelectorTerms:
    - matchExpressions:
     - key: gpu
      operator: In
      values:
      - "true"
```

Node affinity may seem complex, but it is more expressive, which will be further described later.

In the file, **affinity** represents affinity rules, while **nodeAffinity** specifically defines affinity constraints for nodes.

**requiredDuringSchedulingIgnoredDuringExecution** can be broken down into two parts.

- **requiredDuringScheduling** specifies that pods can only be scheduled onto the node when all the defined rules are met (**required**).
- **IgnoredDuringExecution** specifies that pods already running on the node do not need to meet the defined rules. If a label is removed from the node, the pods that require the node to contain that label will not be re-scheduled.

In addition, the value of **operator** is set to **In**. This means that the label value must be in the **values** list. Other available **operator** values are as follows:

- NotIn: The label value is not in a list.
- Exists: A specific label exists.
- **DoesNotExist**: A specific label does not exist.
- **Gt**: The label value is greater than the specified value (for strings).
- Lt: The label value is less than the specified value (for strings).

There is no node anti-affinity because operators **NotIn** and **DoesNotExist** provide the same function.

Now, verify that the node affinity rule works. Add the **gpu=true** label to the **192.168.0.212** node.

```
$ kubectl label node 192.168.0.212 gpu=true
node/192.168.0.212 labeled
```

 \$ kubectl get node -L gpu
 GPU

 NAME
 STATUS
 ROLES
 AGE
 VERSION
 GPU

 192.168.0.212
 Ready
 <none>
 13m
 v1.15.6-r1-20.3.0.2.B001-15.30.2
 true

 192.168.0.94
 Ready
 <none>
 13m
 v1.15.6-r1-20.3.0.2.B001-15.30.2
 true

 192.168.0.97
 Ready
 <none>
 13m
 v1.15.6-r1-20.3.0.2.B001-15.30.2

Create a Deployment. In this example, all the Deployment pods run on the **192.168.0.212** node.

| \$ kubectl create -f affinity.yaml<br>deployment.apps/gpu created |                                    |  |  |  |  |
|-------------------------------------------------------------------|------------------------------------|--|--|--|--|
| \$ kubectl get pod -o wide                                        |                                    |  |  |  |  |
|                                                                   | RESTARTS AGE IF NODE               |  |  |  |  |
| gpu-6df65c44cf-42xw4 1/1 Runnin                                   | ig 0 15s 172.16.0.37 192.168.0.212 |  |  |  |  |
| gpu-6df65c44cf-jzjvs 1/1 Running                                  | 0 15s 172.16.0.36 192.168.0.212    |  |  |  |  |
| gpu-6df65c44cf-zv5cl 1/1 Running                                  | 0 15s 172.16.0.38 192.168.0.212    |  |  |  |  |

#### **Node Preference Rule**

**requiredDuringSchedulingIgnoredDuringExecution** is a hard selection rule. There is also a preferred selection rule

**preferredDuringSchedulingIgnoredDuringExecution**, which is used to specify which nodes are preferred during scheduling.

To demonstrate the effect, add a node in a different AZ from other nodes to the cluster and check the AZ of the node. In the following output, the newly added node is in **cn-east-3c**.

 \$ kubectl get node -L failure-domain.beta.kubernetes.io/zone,gpu

 NAME
 STATUS
 ROLES
 AGE
 VERSION
 ZONE
 GPU

 192.168.0.100
 Ready
 <none>
 7h23m
 v1.15.6-r1-20.3.0.2.B001-15.30.2
 cn-east-3c

 192.168.0.212
 Ready
 <none>
 8h
 v1.15.6-r1-20.3.0.2.B001-15.30.2
 cn-east-3a
 true

 192.168.0.94
 Ready
 <none>
 8h
 v1.15.6-r1-20.3.0.2.B001-15.30.2
 cn-east-3a

 192.168.0.97
 Ready
 <none>
 8h
 v1.15.6-r1-20.3.0.2.B001-15.30.2
 cn-east-3a

Define a Deployment. Use **preferredDuringSchedulingIgnoredDuringExecution** to set the weight of nodes in **cn-east-3a** to **80** and nodes with the **gpu=true** label to **20**. In this way, pods are preferentially deployed onto the nodes in **cn-east-3a**.

apiVersion: apps/v1 kind: Deployment metadata: name: gpu labels: app: gpu spec: selector: matchLabels: app: gpu replicas: 10 template: metadata: labels: app: gpu spec: containers: - image: nginx:alpine name: gpu resources: requests: cpu: 100m memory: 200Mi limits: cpu: 100m memory: 200Mi imagePullSecrets: - name: default-secret affinity: nodeAffinity: preferredDuringSchedulingIgnoredDuringExecution: - weight: 80 preference: matchExpressions: - key: failure-domain.beta.kubernetes.io/zone operator: In

```
values:

- cn-east-3a

- weight: 20

preference:

matchExpressions:

- key: gpu

operator: In

values:

- "true"
```

After the Deployment is created, you can see that five pods are deployed on the **192.168.0.212** node, and two pods are deployed on the **192.168.0.100** node.

\$ kubectl create -f affinity2.yaml
deployment.apps/gpu created

| \$ kubectl get po -o wide |        |         |        |       |             |               |
|---------------------------|--------|---------|--------|-------|-------------|---------------|
| NAME READ                 | DY STA | ATUS RE | STARTS | AGE   | IP NO       | DE            |
| gpu-585455d466-5bmcz      | 1/1    | Running | 0      | 2m29s | 172.16.0.44 | 192.168.0.212 |
| gpu-585455d466-cg2l6      | 1/1    | Running | 0      | 2m29s | 172.16.0.63 | 192.168.0.97  |
| gpu-585455d466-f2bt2      | 1/1    | Running | 0      | 2m29s | 172.16.0.79 | 192.168.0.100 |
| gpu-585455d466-hdb5n      | 1/1    | Running | 0      | 2m29s | 172.16.0.42 | 192.168.0.212 |
| gpu-585455d466-hkgvz      | 1/1    | Running | 0      | 2m29s | 172.16.0.43 | 192.168.0.212 |
| gpu-585455d466-mngvr      | n 1/1  | Running | 0      | 2m29s | 172.16.0.48 | 192.168.0.97  |
| gpu-585455d466-s26qs      | 1/1    | Running | 0      | 2m29s | 172.16.0.62 | 192.168.0.97  |
| gpu-585455d466-sxtzm      | 1/1    | Running | 0      | 2m29s | 172.16.0.45 | 192.168.0.212 |
| gpu-585455d466-t56cm      | 1/1    | Running | 0      | 2m29s | 172.16.0.64 | 192.168.0.100 |
| gpu-585455d466-t5w5x      | 1/1    | Running | 0      | 2m29s | 172.16.0.41 | 192.168.0.212 |

In this example, the node with both **cn-east-3a** and **gpu=true** labels has the highest priority, followed by the node (weight: 80) with only the **cn-east-3a** label, and then the node with only the **gpu=true** label. The node without any of these two labels have the lowest priority.

Figure 5-7 Scheduling priority

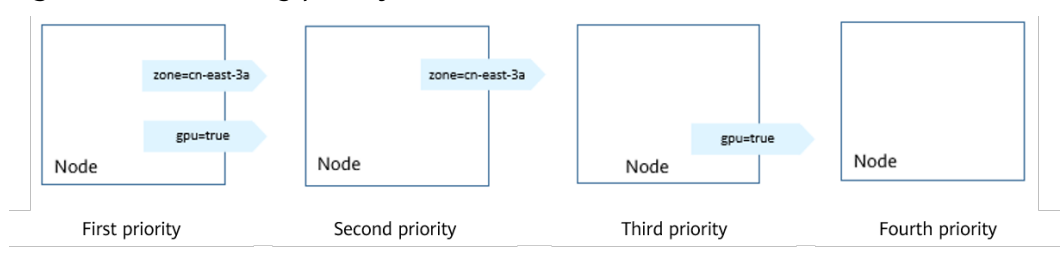

From the preceding output, you can find that no pods of the Deployment are scheduled to node **192.168.0.94**. This is because the node already has many pods on it and its resource usage is high. This means that

**preferredDuringSchedulingIgnoredDuringExecution** defines a preference rather than a hard rule.

#### Workload Affinity

Node affinity affects only the affinity between pods and nodes. Kubernetes also supports inter-pod affinity, which allows you to, for example, deploy the frontend and backend of an application on the same node to reduce access latency. There are also two types of inter-pod affinity rules:

requiredDuringSchedulingIgnoredDuringExecution and preferredDuringSchedulingIgnoredDuringExecution.

#### **NOTE**

For workload affinity, the **topologyKey** field cannot be left blank when **requiredDuringSchedulingIgnoredDuringExecution** and **preferredDuringSchedulingIgnoredDuringExecution** are used.

Assume that the backend pod of an application has been created and has the **app=backend** label.

\$ kubectl get po -o wide NAME READY STATUS RESTARTS AGE IP NODE backend-658f6cb858-dlrz8 1/1 Running 0 2m36s 172.16.0.67 192.168.0.100

Configure the following pod affinity rule to deploy the frontend pods of the application to the same node as its backend pod:

| apiVersion: apps/v1                                     |
|---------------------------------------------------------|
| kind: Deployment                                        |
| metadata:                                               |
| name: frontend                                          |
| labels:                                                 |
| app: frontend                                           |
| spec:                                                   |
| selector:                                               |
| matchLabels:                                            |
| app: frontend                                           |
| replicas: 3                                             |
| template:                                               |
| metadata:                                               |
| labels:                                                 |
| app: frontend                                           |
| spec:                                                   |
| containers:                                             |
| - image: nginx:alpine                                   |
| name: frontend                                          |
| resources:                                              |
| requests:                                               |
| cpu: 100m                                               |
| memory: 200Mi                                           |
| limits:                                                 |
| cpu: 100m                                               |
| memory: 200Mi                                           |
| imagePullSecrets:                                       |
| - name: default-secret                                  |
| affinity:                                               |
| podAffinity:                                            |
| requiredDuringSchedulingIgnoredDuringExecution:         |
| <ul> <li>topologyKey: kubernetes.io/hostname</li> </ul> |
| labelSelector:                                          |
| matchExpressions:                                       |
| - key: app                                              |
| operator: In                                            |
| values:                                                 |
| backand                                                 |

Create the frontend pods and check their nodes. You will find that the frontend pods have been deployed on the same node as the backend pod.

```
    $ kubectl create -f affinity3.yaml
deployment.apps/frontend created
    $ kubectl get po -o wide
NAME READY STATUS RESTARTS AGE IP NODE
backend-658f6cb858-dlrz8 1/1 Running 0 5m38s 172.16.0.67 192.168.0.100
frontend-67ff9b7b97-dsqzn 1/1 Running 0 6s 172.16.0.70 192.168.0.100
frontend-67ff9b7b97-hxm5t 1/1 Running 0 6s 172.16.0.71 192.168.0.100
frontend-67ff9b7b97-z8pdb 1/1 Running 0 6s 172.16.0.72 192.168.0.100
```

The scheduler first evaluates the **topologyKey** setting, which defines topology domains and determines the selection range for pod placement. Nodes with the specified key and identical values are considered to be in the same topology domain. The scheduler then applies other defined rules to finalize pod placement. Since all nodes in the previous example share the **kubernetes.io/hostname** label, they all fall within the same topology domain, meaning the impact of **topologyKey** cannot be clearly observed.

To see how **topologyKey** works, assume that there are two backend pods of the application and they run on different nodes.

 \$ kubectl get po -o wide
 NAME
 READY
 STATUS
 RESTARTS
 AGE
 IP
 NODE

 backend-658f6cb858-5bpd6
 1/1
 Running
 0
 23m
 172.16.0.40
 192.168.0.97

 backend-658f6cb858-dlrz8
 1/1
 Running
 0
 2m36s
 172.16.0.67
 192.168.0.100

Add the prefer=true label to nodes 192.168.0.97 and 192.168.0.94.

\$ kubectl label node 192.168.0.97 prefer=true node/192.168.0.97 labeled \$ kubectl label node 192.168.0.94 prefer=true node/192.168.0.94 labeled

 kubectl get node -L prefer
 ROLES
 AGE
 VERSION
 PREFER

 192.168.0.100
 Ready
 <none>
 44m
 v1.15.6-r1-20.3.0.2.B001-15.30.2

 192.168.0.212
 Ready
 <none>
 91m
 v1.15.6-r1-20.3.0.2.B001-15.30.2

 192.168.0.94
 Ready
 <none>
 91m
 v1.15.6-r1-20.3.0.2.B001-15.30.2

 192.168.0.97
 Ready
 <none>
 91m
 v1.15.6-r1-20.3.0.2.B001-15.30.2
 true

If **topologyKey** in **podAffinity** is set to **prefer**, the node topology domains are divided as shown in **Figure 5-8**.

| affinity:                                       |
|-------------------------------------------------|
| podĂffinity:                                    |
| requiredDuringSchedulingIgnoredDuringExecution: |
| - topologyKey: prefer                           |
| labelSelector:                                  |
| matchExpressions:                               |
| - key: app                                      |
| operator: In                                    |
| values:                                         |
| - backend                                       |
|                                                 |

#### Figure 5-8 Topology domains

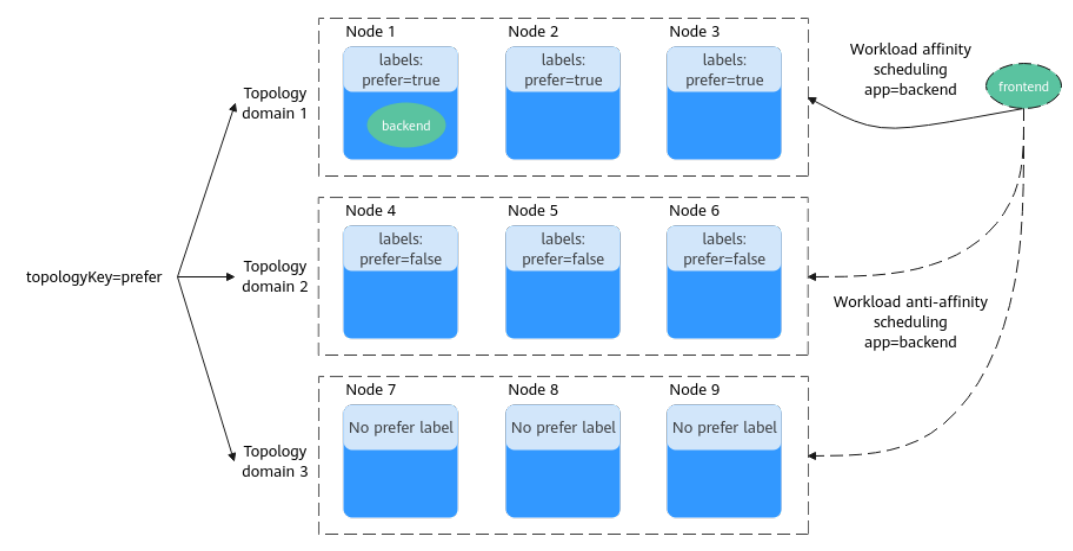

During scheduling, node topology domains are determined based on the **prefer** label. In this example, the **192.168.0.97** and **192.168.0.94** nodes belong to the same topology domain. If a pod labeled **app=backend** runs within this topology domain, the frontend is scheduled to the same domain, even if not all nodes within it contain a pod with the **app=backend** label. In this example, only the **192.168.0.97** node hosts a pod labeled **app=backend**, but the scheduling rules ensure that the frontend pods are still deployed within the domain, meaning they can be placed on either the **192.168.0.97** or **192.168.0.94** node.

\$ kubectl create -f affinity3.yaml deployment.apps/frontend created

| \$ kubectl get po -o wid | e         |          |       |       |             |                |    |
|--------------------------|-----------|----------|-------|-------|-------------|----------------|----|
| NAME                     | READY STA | ATUS RES | TARTS | AGE   | IP N        | ODE            |    |
| backend-658f6cb858-5     | bpd6 1/1  | Running  | 0     | 26m   | 172.16.0.4  | 0 192.168.0.9  | 7  |
| backend-658f6cb858-d     | lrz8 1/1  | Running  | 0     | 5m38s | 172.16.0.6  | 7 192.168.0.10 | )0 |
| frontend-67ff9b7b97-d    | sqzn 1/1  | Running  | 0     | 6s    | 172.16.0.70 | 192.168.0.97   |    |
| frontend-67ff9b7b97-h    | xm5t 1/1  | Running  | 0     | 6s    | 172.16.0.71 | 192.168.0.97   |    |
| frontend-67ff9b7b97-z8   | 8pdb 1/1  | Running  | 0     | 6s    | 172.16.0.72 | 192.168.0.94   |    |

#### Workload Anti-Affinity

In some cases, instead of grouping pods onto the same node using affinity rules, it is preferable to distribute them across different nodes to prevent some performance issues.

#### **NOTE**

For workload anti-affinity, when **requiredDuringSchedulingIgnoredDuringExecution** is used, Kubernetes enforces a restriction through the default admission controller, **LimitPodHardAntiAffinityTopology**. It mandates that **topologyKey** can only be **kubernetes.io/hostname** by default. If a custom topology logic is required, the admission controller must be modified or disabled.

The following is an example of defining an anti-affinity rule. This rule divides node topology domains by the **kubernetes.io/hostname** label. If a pod with the **app=frontend** label already exists on a node in this topology domain, pods with the same label cannot be scheduled to other nodes in the topology domain.

apiVersion: apps/v1 kind: Deployment metadata: name: frontend labels: app: frontend spec: selector: matchLabels: app: frontend replicas: 5 template: metadata: labels: app: frontend spec: containers: - image: nginx:alpine name: frontend resources: reauests: cpu: 100m memory: 200Mi limits: cpu: 100m

| memory: 200Mi                                                     |
|-------------------------------------------------------------------|
| magePullSecrets:                                                  |
| - name: default-secret                                            |
| affinity:                                                         |
| podĂntiAffinity:                                                  |
| requiredDuringSchedulingIgnoredDuringExecution:                   |
| - topologyKey: kubernetes.io/hostname # Topology domain of a node |
| labelSelector: # Pod label matching rule                          |
| matchExpressions:                                                 |
| - key: app                                                        |
| operator: In                                                      |
| values:                                                           |
| - frontend                                                        |

Create an anti-affinity rule and view the deployment result. In the example, node topology domains are divided by the **kubernetes.io/hostname** label. The label values of nodes with the **kubernetes.io/hostname** label are different, so there is only one node in a topology domain. If a topology domain contains only one node where a frontend pod already exists, pods with the same label will not be scheduled to that topology domain. In this example, there are only four nodes. Therefore, there is one pod which is in the **Pending** state and cannot be scheduled.

\$ kubectl create -f affinity4.yaml
deployment.apps/frontend created

| \$ kubectl get po -o wide |          |      |         |       |     |               |               |
|---------------------------|----------|------|---------|-------|-----|---------------|---------------|
| NAME                      | READY    | STAT | US RES  | TARTS | AGE | IP NO         | DDE           |
| frontend-6f686d8d87       | -8dlsc 1 | /1   | Running | 0     | 18s | 172.16.0.76   | 192.168.0.100 |
| frontend-6f686d8d87       | -d6l8p ( | 0/1  | Pending | 0     | 18s | <none></none> | <none></none> |
| frontend-6f686d8d87       | -hgcq2   | 1/1  | Running | 0     | 18s | 172.16.0.54   | 192.168.0.97  |
| frontend-6f686d8d87       | -q7cfq í | 1/1  | Running | 0     | 18s | 172.16.0.47   | 192.168.0.212 |
| frontend-6f686d8d87       | -xl8hx 1 | /1   | Running | 0     | 18s | 172.16.0.23   | 192.168.0.94  |

# 6 Configuration Management

## 6.1 ConfigMaps

ConfigMaps are a type of resource that is used to store the configurations required by applications. It can store configuration data in key-value pairs or configuration files as files.

ConfigMaps allow you to decouple environment-specific configurations from container images, so that different environments can have their own unique configurations.

#### Creating a ConfigMap

In the following example, a ConfigMap named **configmap-test** is created. The ConfigMap configuration data is defined in the **data** field.

apiVersion: v1 kind: ConfigMap metadata: name: configmap-test data: # Configuration data property\_1: Hello property\_2: World

#### Referencing a ConfigMap as an Environment Variable

ConfigMaps are usually referenced as environment variables or as configuration files in volumes.

In the following example, **property\_1** of **configmap-test** is used as the value of the environment variable **EXAMPLE\_PROPERTY\_1**. After the container is started, the value of **property\_1** is referenced as the value of **EXAMPLE\_PROPERTY\_1**, which is **Hello**.

apiVersion: v1 kind: Pod metadata: name: nginx spec: containers: - image: nginx:alpine

```
name: container-0
 resources:
  limits:
   cpu: 100m
   memory: 200Mi
  requests:
   cpu: 100m
   memory: 200Mi
 env:
 - name: EXAMPLE_PROPERTY_1
  valueFrom:
   configMapKeyRef:
                          # Reference a ConfigMap.
    name: configmap-test
    key: property_1
imagePullSecrets:
- name: default-secret
```

#### Referencing a ConfigMap in a Volume

Referencing a ConfigMap in a volume is when you save the data as configuration files in the volume. Each piece of data is saved as a file. The key is the file name, and the key value is the file content.

In the following example, a volume named **vol-configmap** is created, the ConfigMap named **configmap-test** is referenced in the volume, and the volume is mounted to the **/tmp** directory of the container. After the pod is created, two files **property\_1** and **property\_2** are generated in the **/tmp** directory of the container, and the values are **Hello** and **World**.

| apiVersion: v1                           |                                         |
|------------------------------------------|-----------------------------------------|
| kind: Pod                                |                                         |
| metadata:                                |                                         |
| name: nginx                              |                                         |
| spec:                                    |                                         |
| containers:                              |                                         |
| <ul> <li>image: nginx:alpine</li> </ul>  |                                         |
| name: container-0                        |                                         |
| resources:                               |                                         |
| limits:                                  |                                         |
| cpu: 100m                                |                                         |
| memory: 200Mi                            |                                         |
| requests:                                |                                         |
| cpu: 100m                                |                                         |
| memory: 200Mi                            |                                         |
| volumeMounts:                            |                                         |
| <ul> <li>name: vol-configmap</li> </ul>  | # Mount the volume named vol-configmap. |
| mountPath: "/tmp"                        |                                         |
| imagePullSecrets:                        |                                         |
| <ul> <li>name: default-secret</li> </ul> |                                         |
| volumes:                                 |                                         |
| <ul> <li>name: vol-configmap</li> </ul>  |                                         |
| configMap:                               | # Reference a ConfigMap.                |
| name: configmap-test                     |                                         |

### 6.2 Secrets

Secrets let you store and manage sensitive information, such as authentication details, certificates, and private keys. Storing sensitive information in a secret is safer and more flexible than putting it in a pod specification or a container image.

Similar to ConfigMaps, secrets store data in key-value pairs. The difference is that the secrets are encrypted, so they are suitable for storing sensitive information.

#### Base64 Encoding

A secret stores data in key-value pairs, the same form as that of a ConfigMap. The difference is that the value must be encoded using Base64 when a secret is created.

To encode a character string using Base64, run the **echo -n** *<content-to-be-encoded>* | **base64** command. For example:

```
root@ubuntu:~# echo -n "3306" | base64
MzMwNg==
```

#### **Creating a Secret**

The secret defined in the following example contains two key-value pairs.

```
apiVersion: v1
kind: Secret
metadata:
name: mysecret
data:
key1: aGVsbG8gd29ybGQ= # hello world, a value encoded using Base64
key2: MzMwNg== # 3306, a value encoded using Base64
```

#### Referencing a Secret as an Environment Variable

Secrets are usually injected into containers as environment variables. The following shows an example.

```
apiVersion: v1
kind: Pod
metadata:
name: nginx
spec:
 containers:
 - image: nginx:alpine
  name: container-0
  resources:
   limits:
    cpu: 100m
     memory: 200Mi
   requests:
     cpu: 100m
     memory: 200Mi
  env:
  - name: key
   valueFrom:
     secretKeyRef:
      name: mysecret
      key: key1
 imagePullSecrets:
 - name: default-secret
```

#### Referencing a Secret in a Volume

Referencing a secret in a volume is when you save the data as configuration files in the volume. Each piece of data is saved as a file. The key is the file name, and the key value is the file content.

In the following example, a volume named **vol-secret** is created, a secret named **mysecret** is referenced in the volume, and the volume is mounted to the **/tmp** directory of the container. After the pod is created, two files **key1** and **key2** are generated in the **/tmp** directory of the container.
| apiVersion: v1                                             |                                              |
|------------------------------------------------------------|----------------------------------------------|
| kind: Pod                                                  |                                              |
| metadata:                                                  |                                              |
| name: nginx                                                |                                              |
| spec:                                                      |                                              |
| containers:                                                |                                              |
| <ul> <li>image: nginx:alpine</li> </ul>                    |                                              |
| name: container-0                                          |                                              |
| resources:                                                 |                                              |
| limits:                                                    |                                              |
| cpu: 100m                                                  |                                              |
| memory: 200Mi                                              |                                              |
| requests:                                                  |                                              |
| cpu: 100m                                                  |                                              |
| memory: 200Mi                                              |                                              |
| volumeMounts:                                              |                                              |
| <ul> <li>name: vol-secret<br/>mountPath: "/tmp"</li> </ul> | # Mount the volume named <b>vol-secret</b> . |
| imagePullSecrets:                                          |                                              |
| - name: default-secret                                     |                                              |
| volumes:                                                   |                                              |
| - name: vol-secret                                         |                                              |
| secret:                                                    | # Reference a secret.                        |
| secretName: mysecre                                        | t                                            |
|                                                            |                                              |

In the container, you can find the two files **key1** and **key2** in the **/tmp** directory. The values in the files are Base64-encoded, which are **hello world** and **3306**.

# **7** Kubernetes Networks

## 7.1 Container Networks

Kubernetes is not responsible for network communications. It only provides the Container Networking Interface (CNI) for networking through CNI plugins. There are many open source CNI plugins, such as Flannel and Calico. CCE offers various network add-ons for clusters that use different network models, enabling seamless network communications within clusters.

Kubernetes requires that cluster networks meet the following requirements:

- Pods in a cluster are accessible to each other through a non-NAT network. The source IP addresses of the data packets received by a pod are the IP addresses of the pods that the data packets were sent from.
- Nodes can communicate with each other without NAT.

### **Pod Communication**

### **Communications Between Pods on the Same Node**

A pod communicates with external systems through virtual Ethernet (veth) pairs. A veth pair is like a network cable, with one end inside the pod and the other end outside the pod. The pods on the same node communicate with each other through a Linux bridge.

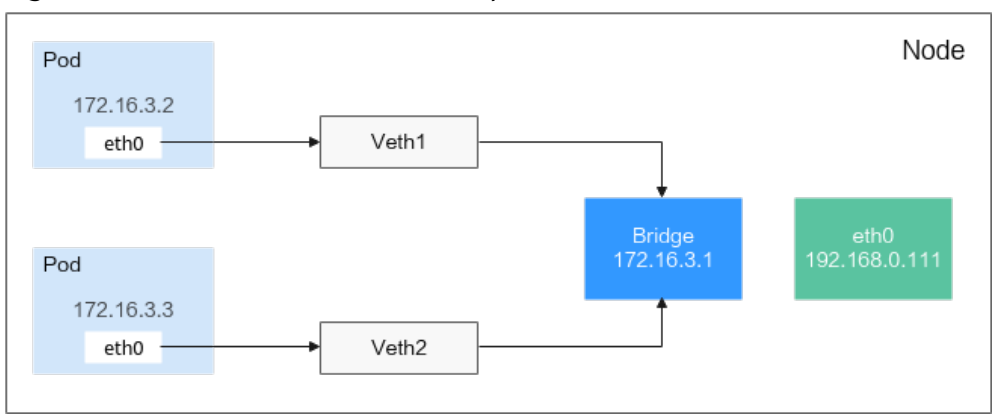

### Figure 7-1 Communications between pods on the same node

Pods on the same node connect to the bridge through veth devices and obtain IP addresses through the bridge. These IP addresses are from the same CIDR block as the bridge IP address. Additionally, the default routes of all pods on the node point to the bridge, which forwards all traffic from the IP addresses that are not on the local network. The pods on the node can communicate with each other.

### **Communications Between Pods on Different Nodes**

Kubernetes requires the IP address of each pod in a cluster be unique. Each node in the cluster is allocated a subnet to ensure that the IP addresses of the pods are unique within the cluster. Pods running on different nodes communicate with each other through IP addresses. This process is implemented using cluster networking plugins. Pods can communicate with each other using three types of networks: overlay, routing, and underlay:

- An overlay network is set up on the node network using tunnel encapsulation. Such a network has its own IP addresses and IP switching and routing. VXLAN is a mainstream overlay network tunneling protocol.
- In a routing network, a VPC route table is used with the network for communications between pods and nodes. The performance surpasses that of the overlay tunnel encapsulation.
- In an underlay network, drivers expose network interfaces on nodes to pods for high-performance network communications. IP VLANs are commonly used on underlay networks.

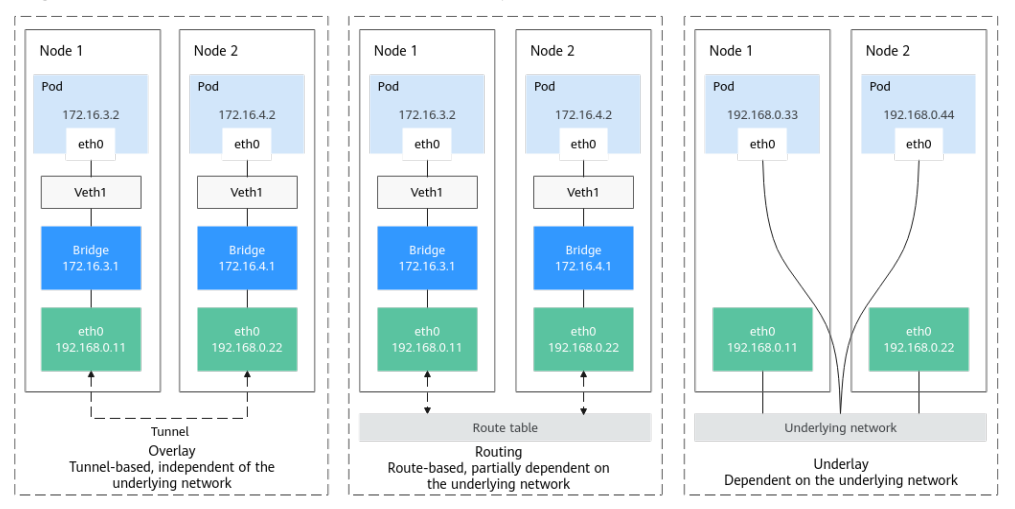

### **Figure 7-2** Communications between pods on different nodes

Sections **Services** and **Ingresses** will describe how Kubernetes provides access solutions for users based on the container networking.

## 7.2 Services

### Video Tutorial

### Direct Access to a Pod

After a pod is created, accessing it directly can result in certain problems:

- The pod can be deleted and recreated at any time by a controller such as a Deployment. If the pod is recreated, access to it may fail.
- An IP address cannot be assigned to a pod until the pod is started. Before the pod is started, its IP address is unknown.
- Applications usually run on multiple pods that use the same image. Accessing pods one by one is not efficient.

For example, Deployments are used to deploy the frontend and backend of an application. The frontend calls the backend for computing, as shown in **Figure 7-3**. Three pods are running in the backend, and they are independent and replaceable. When a backend pod is recreated, the new pod is assigned with a new IP address, but the frontend pod maintains uninterrupted connectivity.

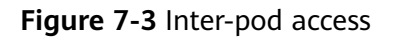

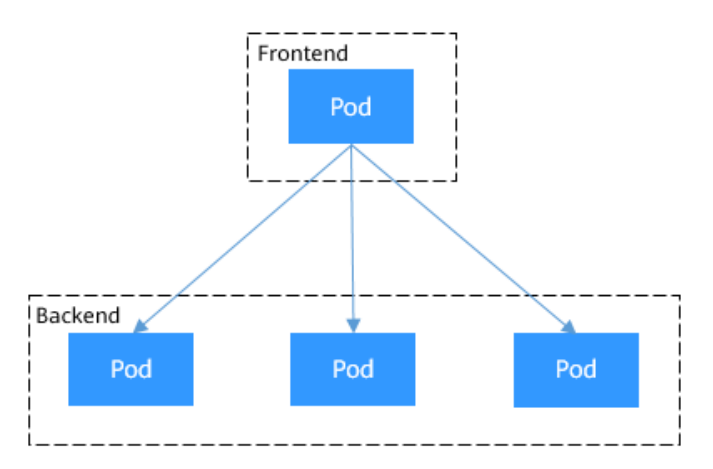

### **Using Services for Pod Access**

Kubernetes Services are used to solve the preceding pod access problems. A Service has a fixed IP address. (When you create a CCE cluster, you need to specify a Service CIDR block, which is used to allocate IP addresses to Services.) A Service distributes requests across pods based on labels and balances the loads for these pods.

In the preceding example, a Service is created for the frontend pod to access the backend pods. In this way, the frontend pod does not need to be aware of the changes on backend pods, as shown in **Figure 7-4**.

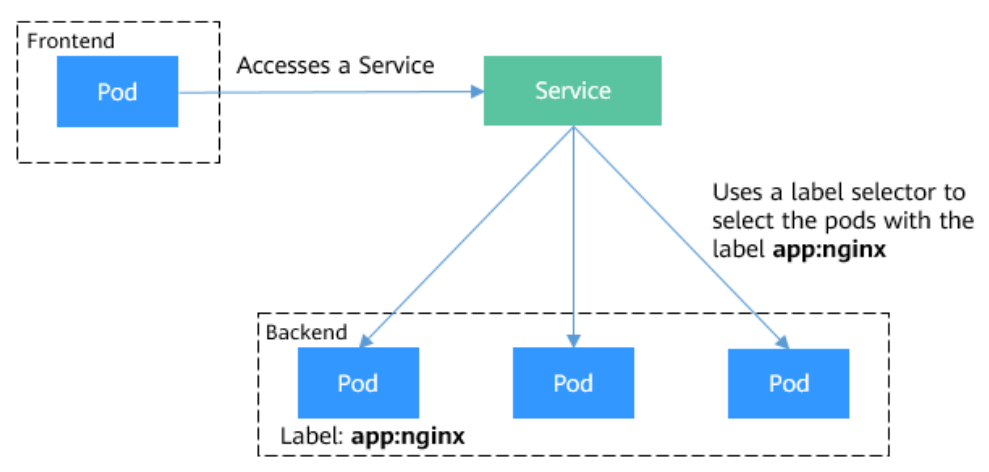

### Figure 7-4 Accessing pods through a Service

### **Creating Backend Pods**

Create a Deployment with three replicas (three pods) with the label **app: nginx**.

apiVersion: apps/v1 kind: Deployment metadata: name: nginx spec: replicas: 3 selector: matchLabels: app: nginx template: metadata: labels: app: nginx spec: containers: - image: nginx:latest name: container-0 resources: limits: cpu: 100m memory: 200Mi requests: cpu: 100m memory: 200Mi imagePullSecrets: - name: default-secret

### **Creating a Service**

In the following example, a Service named **nginx** is created, and a selector selects the pod with the label **app:nginx**. The pod uses port 80 while the Service access port is 8080.

The Service can be accessed through *<Service-name>:<Service-access-port>*. In this example, the access address is **nginx:8080**. In this case, other pods can access the pod associated with **nginx** using **nginx:8080**.

apiVersion: v1 kind: Service metadata: name: nginx #Service name spec: selector: # Label selector, which selects pods with the label app: nginx app: nginx ports: - name: service0 targetPort: 80 # Pod port port: 8080 # Service access port protocol: TCP # Forwarding protocol. The value can be TCP or UDP. type: ClusterIP # Service type

Save the Service definition to **nginx-svc.yaml** and use kubectl to create the Service.

\$ kubectl create -f nginx-svc.yaml
service/nginx created

\$ kubectl get svcNAMETYPECLUSTER-IPEXTERNAL-IPPORT(S)AGEkubernetesClusterIP10.247.0.1<none>443/TCP7h19mnginxClusterIP10.247.124.252<none>8080/TCP5h48m

You can see that this is a ClusterIP Service, which has a fixed cluster-scoped IP address unless the Service is deleted. You can use this IP address to access the Service within the cluster.

Create a pod and use the IP address (ClusterIP) to access the pod. Information similar to the following is returned:

\$ kubectl run -i --tty --image nginx:alpine test --rm /bin/sh
If you don't see a command prompt, try pressing enter.
/ # curl 10.247.124.252:8080
<!DOCTYPE html>
<html>
<html>
<html>
<html>
<lead>
<title>Welcome to nginx!</title>

### Using the Service Name to Access a Service

With DNS, you can access a Service through *<Service-name>:<port>*. This is the most common practice in Kubernetes. When you are creating a CCE cluster, you are required to install the CoreDNS add-on. You can view the pods of CoreDNS in the **kube-system** namespace.

\$ kubectl get po --namespace=kube-systemNAMEREADYSTATUSRESTARTSAGEcoredns-7689f8bdf-295rk1/1Running09m11scoredns-7689f8bdf-h7n681/1Running011m

After the add-on is installed, CoreDNS serves as a DNS server. After the Service is created, CoreDNS records the Service name and IP address. In this way, the pods can obtain the Service IP address by querying the Service name from CoreDNS.

In this example, **nginx**.*<namespace>*.**svc.cluster.local** is used to access the Service. **nginx** is the Service name, *<namespace>* is the namespace, and **svc.cluster.local** is the domain name suffix. In the same namespace, you can omit *<namespace>*.**svc.cluster.local** and only use the Service name.

For example, you can access the Service named **nginx** through **nginx:8080** and then access backend pods.

An advantage of using the Service name is that you can write the Service name into the program when developing an application. In this way, you do not need to know the IP address of the Service. Create a pod and enter the container. Then run the **nslookup** command to query the domain name resolution result. The command output shows that the domain name of the Service is **nginx.default.svc.cluster.local**, and the resolved IP address is 10.247.124.252. Run the **curl nginx:8080** command to access the Service. If the page content is returned, the Service can be accessed.

\$ kubectl run -i --tty --image tutum/dnsutils dnsutils --restart=Never --rm /bin/sh If you don't see a command prompt, try pressing enter.
/ # nslookup nginx
Server: 10.247.3.10
Address: 10.247.3.10#53

Name: nginx.default.svc.cluster.local Address: 10.247.124.252

/ # curl nginx:8080 <!DOCTYPE html> <html> <head> <title>Welcome to nginx!</title>

### **Using Services for Service Discovery**

After a Service is deployed, it can discover the pods no matter how the pods change.

If you run the **kubectl describe** command to query the Service, information similar to the following is displayed:

 \$ kubectl describe svc nginx

 Name:
 nginx

 .....
 Indpoints:
 172.16.2.132:80,172.16.3.6:80,172.16.3.7:80

A record of endpoints is displayed. An endpoint is a resource object in Kubernetes. Kubernetes monitors the pod IP addresses through endpoints so that a Service can discover pods.

 \$ kubectl get endpoints
 AGE

 NAME
 ENDPOINTS
 AGE

 nginx
 172.16.2.132:80,172.16.3.6:80,172.16.3.7:80
 5h48m

In this example, 172.16.2.132:80, 172.16.3.6:80, and 172.16.3.7:80 are the IP addresses and ports of pods. You can run the following command to view the IP addresses of the pods, which are the same as the preceding IP addresses:

| \$ kubectl get po -o wide |         |         |        |       |              |               |
|---------------------------|---------|---------|--------|-------|--------------|---------------|
| NAME R                    | EADY ST | ATUS RE | STARTS | AGE I | P NO         | DE            |
| nginx-869759589d-dn       | knn 1/1 | Running | 0      | 5h40m | 172.16.3.7   | 192.168.0.212 |
| nginx-869759589d-fcx      |         | Running | 0      | 5h40m | 172.16.3.6   | 192.168.0.212 |
| nginx-869759589d-r69      | 9kh 1/1 | Running | 0      | 5h40m | 172.16.2.132 | 192.168.0.94  |
|                           |         |         |        |       |              |               |

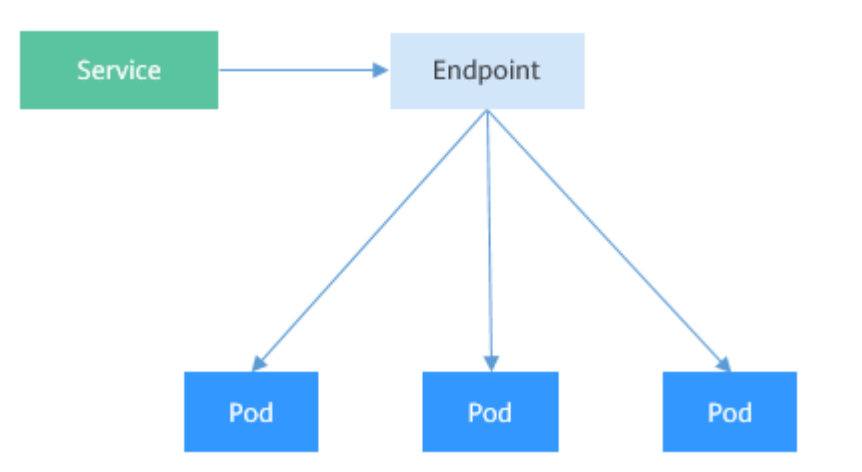

If a pod is deleted, the Deployment recreates the pod, and a new IP address will be assigned to the new pod.

\$ kubectl delete po nginx-869759589d-dnknn pod "nginx-869759589d-dnknn" deleted

 \$ kubectl get po -o wide
 NAME
 READY
 STATUS
 RESTARTS
 AGE
 IP
 NODE

 nginx-869759589d-fcxhh
 1/1
 Running
 0
 5h41m
 172.16.3.6
 192.168.0.212

 nginx-869759589d-r69kh
 1/1
 Running
 0
 5h41m
 172.16.2.132
 192.168.0.94

 nginx-869759589d-w98wg
 1/1
 Running
 0
 7s
 172.16.3.10
 192.168.0.212

Check the endpoints again. You can see that the content under **ENDPOINTS** changes with the pod.

 \$ kubectl get endpoints
 AGE

 NAME
 ENDPOINTS
 AGE

 kubernetes
 192.168.0.127:5444
 7h20m

 nginx
 172.16.2.132:80,172.16.3.10:80,172.16.3.6:80
 5h49m

Let's take a closer look at how this happens.

In section **Kubernetes Cluster Architecture**, we have introduced kube-proxy running on worker nodes. All Service-related operations are performed by kubeproxy. When a Service is created, Kubernetes allocates an IP address to the Service and notifies kube-proxy on all worker nodes of the Service creation through the API server. After receiving the notification, kube-proxy records the IP address and port number of the Service through iptables. In this way, the Service can be queried on each node.

The figure below shows how a Service is accessed. When pod X accesses the Service (10.247.124.252:8080), the destination IP address and port are replaced with the IP address and port of pod 1 based on the iptables rule. In this way, the real backend pod can be accessed through the Service.

In addition to recording the IP address and port of a Service, kube-proxy monitors the changes of the Service and their endpoints to ensure that pods can still be accessed through the Service after the pods are rebuilt.

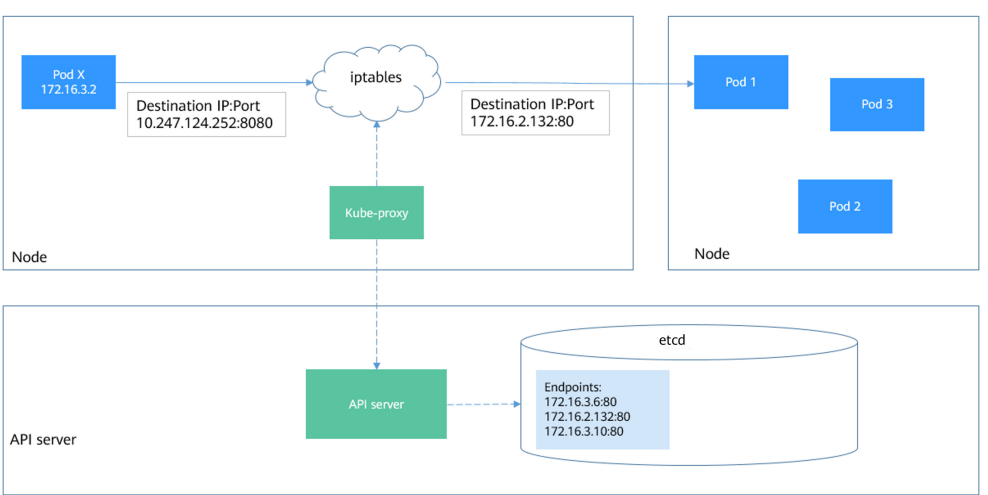

Figure 7-5 Service access process

### Service Types and Application Scenarios

There are several types of Services: ClusterIP, NodePort, LoadBalancer, and Headless Service. Different types of Services offer different functions.

- ClusterIP: The Service is only reachable from within a cluster.
- NodePort: used for access from outside a cluster. A NodePort Service is accessed through the port on the node. For details, see **NodePort Services**.
- LoadBalancer: used for access from outside a cluster. It is an extension of NodePort, and an external load balancer is used for external systems to access the backend pods. For details, see LoadBalancer Services.
- Headless Service: used by pods to discover each other. No separate cluster IP address will be allocated to this type of Service, and the cluster will not balance loads or perform routing for it. You can create a headless Service by setting spec.clusterIP to None. For details, see Headless Services.

### **NodePort Services**

A NodePort Service enables each node in a Kubernetes cluster to reserve the same port. External systems first access the Service through *<node-IP-address>:<node-port>*. The Service then forwards the requests to the pods associated with the Service.

### Figure 7-6 A NodePort Service

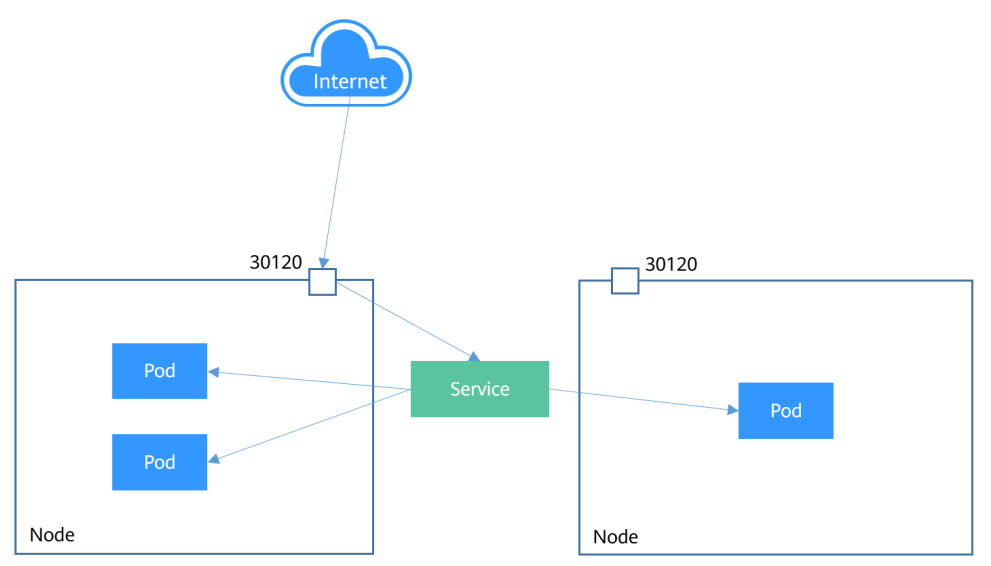

Below is an example NodePort Service. After the Service is created, you can access backend pods through *<node-IP-address>:<node-port>*.

apiVersion: v1 kind: Service metadata: name: nodeport-service spec: type: NodePort ports: - port: 8080 targetPort: 80 nodePort: 30120 selector: app: nginx

Create and view the Service. The value of **PORT(S)** for the NodePort Service is **8080:30120/TCP**, indicating that port 8080 of the Service is mapped to port 30120 of the node.

\$ kubectl create -f nodeport.yaml
service/nodeport-service created

\$ kubectl get svc -o wide NAME TYPE CLUSTER-IP EXTERNAL-IP PORT(S) AGE SELECTOR ClusterIP 10.247.0.1 kubernetes 443/TCP 107m <none> <none> ClusterIP 10.247.124.252 <none> 8080/TCP nainx 16m app=nginx nodeport-service NodePort 10.247.210.174 <none> 8080:30120/TCP 17s app=nginx

Accessing the Service using *<node-IP-address>:<node-port>* can access the pod.

\$ kubectl run -i --tty --image nginx:alpine test --rm /bin/sh
If you don't see a command prompt, try pressing enter.
/ # curl 192.168.0.212:30120
<!DOCTYPE html>
<html>
<html>
<html>
<ti>kead>
<title>Welcome to nginx!</title>

### LoadBalancer Services

A LoadBalancer Service is exposed externally using a load balancer that forwards requests to a port on the node.

Kubernetes does not directly offer a load balancing component. You can interconnect your Kubernetes cluster with a load balancer of a cloud provider. Cloud providers have different load balancers. For example, CCE interconnects with Elastic Load Balance (ELB). This results in different implementations of LoadBalancer Services.

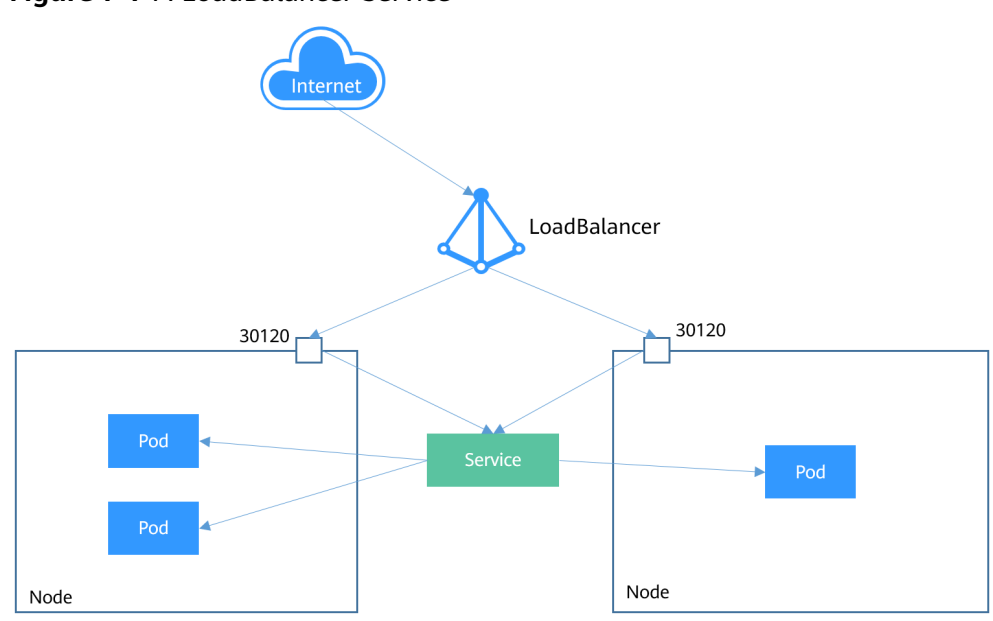

Figure 7-7 A LoadBalancer Service

The following is an example LoadBalancer Service. After this Service is created, you can access backend pods through *<load-balancer-IP-address>:<load-balancer-listening-port>* 

| apiVersion: v1                                                     |
|--------------------------------------------------------------------|
| kind: Service                                                      |
| metadata:                                                          |
| annotations:                                                       |
| kubernetes.io/elb.id: 3c7caa5a-a641-4bff-801a-feace27424b6         |
| labels:                                                            |
| app: nginx                                                         |
| name: nginx                                                        |
| spec:                                                              |
| loadBalancerIP: 10.78.42.242 # IP address of the load balancer     |
| ports:                                                             |
| - name: service0                                                   |
| port: 80                                                           |
| protocol: TCP                                                      |
| targetPort: 80                                                     |
| nodePort: 30120                                                    |
| selector:                                                          |
| app: nginx                                                         |
| type: LoadBalancer # Service type. This is a LoadBalancer Service. |
|                                                                    |

The parameters in **annotations** under **metadata** are required for CCE LoadBalancer Services. They specify the load balancer that a Service is associated with. When creating a LoadBalancer Service on the CCE console, you can also create a load balancer for the Service. For details, see **LoadBalancer**.

### **Headless Services**

A Service allows a client to access an associated pod for both internal and external network communications. However, there are still the following problems:

- Accessing all pods at the same time
- Allowing pods associated with a Service to access each other

Kubernetes provides headless Services to solve these problems. When a client accesses a non-headless Service, only the cluster IP address of the Service is returned for a DNS query. The cluster forwarding rule (IPVS or iptables) determines which pod will be accessed. A headless Service is not allocated with a separate cluster IP address. During a DNS query, the DNS records of all pods will be returned. In this way, the IP address of each pod can be obtained. **StatefulSets** use headless Services for mutual access between pods.

apiVersion: v1 kind: Service # Object type. This is a Service. metadata: name: nginx-headless labels: app: nginx spec: ports: - name: nginx # Name of the port for communications between pods port: 80 # Port number for communications between pods selector: # Select the pod labeled with app:nginx. app: nginx clusterIP: None # Set this parameter to None, indicating that a headless Service will be created.

Run the following command to create a headless Service:

# kubectl create -f headless.yaml
service/nginx-headless created

After the Service is created, you can query the Service.

# kubectl get svc NAME TYPE CLUSTER-IP EXTERNAL-IP PORT(S) AGE nginx-headless ClusterIP None <none> 80/TCP 5s

Create a pod to query the DNS records. You can view the records of all pods. In this way, all pods can be accessed.

\$ kubectl run -i --tty --image tutum/dnsutils dnsutils --restart=Never --rm /bin/sh If you don't see a command prompt, try pressing enter.
/ # nslookup nginx-headless
Server: 10.247.3.10
Address: 10.247.3.10#53

Name: nginx-headless.default.svc.cluster.local Address: 172.16.0.31 Name: nginx-headless.default.svc.cluster.local Address: 172.16.0.18 Name: nginx-headless.default.svc.cluster.local Address: 172.16.0.19

## 7.3 Ingresses

Video Tutorial

### Why Are Ingresses Required?

Services forward requests using TCP and UDP at Layer 4. Ingresses forward requests using HTTP and HTTPS at Layer 7. Domain names and paths can be used for access of finer granularities.

### Figure 7-8 Ingress and Services

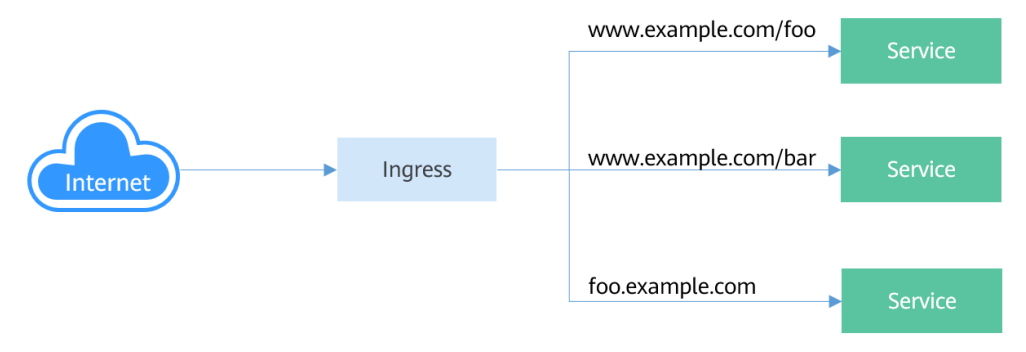

### How Ingresses Work

To use Ingresses, you must install an Ingress Controller on your Kubernetes cluster. Cloud providers have different implementations for an Ingress Controller. The most common one is **ingress-nginx**, which is maintained by Kubernetes. CCE works with ELB for load balancing at Layer 7.

The Ingress Controller receives external requests, then finds the corresponding Service based on the routing rule of the Ingress, queries the IP address of the pod through the endpoint, and forwards the requests to the pod.

### Figure 7-9 How an Ingress works

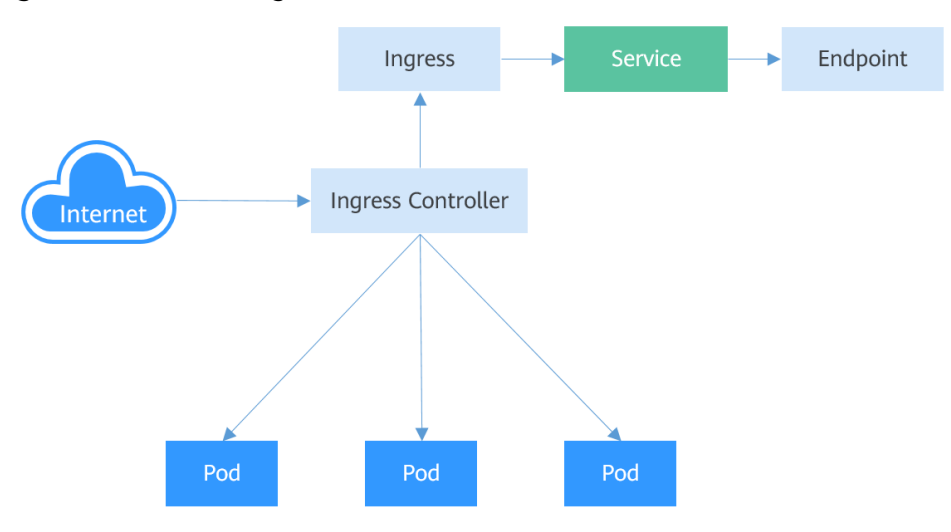

### **Creating an Ingress**

In this example, the Ingress uses HTTP for communications and ELB as the Ingress Controller (**metadata.annotations** specifies the load balancer), and associates with a Service (**nginx:8080**). After a request for accessing **http:// 192.168.10.155:8080/** is initiated, the request is forwarded to the Service (**nginx:8080**) and then to the corresponding pod through the Service.

The following is an example Ingress (only for clusters of v1.23 or later): apiVersion: networking.k8s.io/v1 kind: Ingress metadata: name: test-ingress annotations:

```
kubernetes.io/elb.class: union
  kubernetes.io/elb.port: '8080'
  kubernetes.io/elb.id: aa7cf5ec-7218-4c43-98d4-c36c0744667a
spec:
 rules:
  - host: "
   http:
     paths:
      - path: /
       backend:
         service:
          name: nginx
          port:
            number: 8080
       property:
        ingress.beta.kubernetes.io/url-match-mode: STARTS_WITH
       pathType: ImplementationSpecific
 ingressClassName: cce
```

You can also set an external domain name in an Ingress so that you can access the load balancer through the domain name and then access the associated Service.

### **NOTE**

To use a domain name for access, you need to point the domain name to the IP address of the load balancer. To this end, you can use a DNS service. For example, you can use **Huawei Cloud Domain Name Service (DNS)**.

```
...
spec:
rules:
- host: www.example.com  # Domain name
http:
paths:
- path: /
backend:
service:
name: nginx
port:
number: 8080
```

### **Routing an Ingress to Multiple Services**

An Ingress can be routed to multiple Services at the same time. The following is an example configuration:

- When you access http://foo.bar.com/foo, the Ingress is routed to backend Service s1:80.
- When you access http://foo.bar.com/bar, the Ingress is routed to backend Service s2:80.

### NOTICE

The paths specified in the Ingress forwarding policy must exist in the backend application. If the paths do not exist, the forwarding fails.

For example, the default path of the Nginx application is **/usr/share/nginx/html**. If you add **/test** in the Ingress forwarding policy, make sure that the Nginx application has the **/usr/share/nginx/html/test** path. If this path does not exist, 404 will return.

```
spec:
 rules:
   - host: foo.bar.com
                             # Host address
    http:
     paths:
       - path: "/foo"
        backend:
         service:
           name: s1
           port:
            number: 80
       - path: "/bar"
        backend:
         service:
           name: s2
           port:
            number: 80
```

## 7.4 Readiness Probes

Once a pod is created, it can be immediately selected by a Service, which forwards requests to the pod. However, it takes time to start a pod. If the pod is not ready for some reason (for example, loading the configuration or data or executing a preheating program), it cannot process requests, resulting in request failures.

To solve this problem, Kubernetes provides readiness probes. A readiness probe can be configured for each container in a pod. A pod is only considered ready when the readiness probes configured for all containers are successful. The pod is then added to the endpoint list of the Service and starts to receive traffic.

A readiness probe periodically detects a container and determines whether it is ready based on responses. Similar to **Liveness Probes**, there are three kinds of readiness probes.

- Exec: A probe of this kind executes a command in the target container and determines whether the container is ready based on the exit status code. If **0** is returned, the container is considered ready. If a non-zero value is returned, the container is not ready.
- HTTP GET: A probe of this kind uses an HTTP GET request. When a probe of this kind is used, kubelet periodically sends an HTTP GET request to the container port (*<pod-IP>:<container-port>*). If the returned status code is 2xx or 3xx, the probe is successful, and the container is considered ready and can receive traffic. If any other codes are returned, the container is considered not ready, and the Service does not forward traffic to the container.
- TCP socket: A probe of this kind attempts to establish a TCP connection with the target container. If the connection is successful, the container is considered ready.

### **How Readiness Probes Work**

Readiness probes can be implemented using endpoints. Like in the following figure, when a pod is not ready, its IP address and port (in the format *</P-address>:<port>*) is not in the endpoint list. When the pod is ready, its IP address and port is added to the endpoint list.

### Figure 7-10 How readiness probes work

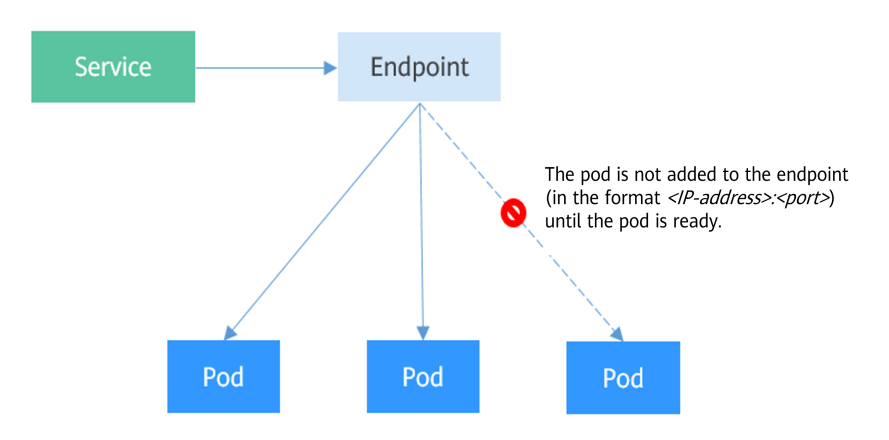

### Exec

An exec probe is the same as an HTTP GET probe. As shown below, the exec probe runs the **ls /ready** command. If the **/ready** file exists, **0** is returned, indicating that the pod is ready. If the file does not exist, a non-zero status code is returned.

The following uses a Deployment as example. Assume that the **nginx** image used does not contain the **/ready** file. Check whether the pods for the Deployment are ready. The following is an example YAML file:

| apiVersion: apps/v1<br>kind: Deployment    |
|--------------------------------------------|
| metadata:                                  |
| name: nginy                                |
| marine. Ingilia                            |
| spec.                                      |
| replicas. 5                                |
| matchi abole:                              |
|                                            |
| app. rights                                |
| metadata:                                  |
|                                            |
| apels.                                     |
| app. riginx                                |
| spec.                                      |
| image: nginy:alpine                        |
| - intage. right.alpine                     |
|                                            |
| limite:                                    |
| units.                                     |
| cpu. Toom                                  |
| memory. 2001vii                            |
| requests.                                  |
| cpu. 100m<br>memory: 200Mi                 |
| mentinory. 2001/11                         |
| ever # Defines the le /ready command       |
| exec. # Defines the is /ready confinantia. |
|                                            |
| - is<br>/ready                             |
| imageDullSecrets                           |
| name: default secret                       |
|                                            |

Save the above Deployment definition in the **deploy-ready.yaml** file, delete the existing Deployment, and use the **deploy-ready.yaml** file to recreate the Deployment.

# kubectl delete deploy nginx deployment.apps "nginx" deleted

# kubectl create -f deploy-ready.yaml
deployment.apps/nginx created

As shown below, because the **nginx** image does not contain the **/ready** file, the value in the **READY** column is **0/1**, indicating that the pods are not in the ready state.

| # kubectl get po   |      |     |           |       |        |
|--------------------|------|-----|-----------|-------|--------|
| NAME               | READ | γ   | STATUS RE | START | 'S AGE |
| nginx-7955fd7786-6 | 86hp | 0/1 | Running   | 0     | 7s     |
| nginx-7955fd7786-9 | tgwq | 0/1 | Running   | 0     | 7s     |
| nginx-7955fd7786-b | qsbj | 0/1 | Running   | 0     | 7s     |

Create a Service.

apiVersion: v1 kind: Service metadata: name: nginx spec: selector: app: nginx ports: - name: service0 targetPort: 80 port: 8080 protocol: TCP type: ClusterIP

Check the Service. No values are returned for **Endpoints**, indicating that there are no endpoints.

\$ kubectl describe svc nginx Name: nginx

Endpoints:

If the **/ready** file is created in a container to make the readiness probe work, the container will be in the ready state. If you check the pod and endpoints now, you will find that the pod is already ready, and an endpoint is added.

# kubectl exec nginx-7955fd7786-686hp -- touch /ready

# kubectl get po -o wide NAME READY STATUS RESTARTS AGE IP nginx-7955fd7786-686hp 1/1 Running 0 10m 192 168 93 169 nginx-7955fd7786-9tgwq 0/1 192.168.166.130 Running 0 10m nginx-7955fd7786-bqsbj 0/1 Running 0 192.168.252.160 10m # kubectl get endpoints NAME ENDPOINTS AGE nginx 192.168.93.169:80 14d

### HTTP GET

A readiness probe is configured in the same way as a **liveness probe**. It is defined by the **containers** field in the pod description template. As shown below, the workload has three pods, and each pod contains only one container. After the probe for the container in each pod is successful, the pods will be in the ready state.

apiVersion: apps/v1 kind: Deployment metadata: name: nginx spec: replicas: 3 selector: matchLabels: app: nginx template: metadata: labels: app: nginx spec: containers: - image: nginx:alpine name: container-0 resources: limits: cpu: 100m memory: 200Mi requests: cpu: 100m memory: 200Mi readinessProbe: # Readiness probe httpGet: # Defines an HTTP GET request. path: /read port: 80 imagePullSecrets: - name: default-secret

### **TCP Socket**

Another kind of readiness probe uses a TCP socket. The following example shows how to define a readiness probe of this kind.

apiVersion: apps/v1 kind: Deployment metadata: name: nginx spec: replicas: 3 selector: matchLabels: app: nginx template: metadata: labels: app: nginx spec: containers: - image: nginx:alpine name: container-0 resources: limits: cpu: 100m memory: 200Mi requests: cpu: 100m memory: 200Mi readinessProbe: # Readiness probe tcpSocket: # Defines a TCP socket. port: 80 imagePullSecrets: - name: default-secret

### **Advanced Settings of Readiness Probes**

Similar to a liveness probe, a readiness probe also has the same advanced configuration items, as shown in the output of the **describe** command of the **nginx** pod:

Readiness: exec [ls /var/ready] delay=0s timeout=1s period=10s #success=1 #failure=3

The parameters for advanced settings of the readiness probe are detailed as follows:

- delay=0s indicates that the probe starts immediately after the container is started.
- **timeout=1s** indicates that the container must respond to the probe within 1s. If the container fails to respond to the probe, the probe is considered failed.
- period=10s indicates that the probe is performed every 10s.
- #success=1 indicates that the probe is considered successful as long as it succeeds once.
- **#failure=3** indicates that the probe is considered failed after three consecutive times.

These are the default configurations when the probe is created. You can modify them as needed.

```
# Readiness probe
readinessProbe:
               # Defines the ls /readiness/ready command.
 exec:
  command:
  - ls
  - /readiness/ready
 initialDelaySeconds: 10
                          # The readiness probe is initiated 10s after a container starts.
 timeoutSeconds: 2
                          # The container must respond within 2s, or the probe is considered failed.
 periodSeconds: 30
                         # The probe is performed every 30s.
 successThreshold: 1
                         # The probe is considered successful as long as it succeeds once.
 failureThreshold: 3
                         # The probe is considered failed after three consecutive failures.
```

## 7.5 Network Policies

Network policies are designed by Kubernetes to restrict pod access. Like a firewall at the application layer, network policies enhance network security. The capabilities of network policies are determined by the network add-ons available in the cluster.

By default, if a namespace does not have any policies configured, pods in the namespace accept traffic from any ingress sources and send traffic to any egress destinations.

There are three kinds of selectors available for network policies:

- namespaceSelector: selects particular namespaces for which all pods should be allowed as ingress sources or egress destinations.
- podSelector: selects particular pods in the same namespace as the network policy which should be allowed as ingress sources or egress destinations.
- ipBlock: selects particular IP address ranges that are allowed as ingress sources or egress destinations. (Only egress IP address ranges can be specified.)

### Using Ingress Rules Through YAML

• Scenario 1: Controlled by a preset network policy, a pod can only be accessed by pods with specific labels.

Figure 7-11 podSelector

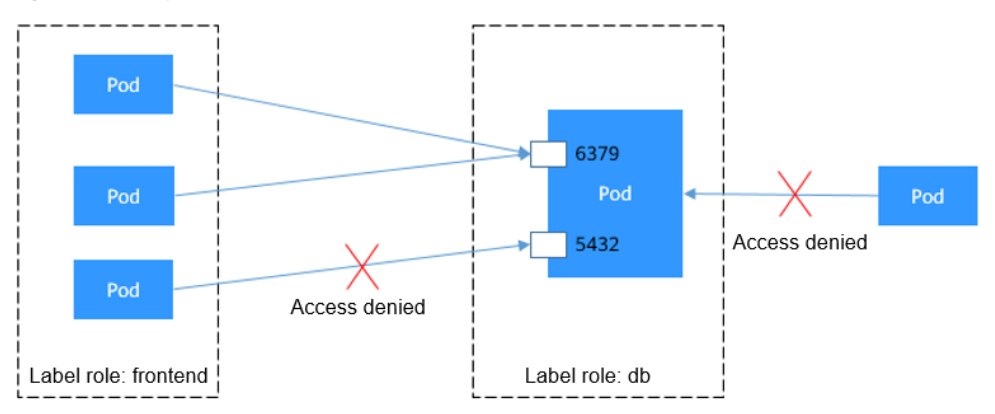

The pod labeled with **role=db** only permits access to its port 6379 from pods labeled with **role=frontend**. To achieve this, take the following steps:

a. Create the access-demo1.yaml file.

| vim | access-demo1.yaml |
|-----|-------------------|
|-----|-------------------|

| File content:                                                                                          |                                                                          |
|----------------------------------------------------------------------------------------------------|--------------------------------------------------------------------------|
| apiVersion: networking<br>kind: NetworkPolicy<br>metadata:<br>name: access-demo1<br>namespace: default | g.k8s.io/v1                                                              |
| spec:                                                                                                  | # The wile takes offect for pade with the <b>vale-db</b> label           |
| matchLabels:<br>role: db                                                                               | # The fulle takes effect for pous with the <b>fole=ub</b> tabet.         |
| ingress:                                                                                               | # This is an ingress rule.                                               |
| - from:                                                                                                |                                                                          |
| <ul> <li>podSelector:<br/>matchLabels:<br/>role: frontend</li> </ul>                                   | # Only allows the access of the pods labeled with <b>role=frontend</b> . |
| ports:<br>- protocol: TCP<br>port: 6379                                                                | # Only TCP can be used to access port 6379.                              |
| Run the following                                                                                      | a command to create the network policy defined in the                    |

 Run the following command to create the network policy defined in the access-demo1.yaml file: kubectl apply -f access-demo1.yaml

Expected output:

networkpolicy.networking.k8s.io/access-demo1 created

 Scenario 2: Controlled by a preset network policy, a pod can only be accessed by pods in a specific namespace.

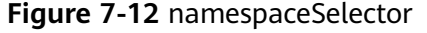

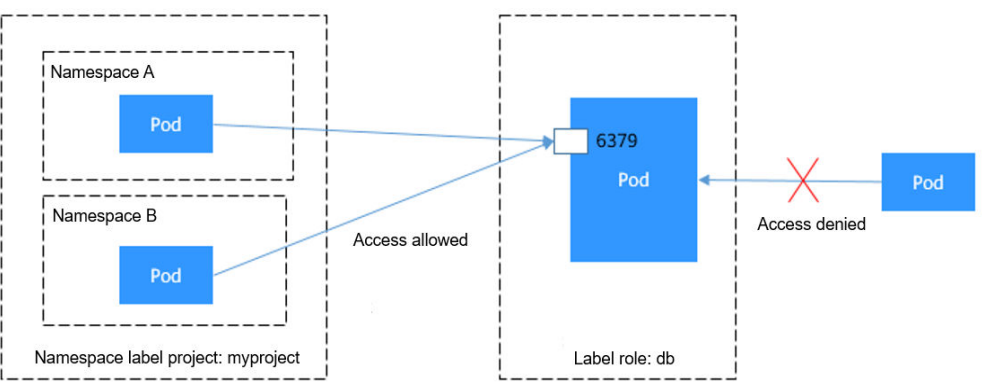

The pod labeled with **role=db** only permits access to its port 6379 from pods in the namespace labeled with **project=myproject**. To achieve this, take the following steps:

a. Create the **access-demo2.yaml** file. vim access-demo2.yaml

File content:

```
apiVersion: networking.k8s.io/v1
kind: NetworkPolicy
metadata:
 name: access-demo2
spec:
 podSelector:
                         # The rule takes effect for pods with the role=db label.
  matchLabels:
   role: db
 ingress:
                       # This is an ingress rule.
 - from:
   - namespaceSelector:
                             # Only allows the access of the pods in the namespace labeled
with project=myproject.
     matchLabels:
      project: myproject
                       # Only TCP can be used to access port 6379.
  ports:
   - protocol: TCP
    port: 6379
```

b. Run the following command to create the network policy defined in the **access-demo2.yaml** file:

kubectl apply -f access-demo2.yaml

Expected output:

networkpolicy.networking.k8s.io/access-demo2 created

### **Using Egress Rules Through YAML**

### **NOTE**

Clusters of v1.23 or later that use a tunnel network support egress rules.

Egress rules are only available for CCE Turbo clusters. The cluster version is v1.27.16-r10, v1.28.15-r0, v1.29.10-r0, v1.30.6-r0 or later, and DataPlane V2 must be enabled. Additionally, nodes in these clusters must run Huawei Cloud EulerOS 2.0.

 Scenario 1: Controlled by a preset network policy, pods can only access specific addresses.

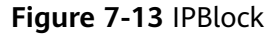

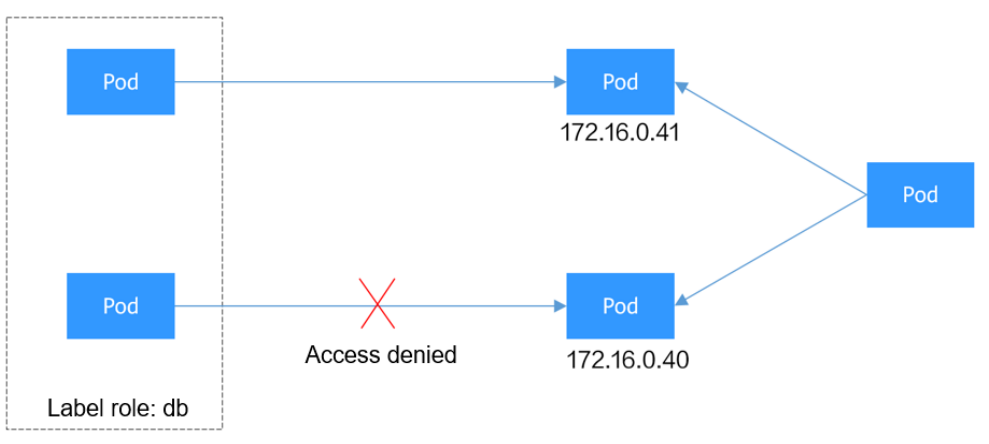

The pods labeled **role=db** only allow access to 172.16.0.0/16, excluding 172.16.0.40/32. To achieve this, take the following steps:

 Create the access-demo3.yaml file. vim access-demo3.yaml

> File content: apiVersion: networking.k8s.io/v1 kind: NetworkPolicy metadata: name: access-demo3 namespace: default spec: policyTypes: # This policy type must be specified for egress rules. - Egress podSelector: # The rule takes effect for pods with the **role=db** label. matchLabels: role: db egress: # This is an egress rule. - to: - ipBlock: cidr: 172.16.0.0/16 # Allows access to this CIDR block in the outbound direction. except: - 172.16.0.40/32 # Blocks access to this CIDR block. This CIDR block is in the allowed CIDR block.

b. Run the following command to create the network policy defined in the **access-demo3.yaml** file:

kubectl apply -f access-demo3.yaml

### Expected output:

networkpolicy.networking.k8s.io/access-demo3 created

 Scenario 2: Controlled by a preset network policy, a pod can only be accessed by pods with specific labels, while this pod itself can only access specific pods.

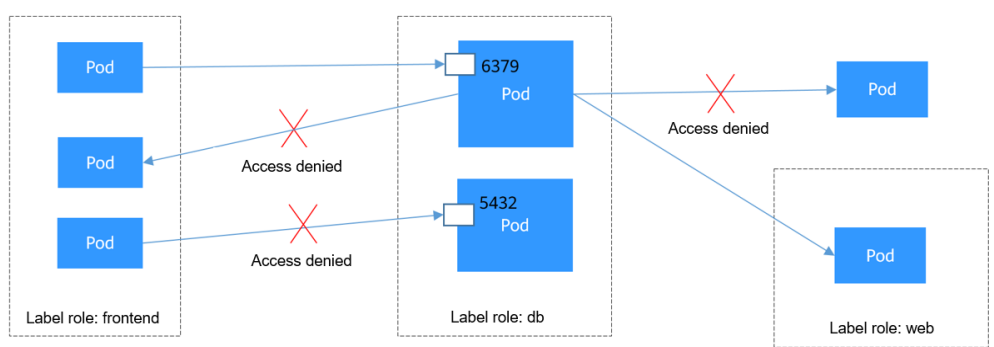

Figure 7-14 Using both ingress and egress

The pod labeled with **role=db** only permits access to its port 6379 from pods labeled with **role=frontend**, and this pod can only access the pods labeled with **role=web**. You can use the same rule to configure both ingress and egress in a network policy. To achieve this, take the following steps:

a. Create the access-demo4.yaml file.

vim access-demo4.yaml File content: apiVersion: networking.k8s.io/v1 kind: NetworkPolicy metadata: name: access-demo4 namespace: default spec: policyTypes: - Ingress - Egress podSelector: # The rule takes effect for pods with the **role=db** label. matchLabels: role: db ingress: # This is an ingress rule. - from: # Only allows the access of the pods labeled with **role=frontend**. - podSelector: matchLabels: role: frontend ports: # Only TCP can be used to access port 6379. - protocol: TCP port: 6379 # This is an egress rule. egress: - to: - podSelector: # The rule takes effect for pods with the **role=web** label. matchLabels: role: web

 Run the following command to create the network policy defined the access-demo4.yaml file: kubectl apply -f access-demo4.yaml

### Expected output:

networkpolicy.networking.k8s.io/access-demo4 created

# **8** Persistent Storage

### 8.1 Volumes

On-disk files in a container are ephemeral. If the container crashes, the files are lost. Another problem is that on-disk files cannot be easily shared between containers running in a pod. Kubernetes volumes can help solve both problems. Volumes cannot be created independently, but they can be defined in the pod **spec**.

All of the containers in a pod can access the volumes after they are mounted to the pod. A volume can be mounted to any directory in the container.

The following figure shows how a volume is shared by the containers in a pod.

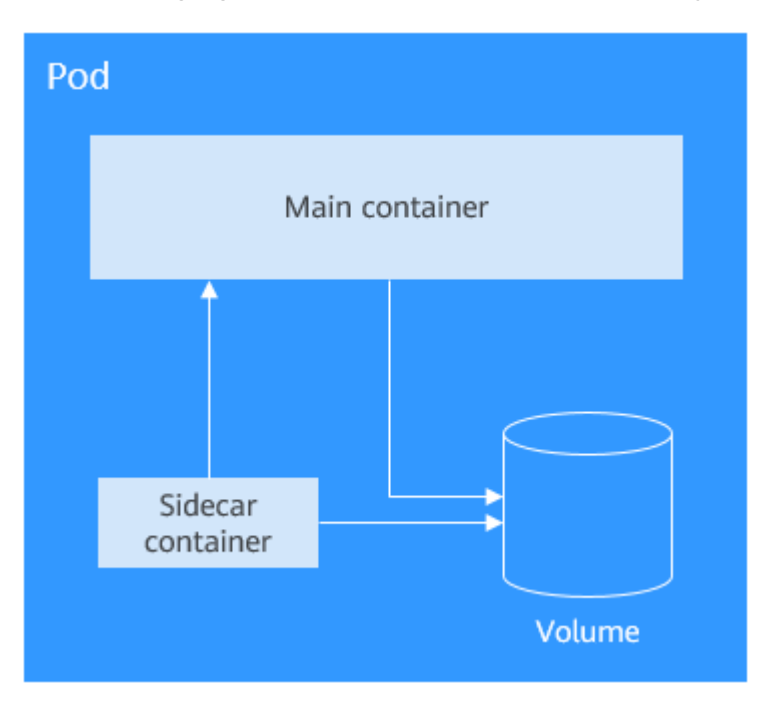

A volume will no longer exist if the pod that it is mounted to ceases to exist. Depending on the volume type, however, files in the volume may outlive the volume itself.

### Volume Types

Kubernetes supports multiple types of volumes. The most commonly used ones are as follows:

- emptyDir: an empty volume used for ephemeral storage
- hostPath: a volume that mounts a directory on the host to a pod
- ConfigMap and secret: special volumes that inject or pass information to the pods. For details about how to use ConfigMaps and secrets as volumes, see ConfigMaps and Secrets.
- PersistentVolumeClaim: Kubernetes persistent storage class. For details, see PVs, PVCs, and Storage Classes.

### emptyDir

emptyDir is an empty volume in which your applications can read and write files. The lifetime of an emptyDir volume is the same as that of the pod that it is mounted to. After the pod is deleted, data in the volume is also deleted.

Some uses of an emptyDir volume are as follows:

- An emptyDir volume can provide scratch space, such as for a disk-based merge sort.
- An emptyDir volume can serve as a checkpoint for a long computation for recovery from crashes.

Example emptyDir configuration:

| apiVersion: v1                          |
|-----------------------------------------|
| kind: Pod                               |
| netadata:                               |
| name: nginx                             |
| spec:                                   |
| containers:                             |
| <ul> <li>image: nginx:alpine</li> </ul> |
| name: test-container                    |
| volumeMounts:                           |
| - mountPath: /cache                     |
| name: cache-volume                      |
| volumes:                                |
| <ul> <li>name: cache-volume</li> </ul>  |
| emptyDir: {}                            |

emptyDir volumes are stored on the disks of the node where the pod is located. You can also set the storage medium to the node memory, for example, by setting **medium** to **Memory**.

```
volumes:

- name: html

emptyDir:

medium: Memory
```

### HostPath

hostPath is a persistent storage volume. Data in an emptyDir volume will be lost when the pod is deleted, but not the case for a hostPath volume. Data in a hostPath volume will still be stored in the node path that the volume was mounted to. If the pod is recreated and scheduled to the same node and a new hostPath volume is mounted to the pod, data written by the old pod can still be read.

Data stored in hostPath volumes is related to the node. For this reason, hostPath is not suitable for applications such as databases. For example, if a pod in which a database instance runs is scheduled to another node, the read data will be totally different.

Do not use hostPath to store cross-pod data, because after a pod is rebuilt, it will be randomly scheduled to another node, which may result in inconsistencies when data is written.

apiVersion: v1 kind: Pod metadata: name: test-hostpath spec: containers: - image: nginx:alpine name: hostpath-container volumeMounts: - mountPath: /test-pd name: test-volume volumes: - name: test-volume hostPath: path: /data

## 8.2 PVs, PVCs, and Storage Classes

hostPath volumes are used for persistent storage. Such volumes are node-specific, and data written into them is read only.

To ensure data persistence after pod rescheduling, network storage must be used. Cloud service providers typically offer three types of network storage: block storage, file storage, and object storage. Kubernetes abstracts PVs and PVCs to decouple storage provisioning from underlying infrastructure. This abstraction means you do not have to worry about implementation details. Instead, you can request storage resources like you would for CPUs and memory, by just declaring the requirement.

- A PV represents a persistent storage volume. It typically defines a directory on the host node, such as a network file system (NFS) mount directory.
- A PVC specifies the attributes of the persistent storage that a pod requires, such as storage volume size and read/write permissions.

To allow a pod to use a PV, the Kubernetes cluster administrator needs to configure a network storage class and provides PV descriptors to Kubernetes. You only need to create a PVC and bind it with the volumes in the pod so that you can store data. The following figure shows the interaction between a PV and PVC.

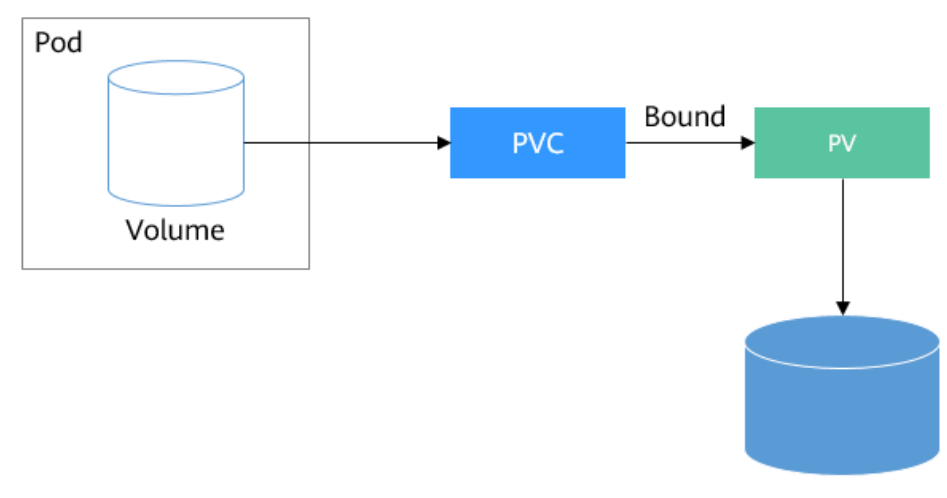

Figure 8-1 Interaction between a PV and PVC

Persistent storage

CSI

Kubernetes offers Container Storage Interface (CSI), which can be used to develop custom CSI add-ons to support specific storage requirements while maintaining decoupling from underlying storage. For example, components developed by CCE such as **everest-csi-controller** and **everest-csi-driver** in the **kube-system** namespace, serve as storage controllers and drivers in **Namespaces**. With **everestcsi-controller** and **everest-csi-driver**, you can use cloud storage services such as EVS, SFS, and OBS.

| \$ kubectl get ponamespace=kube-system |         |         |        |       |       |
|----------------------------------------|---------|---------|--------|-------|-------|
| NAME                                   | READY   | STATUS  | RESTA  | RTS A | GE    |
| everest-csi-controller-6d796fb9c       | 5-v22df | 2/2 Ru  | Inning | 0     | 9m11s |
| everest-csi-driver-snzrr               | 1/1     | Running | 0      | 12m   |       |
| everest-csi-driver-ttj28               | 1/1     | Running | 0      | 12m   |       |
| everest-csi-driver-wtrk6               | 1/1     | Running | 0      | 12m   |       |

### PVs

The following shows how to define a PV. In this example, a file system is created in SFS, with the file system ID **68e4a4fd-d759-444b-8265-20dc66c8c502** and the mount point **sfs-nas01.cn-north-4b.myhuaweicloud.com:/share-96314776**. To use this file system in CCE, create a PV.

| apiVersion: v1<br>kind: PersistentVolume<br>netadata: |                                     |                                |          |
|-------------------------------------------------------|-------------------------------------|--------------------------------|----------|
| name: pv-example                                      |                                     |                                |          |
| pec:                                                  |                                     |                                |          |
| accessModes:                                          |                                     |                                |          |
| - ReadWriteMany                                       | # Read/write mode                   |                                |          |
| capacity:                                             |                                     |                                |          |
| storage: 10Gi                                         | # PV capacity                       |                                |          |
| csi:                                                  |                                     |                                |          |
| driver: nas.csi.everest.io                            | # Driver to be used                 |                                |          |
| fsType: nfs                                           | # Storage class                     |                                |          |
| volumeAttributes:                                     |                                     |                                |          |
| everest.io/share-export-                              | location: sfs-nas01.cn-north-4b.myh | uaweicloud.com:/share-96314776 | # Mount  |
| point                                                 |                                     |                                |          |
| volumeHandle: 68e4a4fd                                | -d759-444b-8265-20dc66c8c502        | # File sy                      | /stem ID |
|                                                       |                                     |                                |          |

Fields under **csi** in this example are specifically designed for CCE clusters.

Next, create the PV and view its details.

 \$ kubectl create -f pv.yaml persistentvolume/pv-example created
 \$ kubectl get pv NAME CAPACITY ACCESS MODES RECLAIM POLICY STATUS CLAIM STORAGECLASS REASON AGE pv-example 10Gi RWX Retain Available 4s

**RECLAIM POLICY** defines how a PV is managed after its bound PVC is released. **Retain** means the PV remains in the system, even after the bound PVC is deleted. **Available** indicates that the PV is available.

### **PVCs**

Each PVC can only have one PV bound. The following is an example:

apiVersion: v1 kind: PersistentVolumeClaim metadata: name: pvc-example spec: accessModes: - ReadWriteMany resources: requests: storage: 10Gi # Storage capacity volumeName: pv-example # PV name

Create the PVC and view its details.

\$ kubectl create -f pvc.yaml
persistentvolumeclaim/pvc-example created

 \$ kubectl get pvc

 NAME
 STATUS
 VOLUME
 CAPACITY
 ACCESS
 MODES
 STORAGECLASS
 AGE

 pvc-example
 Bound
 pv-example
 10Gi
 RWX
 9s

The PVC is in the **Bound** state, and the value of **VOLUME** is **pv-example**, indicating that the PVC has a PV bound.

Then, check the PV status.

 \$ kubectl get pv

 NAME
 CAPACITY

 ACCESS MODES
 RECLAIM POLICY

 STORAGECLASS

 REASON
 AGE

 pv-example
 10Gi

 RWX
 Retain

 Bound
 default/pvc-example

 50s

The status of the PV is also **Bound**. The value of **CLAIM** is **default/pvc-example**, indicating that the PV is bound to the **pvc-example** PVC in the **default** namespace.

PVs are cluster-level resources and do not belong to any namespace. PVCs, in contrast, are namespace-level resources. PVs can be bound to PVCs in any namespace. In this example, the namespace name **default** followed by the PVC name is displayed under **CLAIM**.

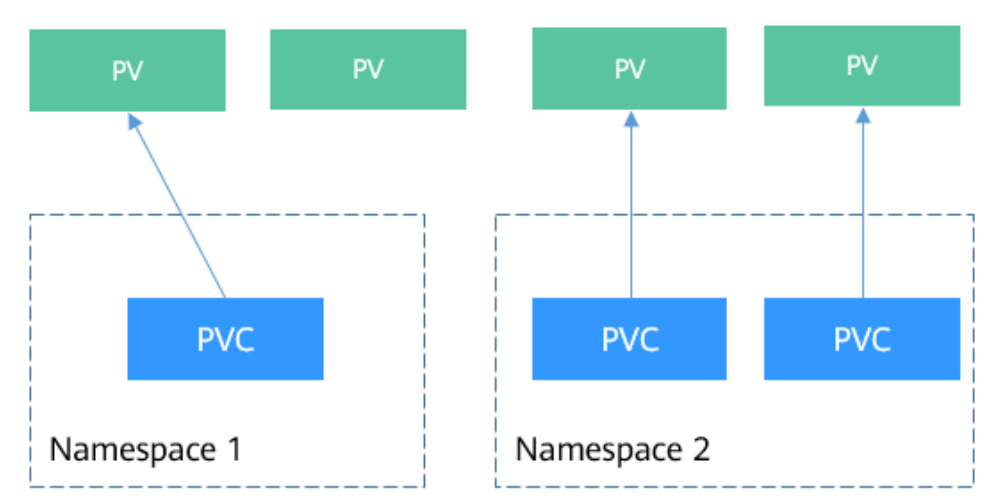

Figure 8-2 Relationship between PVs and PVCs

### **Storage Classes**

PVs and PVCs hide the differences between different types of physical storage, but creating a PV can be complex, especially the configuration of the **csi** field. In addition, PVs and PVCs are generally managed by the cluster administrator. It is inconvenient for you to configure varying attributes for them.

To solve this problem, Kubernetes supports dynamic PV provisioning, which automates the creation of PVs. The cluster administrator can deploy a PV provisioner and define storage classes. In this way, you can select a desired storage class when creating a PVC. The PVC then transfers the storage class to the PV provisioner, which automatically creates a PV. In CCE, storage classes such as csidisk, csi-nas, and csi-obs are supported. By including the **storageClassName** field in a PVC, CCE ensures that PVs are dynamically provisioned, with underlying storage resources created automatically.

You can run the command below to obtain the storage classes that CCE supports. You can use the CSI add-ons provided by CCE to customize storage classes, which function similarly as the default storage classes in CCE.

| # kubectl get   | SC                          |     |                                            |
|-----------------|-----------------------------|-----|--------------------------------------------|
| NAME            | PROVISIONER                 | AGE |                                            |
| csi-disk        | everest-csi-provisioner     | 17d | # Storage class for EVS disks              |
| csi-disk-topolo | ogy everest-csi-provisioner | 17d | # Storage class for EVS disks with delayed |
| association     |                             |     |                                            |
| csi-nas         | everest-csi-provisioner     | 17d | # Storage class for SFS file systems       |
| csi-obs         | everest-csi-provisioner     | 17d | # Storage class for OBS buckets            |
| csi-sfsturbo    | everest-csi-provisioner     | 17d | # Storage class for SFS Turbo file systems |
|                 |                             |     |                                            |

Specify a storage class for creating a PVC.

apiVersion: v1 kind: PersistentVolumeClaim metadata: name: pvc-sfs-auto-example spec: accessModes: - ReadWriteMany resources: requests: storage: 10Gi storageClassName: csi-nas # StorageClass

### D NOTE

PVCs cannot be directly created using the **csi-sfsturbo** storage class. To use SFS Turbo storage, create an SFS Turbo file system and then statically provision a PV and PVC. For details, see **Using an Existing SFS Turbo File System Through a Static PV**.

Create the PVC and view the PVC and PV details.

\$ kubectl create -f pvc2.yaml
persistentvolumeclaim/pvc-sfs-auto-example created

\$ kubectl get pvc NAME STATUS VOLUME CAPACITY ACCESS MODES STORAGECLASS AGE pvc-sfs-auto-example Bound pvc-1f1c1812-f85f-41a6-a3b4-785d21063ff3 10Gi RWX csinas 29s

 \$ kubectl get pv

 NAME
 CAPACITY ACCESS MODES RECLAIM POLICY STATUS

 CLAIM
 STORAGECLASS REASON AGE

 pvc-1f1c1812-f85f-41a6-a3b4-785d21063ff3 10Gi RWO
 Delete
 Bound default/pvc-sfs 

 auto-example csi-nas
 20s

The command output shows that after a storage class is specified, a PVC and PV have been created and bound.

After a storage class is specified, PVs can be automatically created and maintained. You only need to specify **StorageClassName** when creating a PVC, which greatly reduces the workload. The types of **StorageClassName** vary by vendor. SFS is only used as an example.

### Using a PVC in a Pod

With a PVC, you can easily use persistent storage in a pod. In the pod template, you simply reference the name of the PVC in the **volumes** field and mount it to the pod, as shown in the following example. You can also create a PVC for a StatefulSet. For details, see **StatefulSets**.

| apiVersion: apps/v1                       |              |  |
|-------------------------------------------|--------------|--|
| kind: Deployment                          |              |  |
| metadata:                                 |              |  |
| name: nginx-deployment                    |              |  |
| spec:                                     |              |  |
| selector:                                 |              |  |
| matchLabels:                              |              |  |
| app: nginx                                |              |  |
| replicas: 2                               |              |  |
| template:                                 |              |  |
| metadata:                                 |              |  |
| labels:                                   |              |  |
| app: nginx                                |              |  |
| spec:                                     |              |  |
| containers:                               |              |  |
| <ul> <li>image: nginx:alpine</li> </ul>   |              |  |
| name: container-0                         |              |  |
| volumeMounts:                             |              |  |
| - mountPath: /tmp                         | # Mount path |  |
| name: pvc-sfs-example                     |              |  |
| restartPolicy: Always                     |              |  |
| volumes:                                  |              |  |
| <ul> <li>name: pvc-sfs-example</li> </ul> |              |  |
| persistentVolumeClaim:                    |              |  |
| claimName <sup>,</sup> pvc-example        | # PVC name   |  |

## **9** Authentication and Authorization

## 9.1 Service Accounts

All requests to Kubernetes go through the API server, and they require authentication and authorization before access is granted.

- Authentication: authenticates user identities. Kubernetes uses different authentication rules for external and internal service accounts. For details, see **Authentication and Service Accounts**.
- Authorization: controls user access to resources. Role-based access control (RBAC) is used to authorize users to access resources. For details, see RBAC.

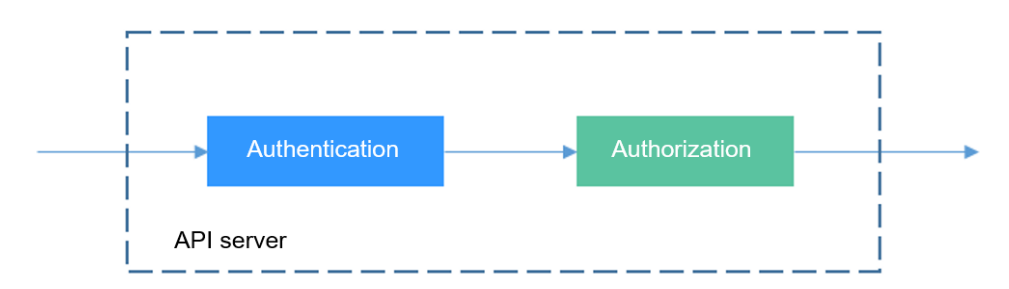

Figure 9-1 API server authentication and authorization

### **Authentication and Service Accounts**

Kubernetes users are classified as service accounts (ServiceAccounts) and common accounts.

- A service account is bound to a namespace and associated with a set of credentials. When a pod is created, a token is mounted to the pod so that the pod can be called by the API server.
- Kubernetes does not come with pre-built objects for managing common accounts. Instead, external services are used for this purpose. For example, CCE users are managed through Identity and Access Management (IAM).

Service accounts in Kubernetes are a kind of namespace-level resources, just like pods and ConfigMaps. When a namespace is created, the system automatically generates a service account named **default** in the namespace.

You can run the following command to check the service account:

### kubectl get sa

NAME SECRETS AGE default 1 30d

### **NOTE**

• In clusters earlier than v1.21, tokens are obtained by mounting the secret of a service account to a pod. Such tokens are permanent. However, this approach is not recommended in clusters of v1.21 or later. Starting from v1.25, Kubernetes no longer automatically creates secrets for service accounts as part of its community iteration policy.

Instead, in clusters of v1.21 and later, the recommended approach is to use the **TokenRequest** API to **obtain tokens** and mount them via a projected volume to pods. These tokens remain valid only for a fixed period and become invalid once the pods are deleted. For details, see **Service Account Token Security Improvement**.

• If you need a token that never expires, you can **manually manage secrets for service accounts**. Although a permanent service account token can be created manually, you are advised to use a short-lived token by calling the **TokenRequest** API for better security.

In Kubernetes clusters earlier than v1.25, a secret was automatically generated for each service account. However, in clusters of v1.25 and later, no secret is automatically created for each service account. The following describes how to check the statuses of service accounts in clusters earlier than v1.25 and clusters of v1.25 or later.

 In a cluster earlier than v1.25, run the following command to check the status of the **default** service account:

### kubectl describe sa default

If information similar to the following is displayed, the **default-token-vssmw** secret has been automatically created:

Name:defaultNamespace:defaultLabels:<none>Annotations:<none>Image pull secrets:<none>Mountable secrets:default-token-vssmwTokens:default-token-vssmwEvents:<none>

• In a cluster of v1.25 or later, run the following command to check the status of the **default** service account:

### kubectl describe sa default

The command output shows no secret is automatically created for the **default** service account.

| Name:              | default          |  |  |
|--------------------|------------------|--|--|
| Namespace:         | default          |  |  |
| Labels:            | <none></none>    |  |  |
| Annotations:       | <none></none>    |  |  |
| Image pull secrets | s: <none></none> |  |  |
| Mountable secret   | s: <none></none> |  |  |
| Tokens:            | <none></none>    |  |  |
| Events:            | <none></none>    |  |  |

When defining a pod, you can assign a service account to it by specifying the account name in the file. If no account name is specified, the default service account will be used. When receiving a request with an authentication token, the API server uses the token to check whether the service account associated with the client that sends the request allows the request to be executed.

### **Creating a Service Account**

**Step 1** Create a service account in the **default** namespace. A v1.29 cluster is used in this example.

### kubectl create serviceaccount sa-example

serviceaccount/sa-example created

Check whether **sa-example** has been created. If **sa-example** is displayed in the **NAME** column, it has been created.

### kubectl get sa

NAMESECRETSAGEdefault130dsa-example02s

Because the cluster version used in this example is later than v1.25, the service account will not have a secret created automatically. To check if a secret has been created, use the command below to view the service account details. If the output shows **none** for **Mountable secrets** and **Tokens**, then no secret is automatically created for the service account.

### kubectl describe sa *sa-example*

| Name:              | sa-example               |  |  |
|--------------------|--------------------------|--|--|
| Namespace:         | default                  |  |  |
| Labels:            | <none></none>            |  |  |
| Annotations:       | <none></none>            |  |  |
| Image pull secrets | : <none></none>          |  |  |
| Mountable secre    | <b>ts:</b> <none></none> |  |  |
| Tokens:            | <none></none>            |  |  |
| Events:            | <none></none>            |  |  |

**Step 2** Manually create a secret named **sa-example-token** and associate it with the **sa-example** service account. By manually managing this secret, you can obtain a token that never expires.

kubectl apply -f - <<EOF apiVersion: v1 kind: Secret metadata: namespace: *default* name: *sa-example-token* annotations: kubernetes.io/service-account.name: *sa-example* type: kubernetes.io/service-account-token EOF

**Step 3** Check whether **sa-example-token** has been created. If **sa-example-token** is present in the secrets of the **default** namespace, then it has been created.

### kubectl get secrets

| NAME             | ТҮРЕ                    | DATA          | AGE  |       |
|------------------|-------------------------|---------------|------|-------|
| default-secret   | kubernetes.io/dockercon | figjson       | 1    | 6d20h |
| paas.elb         | cfe/secure-opaque       | 1             | 6d20 | h     |
| sa-example-token | kubernetes.io/service   | e-account-tok | en 3 | 16s   |

Check the secret content. You can see **ca.crt**, **namespace**, and **token**.

### kubectl describe secret sa-example-token

Name: sa-example-token Namespace: default Labels: <none> Annotations: kubernetes.io/service-account.name: sa-example kubernetes.io/service-account.uid: 4b7d3e19-1dfe-4ee0-bb49-4e2e0c3c5e25

Type: kubernetes.io/service-account-token

Data ==== ca.crt: 1123 bytes namespace: 7 bytes token: eyJhbGciOiJSU...

**Step 4** Check whether the service account has been associated with the new secret, meaning if the service account has obtained the token. The command output shows that **sa-example** is associated with **sa-example-token**.

#### kubectl describe sa sa-example

Name:sa-exampleNamespace:defaultLabels:<none>Annotations:<none>Image pull secrets:<none>Mountable secrets:<none>Tokens:sa-example-tokenEvents:<none>

----End

### Using a Service Account in a Pod

It is convenient to use a service account in a pod. You only need to specify the name of the service account. The following uses **nginx:latest** as an example to describe how to use a service account in a pod.

**Step 1** Create a description file named **sa-pod.yaml**. **mysql.yaml** is an example file name. You can rename it to whatever you like.

### vim *sa-pod.yaml*

### NOTICE

To enable the pod to use the token from the manually created secret, you must mount the secret to the container. For details about how to mount the secret, see the code in bold in the file.

The file content is as follows:

| apiversion: v1                        |  |
|---------------------------------------|--|
| kind: Pod                             |  |
| metadata:                             |  |
| name: <i>sa-pod</i>                   |  |
| spec:                                 |  |
| serviceAccountName: <i>sa-example</i> |  |
| pod.                                  |  |
| imagePullSecrets:                     |  |

# Specify **sa-example** as the service account used by the

| - name: default-secret                                                                   |
|------------------------------------------------------------------------------------------|
| containers:                                                                              |
| - image: nginx:latest                                                                    |
| name: container-0                                                                        |
| resources:                                                                               |
| limits:                                                                                  |
| cpu: 100m                                                                                |
| memory: 200Mi                                                                            |
| requests:                                                                                |
| сри: 100m                                                                                |
| memory: 200Mi                                                                            |
| volumeMounts: # Mount the storage volume named secret-volume to the pod.                 |
| - name: <i>secret-volume</i>                                                             |
| readOnly: true # The mounted storage volume is read-only.                                |
| mountPath: "/etc/secret-volume" # Mount path of the storage volume in the container. You |
| an specify the value as needed.                                                          |
| volumes: # Define a secret volume that can be used by the pod.                           |
| - name: <i>secret-volume</i> # Name of the secret volume. You can specify the value as   |
| eeded.                                                                                   |
| secret: # Set the type of the storage volume to secret.                                  |
| secretName: sa-example-token # Mount sa-example-token to the defined storage volume.     |

**Step 2** Create a pod and view its details. You can see that **sa-example-token** is mounted to the pod. The pod uses the token for authentication.

### kubectl create -f sa-pod.yaml

Information similar to the following is displayed:

pod/sa-pod created

Check whether the pod has been created.

### kubectl get pod

In the command output, if **sa-pod** is in the **Running** state, the pod has been created.

NAME READY STATUS RESTARTS AGE sa-pod 1/1 running 0 5s

**Step 3** View the **sa-pod** pod details and check whether **sa-example-token** has been mounted to the pod.

### kubectl describe pod sa-pod

Information similar to the following is displayed:

```
Containers:
 container-0:
  Container ID:
  Image:
              nginx:latest
  Image ID:
  Port:
             <none>
  Host Port:
               <none>
  State:
             Waiting
   Reason:
              ImagePullBackOff
  Ready:
              False
  Restart Count: 0
  Limits:
   cpu:
         100m
   memory: 200Mi
  Requests:
   cpu:
            100m
   memory: 200Mi
  Environment: <none>
  Mounts:
```

# The sa-example-token has been mounted to the pod. The pod can use the token for authentication. /etc/secret-volume from secret-volume (ro)

# Automatically mounted TokenRequest. It can provide a short-term token.

/var/run/secrets/kubernetes.io/serviceaccount from kube-api-access-2s4sw (ro)

You can also run the command shown here to view the corresponding files in the pod. The path after **cd** needs to be **secret-volume**.

kubectl exec -it sa-pod -- /bin/sh

### cd /etc/secret-volume

ls

Information similar to the following is displayed:

ca.crt namespace token

**Step 4** Verify that the manually created service account token can work.

1. In a Kubernetes cluster, a Service named **kubernetes** is created for the API server by default. Pods can be accessed through this Service. After exiting the pod by pressing **Ctrl+D**, view the Service details.

### kubectl get svc

Information similar to the following is displayed:

NAME TYPE CLUSTER-IP EXTERNAL-IP PORT(S) AGE kubernetes ClusterIP 10.247.0.1 <none> 443/TCP 34

2. Access the pod and check whether the pod can access pod resources in the cluster through the API server without using the token.

### kubectl exec -it sa-pod -- /bin/sh

curl https://10.247.0.1:443/api/v1/namespaces/default/pods

If information similar to the following is displayed, the pod cannot directly access pod resources in the cluster through the API server:

curl: (60) SSL certificate problem: unable to get local issuer certificate More details here: https://curl.se/docs/sslcerts.html

curl failed to verify the legitimacy of the server and therefore could not establish a secure connection to it. To learn more about this situation and how to fix it, please visit the web page mentioned above.

3. Configure the environment variables of **ca.crt**. Add the path of **ca.crt** to the **CURL\_CA\_BUNDLE** environment variable. This variable instructs **curl** to use the certificate file as the trust anchor.

export CURL\_CA\_BUNDLE = /etc/secret-volume/ca.crt

4. Add the token content to **TOKEN**.

TOKEN=\$(cat /etc/secret-volume/token)

Check whether **TOKEN** has been configured.

### echo \$TOKEN

If information similar to the following is displayed, the **TOKEN** has been configured:

eyJhbGciOiJSUzI1NiIsImtpZCI6I...

5. Access the API server using the configured **TOKEN**.

### **curl -H "Authorization: Bearer \$TOKEN"** *https://10.247.0.1:443*/api/v1/ namespaces/default/pods
If information similar to the following is displayed, it means that the pod has been authenticated and the manually created service account token is in use. If the API server returns **cannot get path \"/api/v1/namespaces/default/pods\""**, the pod does not have sufficient permissions. The pod can only access the API server after being authorized. For details about the authorization mechanism, see **RBAC**.

```
"kind": "PodList",
"apiVersion": "v1",
"metadata": {
"resourceVersion": "13267712"
},
"items": [
{
"metadata": {
"name": "hpa-example-77b9b446f6-nc7b6",
```

----End

### **9.2 RBAC**

### **RBAC Resources**

In Kubernetes, RBAC is used for authorization. RBAC authorization rules are configured using four types of resources.

- Roles: define a set of rules for accessing Kubernetes resources in a namespace.
- RoleBindings: define the relationship between users and roles.
- ClusterRoles: define a set of rules for accessing Kubernetes resources in a cluster (including all namespaces).
- ClusterRoleBindings: define the relationship between users and cluster roles.

Roles and ClusterRoles specify actions that can be performed on specific resources. RoleBindings and ClusterRoleBindings bind Roles to specific users, user groups, or service accounts.

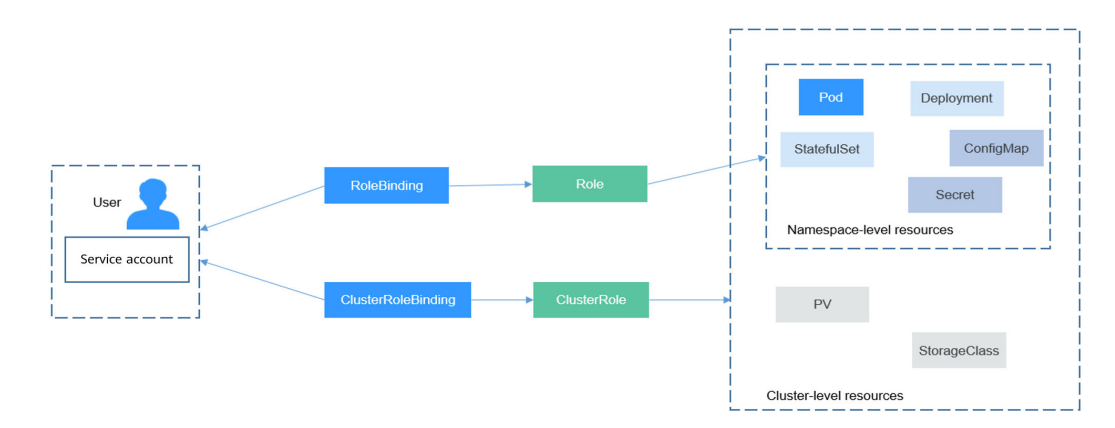

Figure 9-2 Role binding

### **Creating a Role**

The definition of a Role is simple. You just specify a namespace and some rules. For example, the following rules allow you to perform GET and LIST operations on pods in the **default** namespace.

### Creating a RoleBinding

After creating a Role, you can bind the Role to a specific user, which is called RoleBinding. The following shows an example:

| kind: RoleBinding                   |                   |  |
|-------------------------------------|-------------------|--|
| apiVersion: rbac.authorization      | .k8s.io/v1        |  |
| metadata:                           |                   |  |
| name: rolebinding-example           |                   |  |
| namespace: default                  |                   |  |
| subjects:                           | # Specified user  |  |
| - kind: User                        | # Common user     |  |
| name: user-example                  |                   |  |
| apiGroup: rbac.authorization.k8s.io |                   |  |
| - kind: ServiceAccount              | # Service account |  |
| name: sa-example                    |                   |  |
| namespace: default                  |                   |  |
| roleRef:                            | # Specified Role  |  |
| kind: Role                          |                   |  |
| name: role-example                  |                   |  |
| apiGroup: rbac.authorization        | n.k8s.io          |  |
|                                     |                   |  |

**subjects** is used to bind the Role to a user. The user can be an external common user or a service account. For details about the two user types, see **Service Accounts**. The following figure shows the relationships.

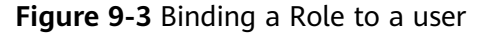

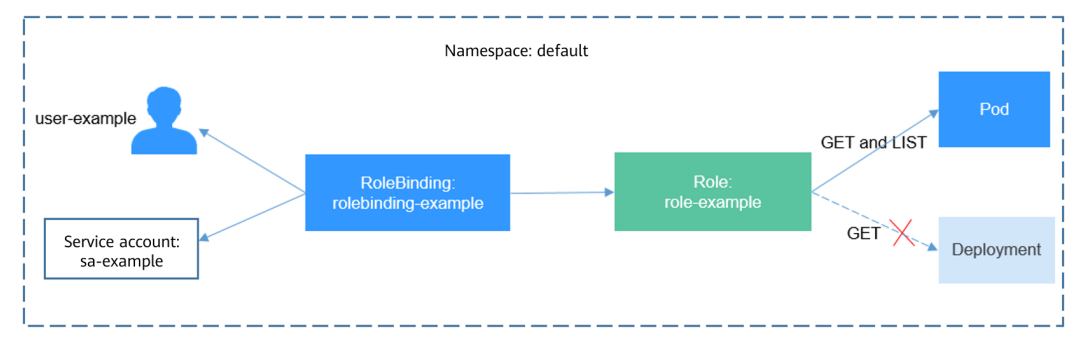

Then check whether the authorization takes effect.

In **Using a Service Account in a Pod**, a pod is created, and the **sa-example** service account is used. The **role-example** Role is bound to **sa-example**. Access the pod and run **curl** to access resources through the API server to check whether the permissions have been applied.

## Use **ca.crt** and **TOKEN** corresponding to **sa-example** for authentication and obtain all pod resources (**LIST** in **Creating a Role**) in the **default** namespace.

```
$ kubectl exec -it sa-pod -- /bin/sh
# export CURL CA BUNDLE=/var/run/secrets/kubernetes.io/serviceaccount/ca.crt
# TOKEN=$(cat /var/run/secrets/kubernetes.io/serviceaccount/token)
# curl -H "Authorization: Bearer $TOKEN" https://kubernetes/api/v1/namespaces/default/pods
 "kind": "PodList",
 "apiVersion": "v1",
 "metadata": {
  "selfLink": "/api/v1/namespaces/default/pods",
  "resourceVersion": "10377013"
 },
"items": [
  ł
    "metadata": {
     "name": "sa-example",
     "namespace": "default",
     "selfLink": "/api/v1/namespaces/default/pods/sa-example",
     "uid": "c969fb72-ad72-4111-a9f1-0a8b148e4a3f",
     "resourceVersion": "10362903"
     "creationTimestamp": "2020-07-15T06:19:26Z"
    },
    'spec": {
```

If the command output indicates a normal status, **sa-example** has the required permissions to list pods. Obtain the Deployment again. If information similar to the following is displayed, you do not have the permissions to access the Deployment:

```
# curl -H "Authorization: Bearer $TOKEN" https://kubernetes/api/v1/namespaces/default/deployments
```

"status": "Failure",

"message": "deployments is forbidden: User \"system:serviceaccount:default:sa-example\" cannot list resource \"deployments\" in API group \"\" in the namespace \"default\"",

Roles and RoleBindings apply to namespaces and can isolate permissions to some extent. As shown in the following figure, **role-example** defined above cannot access resources in the **kube-system** namespace.

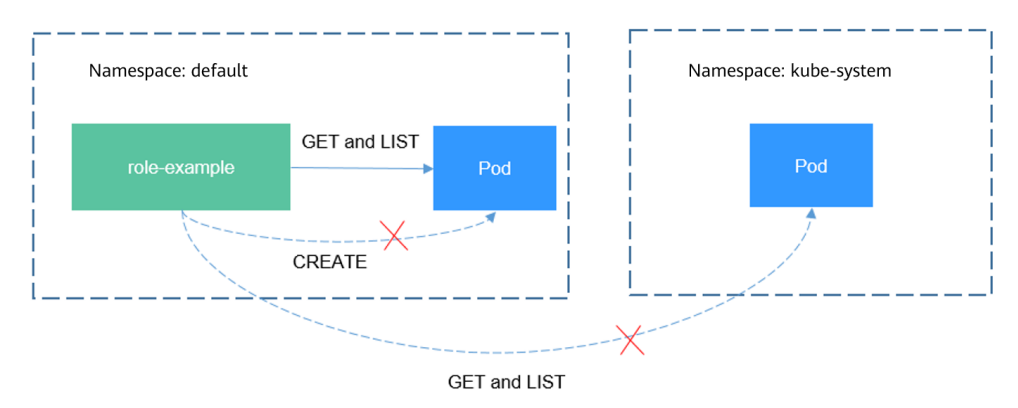

Figure 9-4 Role and RoleBinding applied to namespaces

Continue to access the pod. If information similar to the following is displayed, you do not have the permissions:

# curl -H "Authorization: Bearer \$TOKEN" https://kubernetes/api/v1/namespaces/kube-system/pods

```
"status": "Failure",
"message": "pods is forbidden: User \"system:serviceaccount:default:sa-example\" cannot list resource
\"pods\" in API group \"\" in the namespace \"kube-system\"",
"reason": "Forbidden",
...
```

In a RoleBinding, you can also bind the service accounts of other namespaces by adding them under the **subjects** field.

| subjects:              | # Specified user  |
|------------------------|-------------------|
| - kind: ServiceAccount | # Service account |
| name: kube-sa-example  |                   |
| namespace: kube-system |                   |

Then the **kube-sa-example** service account in **kube-system** can perform GET and LIST operations on pods in the **default** namespace.

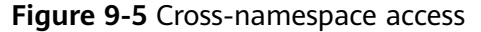

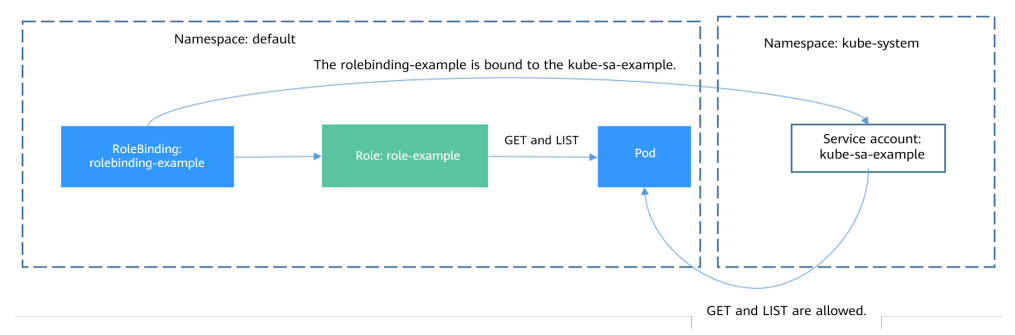

### ClusterRoles and ClusterRoleBindings

Compared with Roles and RoleBindings, ClusterRoles and ClusterRoleBindings have the following differences:

- There is no need to define the **namespace** field for a ClusterRole or a ClusterRoleBinding.
- You can use a ClusterRole to define permissions on cluster-level resources.

ClusterRoles and ClusterRoleBindings are used to control cluster-level permissions.

There are many ClusterRoles and ClusterRoleBindings defined by default in Kubernetes.

| \$ kubectl get clusterroles                |               |        |
|--------------------------------------------|---------------|--------|
| NAME                                       | AGE           |        |
| admin                                      | 30d           |        |
| cceaddon-prometheus-kube-state-metrics     |               | 6d3h   |
| cluster-admin                              | 30d           |        |
| coredns                                    | 30d           |        |
| custom-metrics-resource-reader             |               | 6d3h   |
| custom-metrics-server-resources            |               | 6d3h   |
| edit                                       | 30d           |        |
| prometheus                                 | 6d3h          |        |
| system:aggregate-customedhorizontalpodauto | scalers-admir | n 6d2h |
| system:aggregate-customedhorizontalpodauto | scalers-edit  | 6d2h   |
| system:aggregate-customedhorizontalpodauto | scalers-view  | 6d2h   |
|                                            |               |        |
| view                                       | 30d           |        |
|                                            |               |        |
| \$ kubectl get clusterrolebindings         |               |        |
| NAME AGE                                   |               |        |
| authenticated-access-network               | 30d           |        |

| authenticated-packageversion          | 30d    |     |
|---------------------------------------|--------|-----|
| auto-approve-csrs-for-group           | 30d    |     |
| auto-approve-renewals-for-nodes       | 30d    |     |
| auto-approve-renewals-for-nodes-serve | r 30d  | 1   |
| cceaddon-prometheus-kube-state-metr   | ics 60 | 13h |
| cluster-admin                         | 30d    |     |
| cluster-creator                       | 30d    |     |
| coredns                               | 30d    |     |
| csrs-for-bootstrapping                | 30d    |     |
| system:basic-user                     | 30d    |     |
| system:ccehpa-rolebinding             | 6d2h   |     |
| system:cluster-autoscaler             | 6d1h   |     |
|                                       |        |     |

The most important and commonly used ClusterRoles are as follows:

- **view**: grants read-only access to the resources in a namespace.
- **edit**: grants read/write access to most resources in a namespace.
- admin: grants all permissions for the resources in namespaces.
- **cluster-admin**: grants all permissions for the resources in the cluster.

Run the **kubectl describe clusterrole** command to view the permissions of each rule.

Typically, the four ClusterRoles are bound to users to isolate permissions. The key idea is that Roles, which define rules and permissions, are independent of users. By using RoleBindings, you can associate Roles with users, allowing flexible control over access permissions.

# **10** Auto Scaling

**Pod Orchestration and Scheduling** describes how to control the number of pods by using controllers such as Deployments. You can manually scale in or out applications by adjusting the number of pods, but manual scaling can be slow and complex, which is a problem when fast scaling is required to handle traffic surges.

To solve this, Kubernetes supports auto scaling for both pods and nodes. By defining auto scaling rules, Kubernetes can dynamically scale pods and nodes based on metrics like CPU usage.

### **Prometheus and Metrics Server**

To enable auto scaling in Kubernetes, the system must first be able to monitor key performance metrics, such as CPU and memory usage for nodes, pods, and containers. However, Kubernetes does not include built-in monitoring capabilities. It instead relies on external projects to extend its functionality.

- **Prometheus** is an open-source monitoring and alerting framework that collects a wide range of metrics, making it the standard monitoring solution for Kubernetes.
- Metrics Server functions as a resource usage aggregator in Kubernetes clusters, pulling data from the Summary API exposed by kubelet. It provides standardized APIs for external systems, offering insights into core Kubernetes resources such as pods, nodes, containers, and Services.

Horizontal Pod Autoscaler (HPA) integrates with Metrics Server to implement auto scaling based on CPU and memory usage. Additionally, HPA can work with Prometheus to enable auto scaling using custom monitoring metrics.

### **How HPA Works**

An HPA controls horizontal scaling of pods. It periodically checks pod metrics, calculates how many pods are needed to meet target values, and updates the **replicas** field of the associated workload such as a Deployment.

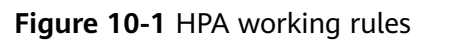

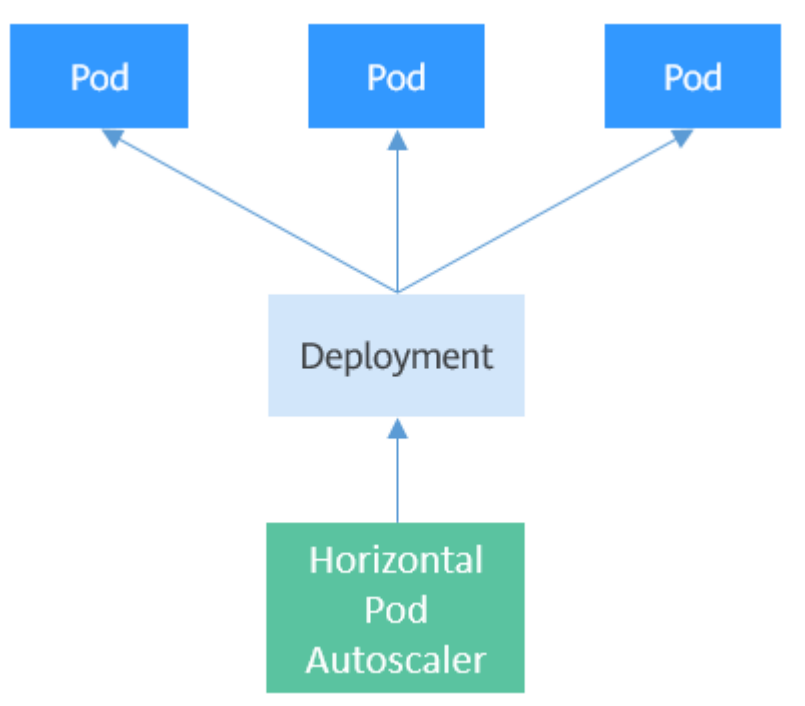

You can configure one or more metrics for an HPA. When only one metric is used, the HPA totals the metric values from the current pods, divides that total by the expected value, and rounds up the result to determine the required number of pods. For example, if a Deployment has three pods with the CPU usage of each pod at 70%, 50%, and 90%, respectively, and the expected CPU usage configured for HPA is 50%, the expected number of pods is calculated as follows: (70 + 50 + 90)/50 = 4.2. The required number of pods is rounded up to 5.

If multiple metrics are configured, the expected number of pods of each metric is calculated, and the maximum value will be used.

### Using an HPA

The following example demonstrates how to use an HPA. First, create a Deployment with four pods using an Nginx image.

```
$ kubectl get deploy
NAME
               READY
                         UP-TO-DATE AVAILABLE AGE
nginx-deployment 4/4
                          4
                                   4
                                           77s
$ kubectl get pods
NAME
                          READY STATUS RESTARTS AGE
nginx-deployment-7cc6fd654c-5xzlt 1/1
                                           Running 0
                                                            82s
nginx-deployment-7cc6fd654c-cwjzg 1/1
nginx-deployment-7cc6fd654c-dffkp 1/1
                                           Running 0
                                                             825
                                           Running 0
                                                             82s
nginx-deployment-7cc6fd654c-j7mp8 1/1
                                          Running 0
                                                             82s
```

Create an HPA. The expected CPU usage is 70%, and the number of pods ranges from 1 to 10.

apiVersion: autoscaling/v2 kind: HorizontalPodAutoscaler metadata: name: scale

| namespace: default     |                                                      |
|------------------------|------------------------------------------------------|
| spec:                  |                                                      |
| scaleTargetRef:        | # Target resource                                    |
| apiVersion: apps/v1    |                                                      |
| kind: Deployment       |                                                      |
| name: nginx-deployment |                                                      |
| minReplicas: 1         | # The minimum number of pods for the target resource |
| maxReplicas: 10        | # The maximum number of pods for the target resource |
| metrics: #             | Metric. The expected CPU usage is 70%.               |
| - type: Resource       | 1 5                                                  |
| resource:              |                                                      |
| name: cpu              |                                                      |
| target:                |                                                      |
| type: Utilization      |                                                      |
| averageUtilization: 70 |                                                      |
|                        |                                                      |

Create the HPA and check its details.

\$ kubectl create -f hpa.yaml
horizontalpodautoscaler.autoscaling/scale created

\$ kubectl get hpaNAMEREFERENCETARGETSMINPODSMAXPODSREPLICASAGEscaleDeployment/nginx-deployment0%/70%110418s

In the command output, the expected value of **TARGETS** is **70%**, but the actual value is **0%**. This means that the HPA will scale in some pods. The expected number of pods can be calculated as follows: (0 + 0 + 0 + 0)/70 = 0. However, the minimum number of pods was set to **1**, so the number of pods will be 1. After a while, you can see that there is only one pod.

\$ kubectl get pods NAME READY STATUS RESTARTS AGE nginx-deployment-7cc6fd654c-5xzlt 1/1 Running 0 7m41s

Check the HPA again. You can see that there is a record similar to the following under **Events**. This record shows that 21 seconds ago, the HPA scaled in the Deployment, reducing the total pod count to 1. The adjustment occurred because the number of pods calculated from all metrics fell below the expected value.

\$ kubectl describe hpa scale

Events: Type Reason Age From Message

Normal SuccessfulRescale 21s horizontal-pod-autoscaler New size: 1; reason: All metrics below target

If you check the Deployment details again, you can see that there is a record similar to the following under **Events**. This record shows that the number of Deployment pods has been adjusted to 1, aligning with the HPA configuration.

\$ kubectl describe deploy nginx-deployment

| Events:                                                                      |        |
|------------------------------------------------------------------------------|--------|
| Type Reason Age From Message                                                 |        |
|                                                                              |        |
| Normal ScalingReplicaSet 7m deployment-controller Scaled up replica set ngin | 1X-    |
| deployment-7cc6fd654c to 4                                                   |        |
| Normal ScalingReplicaSet 1m deployment-controller Scaled down replica set r  | ıginx- |
| deployment-7cc6fd654c to 1                                                   |        |

### **Cluster Autoscaler**

HPAs focus on scaling pods, but when cluster resources become insufficient, the only option is to add nodes. Scaling cluster nodes can be complex, but in cloud-

based environments, nodes can be dynamically added or removed using APIs, making the process much more convenient.

Kubernetes offers **Cluster Autoscaler**, a component designed to automatically scale cluster nodes based on pod scheduling demands and resource usage. However, because this relies on cloud provider APIs, the implementation and usage vary across different environments.

For details about the implementation in CCE, see **Creating a Node Scaling Policy**.